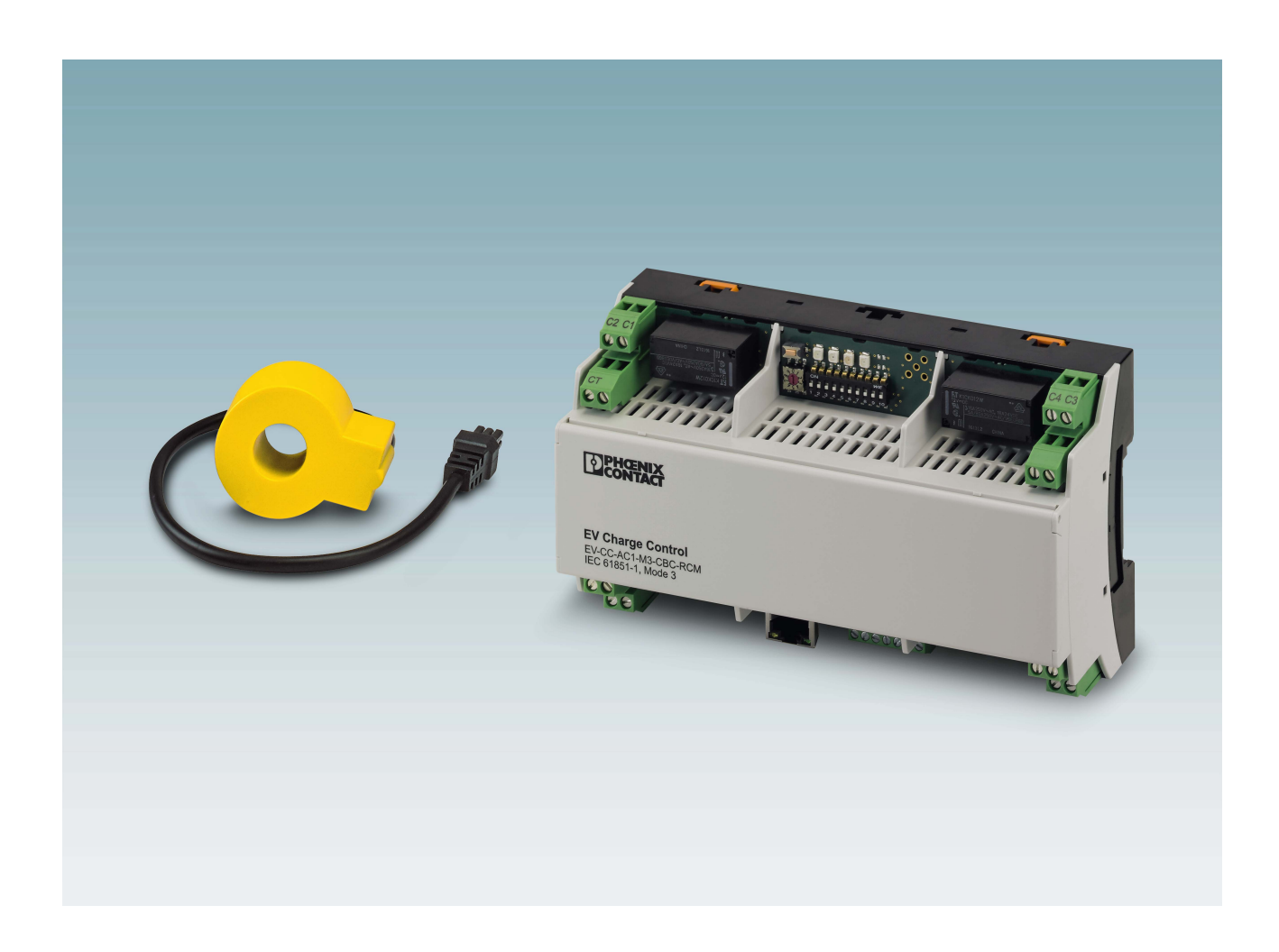

# Installation und Inbetriebnahme der Ladesteuerung EV Charge Control

Anwenderhandbuch

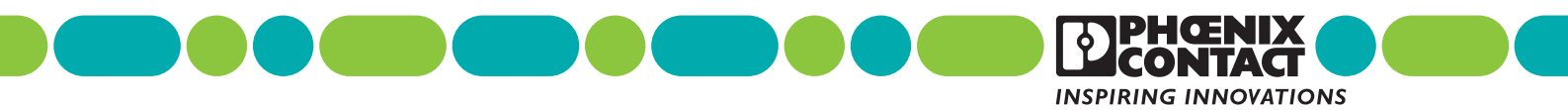

# Anwenderhandbuch

# Installation und Inbetriebnahme der Ladesteuerung EV Charge Control

#### UM DE EV-CC-AC1-M3-CBC-RCM-ETH, Revision 04

2020-09-17

Dieses Handbuch ist gültig für:

| Bezeichnung                 | Revision | Artikel-Nr. |
|-----------------------------|----------|-------------|
| EV-CC-AC1-M3-CBC-RCM-ETH    | 1        | 1018701     |
| EV-CC-AC1-M3-CBC-RCM-ETH-3G | 1        | 1018702     |
| EV-CC-AC1-M3-RCM-ETH-XP     | 0        | 1139449     |
| EV-CC-AC1-M3-RCM-ETH-3G-XP  | 0        | 1139452     |

# Inhaltsverzeichnis

| 1 | Zu Ihrer Sicherheit . |         |                                                           | 5  |
|---|-----------------------|---------|-----------------------------------------------------------|----|
|   |                       | 1.1     | Bestimmungsgerechte Verwendung                            | 5  |
|   |                       | 1.2     | Sicherheitshinweise                                       | 5  |
|   |                       | 1.3     | Stilllegung und Entsorgung                                | 6  |
| 2 | Eigenschaften der La  | adeste  | euerung                                                   | 7  |
|   |                       | 2.1     | Bestelldaten                                              | 8  |
|   |                       | 2.2     | Technische Daten                                          | 8  |
|   |                       | 2.3     | Konformitätserklärung nach 2014/53/EU                     | 12 |
| 3 | Anschlüsse, Anzeige   | en und  | Konfigurationsschalter                                    | 13 |
|   |                       | 3.1     | Anschlüsse der Ladesteuerung                              | 13 |
|   |                       | 3.2     | Bedienelemente und Anzeigen                               | 15 |
|   |                       | 3.3     | Abmessungen                                               | 17 |
| 4 | Montage und Inbetrie  | ebnah   | me                                                        |    |
|   |                       | 4.1     | Tragschienenmontage                                       |    |
|   |                       |         | 4.1.2 Demontage                                           |    |
|   |                       | 4.2     | Anschluss Versorgungsspannung                             |    |
|   |                       | 4.3     | Anschluss Ladeschütz                                      | 21 |
|   |                       | 4.4     | Anschluss Strommesswandler zur Fehlerstromerkennung       | 23 |
|   |                       | 4.5     | Anschluss Fahrzeug-Ladestecker und Infrastruktur-Ladedose | 24 |
|   |                       |         | 4.5.1 Fahrzeug-Ladestecker                                | 24 |
|   |                       |         | 4.5.2 Infrastruktur-Ladedose                              | 25 |
|   |                       | 4.6     | Beschaltung der digitalen Eingänge                        | 27 |
|   |                       | 4.7     | Beschaltung der digitalen Ausgänge                        | 29 |
|   |                       | 4.8     | RS-485-Schnittstelle                                      |    |
|   |                       |         | 4.8.1 Energiemessgerat anschließen                        | 31 |
|   |                       |         |                                                           |    |
| 5 | Mobilfunk-Schnittste  | lle     |                                                           | 35 |
| 6 | Grundlagen Signalko   | ontakte | e und Ladeabläufe                                         | 36 |
|   |                       | 6.1     | Control-Pilot-Signal                                      |    |
|   |                       | 6.2     | Proximity-Signal (Proximity Plug)                         | 41 |

### EV Charge Control

| 7 | OCPP-Backend-Anbi    | ndung  | ]                                                   | 42 |
|---|----------------------|--------|-----------------------------------------------------|----|
| 8 | Statusanzeige und Ko | onfigu | ration über Webserver                               | 46 |
|   |                      | 8.1    | Verbindung zwischen PC und Ladesteuerung herstellen | 46 |
|   |                      | 8.2    | Registerkarte "Status"                              | 47 |
|   |                      | 8.3    | Registerkarte "Network" für Ethernet                | 52 |
|   |                      | 8.4    | Registerkarte "Network" für Mobilfunk               | 54 |
|   |                      | 8.5    | Registerkarte "Configuration"                       | 57 |
|   |                      | 8.6    | Registerkarte "Energy Meter"                        | 60 |
|   |                      | 8.7    | Registerkarte "Card Reader"                         | 65 |
|   |                      | 8.8    | Registerkarte "Remote Control"                      | 67 |
| 9 | Modbus-Beschreibun   | g      |                                                     | 70 |
|   |                      | 9.1    | Modbus-Registerarten                                | 70 |
|   |                      | 9.2    | Registerzuordnung                                   | 71 |
|   |                      | 9.3    | Funktionszuordnung Ein- und Ausgangsregister        | 90 |
| A | Verzeichnisanhang    |        |                                                     | 93 |
|   | -                    | A 1    | Abbildungsverzeichnis                               | 93 |
|   |                      | A 2    | Tabellenverzeichnis                                 | 95 |
|   |                      | А З    | Stichwortverzeichnis                                | 97 |

# 1 Zu Ihrer Sicherheit

### 1.1 Bestimmungsgerechte Verwendung

Die Ladesteuerungen EV-CC-AC1-M3-CBC-RCM-ETH (-3G/-XP) sind ausschließlich für den Einsatz in Ladestationen für Elektrofahrzeuge nach IEC 61851-1 im Mode 3 geeignet. Die Ladestationen müssen permanent mit dem Stromnetz verbunden sein. Anderweitige Anwendungen sind nicht zulässig. Halten Sie die gültigen nationalen Anforderungen und Bestimmungen zum Aufbau von Ladestationen ein.

Achten Sie insbesondere auf den Einsatz von Ladesteckern bzw. Infrastruktur-Ladedosen nach IEC 62196.

Achten Sie auf eine entsprechende Umhausung, die den jeweils geltenden nationalen Anforderungen, z. B. der IEC 61439-7 entspricht. Berücksichtigen Sie bei der Auswahl der Umhausung die jeweiligen Umgebungsbedingungen (Temperaturen, Sonneneinstrahlung, Feuchtigkeit, Verschmutzung). Beachten Sie die in den technischen Daten ("Umgebungsbedingungen" auf Seite 11) angegebenen Grenzwerte und Anforderungen der Ladesteuerung. Legen Sie die Umhausung so aus, dass diese Anforderungen erfüllt werden.

Halten Sie beim Anschluss an das Stromnetz die gültigen nationalen und regionalen Anforderungen (z. B. IEC 60364-7-722) ein.

### 1.2 Sicherheitshinweise

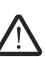

#### WARNUNG: Inbetriebnahme nur durch Fachpersonal

Die Ladesteuerung darf nur von elektrotechnisch qualifiziertem Fachpersonal installiert, bedient und gewartet werden. Befolgen Sie die beschriebenen Installationsanweisungen. Halten Sie die Bestimmungen und die Sicherheitsvorschriften ein, die für das Errichten und Betreiben von Ladestationen für Elektrofahrzeuge gelten. Die sicherheitstechnischen Daten finden Sie in diesem Handbuch und in den Zertifikaten, also der Konformitätsbewertung und ggf. weiteren Approbationen.

Weitere Informationen finden Sie unter phoenixcontact.net/product/1018701

#### WARNUNG: Gefährliche Berührungsspannung

Sie dürfen das Gerät nur im spannungsfreien Zustand ein- und ausbauen und konfigurieren. Nehmen Sie das Gerät nur in einem geschlossenen Gehäuse in Betrieb, das vor elektrischem Schlag schützt.

Sehen Sie eine Trennvorrichtung zur Spannungsfreischaltung der Ladestation vor.

#### ACHTUNG: Elektrostatische Entladung

Elektrostatische Entladung kann Bauelemente beschädigen oder zerstören. Beachten Sie beim Umgang die notwendigen Sicherheitsmaßnahmen gegen elektrostatische Entladung (ESD) nach EN 61340-5-1 und IEC 61340-5-1.

#### Betrieb nur mit geeignetem Gehäuse

Nehmen Sie das Gerät nur in einem Gehäuse in Betrieb, das die Anforderungen an Ladestationen erfüllt. Betreiben Sie das Gerät nur mit einem ausreichenden Gehäuse.

Die Schutzart IP20 (IEC 60529/EN 60529) des Geräts ist für eine saubere und trockene Umgebung vorgesehen. Setzen Sie das Gerät nur in einer Umgebung ein, die einen Verschmutzungsgrad von höchstens 2 nach IEC 60664-1 aufweist.

Wenn das Gerät für eine Ladeinfrastruktur mit Freiluftnutzung vorgesehen ist, dann können Sie Verschmutzungsgrad 2 in der Mikroumgebung z. B. durch ein Gehäuse der Schutzart IP5X nach IEC 60529 erreichen.

Setzen Sie das Gerät keiner Beanspruchung aus, die die beschriebenen Grenzen überschreitet.

#### Öffnen oder Verändern des Geräts ist unzulässig

Das Öffnen oder Verändern des Geräts über die Konfiguration hinaus ist nicht zulässig. Reparieren Sie das Gerät nicht selbst, sondern ersetzen Sie es durch ein gleichwertiges Gerät. Nur der Hersteller darf das Gerät reparieren.

### 1.3 Stilllegung und Entsorgung

#### Stilllegung

Zur Stilllegung müssen Sie das Gerät von der Netzspannung trennen. Demontieren Sie das Gerät nur im spannungsfreien Zustand.

Sehen Sie eine Trennvorrichtung zur Spannungsfreischaltung der Ladestation vor.

#### Entsorgung

Entsorgen Sie das Gerät nicht im Hausmüll, sondern nach den national gültigen Vorschriften.

# 2 Eigenschaften der Ladesteuerung

Die Ladesteuerung EV Charge Control dient der Steuerung und Überwachung des Ladens von Elektrofahrzeugen am Wechselstromnetz im Mode 3 nach IEC 61851-1. Sie wird in eine definierte Ladeinfrastruktur integriert, die fest an das Stromnetz angeschlossen ist. Sie überwacht die Signale **Control Pilot** und **Proximity Plug** nach IEC 61851-1.

Die Ladesteuerung steuert zustandsabhängig das Schaltelement mit dem die Verbindung zwischen Stromnetz und Elektrofahrzeug hergestellt wird. Sie ist mit einem Differenzstromsensor ausgestattet, der den Ladevorgang bei Auftreten von DC-Fehlerströmen unterbricht.

Die Ladesteuerung kann die Verriegelung des Ladesteckers in der Ladestation statusabhängig aktivieren oder deaktivieren. Sie verfügt über eine serielle Schnittstelle, über die Sie Energiemessgeräte und RFID-Kartenleser anschließen können.

Außerdem gibt es die Ladesteuerung je nach Ausführung mit Ethernet- oder 3G-Mobilfunk-Schnittstellen. Über eine OCPP-Schnittstelle kann die Ladesteuerung mit einem zentralen Managementsystem kommunizieren (über OCPP 1.6J, JSON).

| Ladesteuerung               | Kommunikation |           | OCPP 1.6J-Kommunikation |           |
|-----------------------------|---------------|-----------|-------------------------|-----------|
|                             | Ethernet      | Mobilfunk | Ethernet                | Mobilfunk |
| EV-CC-AC1-M3-CBC-RCM-ETH    | х             | -         | -                       | -         |
| EV-CC-AC1-M3-CBC-RCM-ETH-3G | х             | х         | -                       | х         |
| EV-CC-AC1-M3-RCM-ETH-XP     | х             | -         | х                       | -         |
| EV-CC-AC1-M3-RCM-ETH-3G-XP  | х             | х         | х                       | х         |

Sie können mehrere Ladesteuerungen zu einem Master-Slave-Verbund zusammenfassen. Dieser Verbund kann über den Master mit dem zentralen Managementsystem über das OCPP-Protokoll kommunizieren.

#### **Technische Merkmale**

- Auswertung und Ansteuerung des Control-Pilot-Signals nach IEC 61851-1
- Auswertung des Proximity-Signals nach IEC 61851-1
- Zu- und Abschaltung des Ladestroms zum Fahrzeug
- Fehlerstromerkennung 6 mA DC/30 mA AC und automatische Abschaltung im Fehlerfall
- Ansteuerung der Verriegelung des Ladesteckers und automatische Freigabe bei Spannungsunterbrechung
- RS-485-Kommunikationsschnittstelle/Modbus RTU (Master) zum Anschluss von Energiemessgerät und RFID-Kartenleser
- Ethernet-Schnittstelle (Modbus/TCP) zur Konfiguration, Fernsteuerung und Statusabfragen
- OCPP-Verbindung (OCPP 1.6J, JSON) über Mobilfunk- oder Ethernet-Schnittstelle
- Master-Slave-Verbund zur Anbindung mehrerer Ladesteuerungen über eine OCPP-Verbindung
- Integriertes Lastmanagement im Master-Slave-Verbund zum Schutz der Infrastruktur vor Überlastung
- Maximaler Ladestrom konfigurierbar: 6 A ... 80 A

- Optionale Überwachung der Ladeströme
- Digitale Ein- und Ausgänge, konfigurierbar
- Temperaturbereich: -25 °C ... +60 °C
- Einfache Konfiguration direkt am Gerät und über einen integrierten Webserver

### 2.1 Bestelldaten

| Beschreibung                                                                                                    | Тур                             | Artikel-Nr. | VPE |
|----------------------------------------------------------------------------------------------------|---------------------------------|-------------|-----|
| Ladesteuerung Mode 3, zum Laden von Elektrofahr-<br>zeugen nach IEC 61851-1 für den Ladefall B und C mit<br>integrierter DC-Fehlerstromüberwachung und Ethernet-<br>Kommunikationsschnittstelle                                                         | EV-CC-AC1-M3-CBC-RCM-<br>ETH    | 1018701     | 1   |
| Ladesteuerung Mode 3, zum Laden von Elektrofahr-<br>zeugen nach IEC 61851-1 für den Ladefall B und C mit<br>integrierter DC-Fehlerstromüberwachung, Ethernet- und<br>3G-Mobilfunk-Schnittstelle, OCPP-1.6J-Kommunikation<br>über Mobilfunk              | EV-CC-AC1-M3-CBC-RCM-<br>ETH-3G | 1018702     | 1   |
| Ladesteuerung Mode 3, zum Laden von Elektrofahr-<br>zeugen nach IEC 61851-1 für den Ladefall B und C mit<br>integrierter DC-Fehlerstromüberwachung, Ethernet- und<br>3G-Mobilfunk-Schnittstelle, OCPP-1.6J-Kommunikation<br>über Ethernet               | EV-CC-AC1-M3-RCM-ETH-<br>XP     | 1139449     | 1   |
| Ladesteuerung Mode 3, zum Laden von Elektrofahr-<br>zeugen nach IEC 61851-1 für den Ladefall B und C mit<br>integrierter DC-Fehlerstromüberwachung, Ethernet- und<br>3G-Mobilfunk-Schnittstelle, OCPP-1.6J-Kommunikation<br>über Ethernet und Mobilfunk | EV-CC-AC1-M3-RCM-ETH-<br>3G-XP  | 1139452     | 1   |

# 2.2 Technische Daten

| Allgemeine Daten            |                          |
|-----------------------------|--------------------------|
| Abmessungen                 | 161,6 mm x 90 mm x 61 mm |
| Gewicht                     | 460 g                    |
|                             |                          |
| Spannungsversorgung         |                          |
| Nennspannung                | 230 V AC                 |
| Toleranz                    | ±10 %                    |
| Netzfrequenz                | 50 / 60 Hz               |
| Leistungsaufnahme, maximal  | 10 W                     |
| Leistungsaufnahme, Leerlauf | < 3 W                    |

| Fahrzeugschnittstelle / Infrastruktur-Ladedose                                              |                                                                          |
|---------------------------------------------------------------------------------------------|--------------------------------------------------------------------------|
| Anzahl Fahrzeugschnittstellen                                                               | 1                                                                        |
| Lademodus und -fall                                                                         | Modus 3, Fall B und C                                                    |
| Control Pilot                                                                               | IEC 61851-1, Edition 3, Annex A                                          |
| Proximity                                                                                   | IEC 61851-1, Edition 3, Annex B                                          |
| Ausgangsspannung zur Ansteuerung des Verriegelungsaktuators (Quellenwiderstand 2 $\Omega$ ) | 12 V                                                                     |
| Maximaler Strom für Verriegelungsansteuerung                                                | 1 A                                                                      |
| Einstellbare Ansteuerzeit für Verriegelungsaktuator                                         | 500 ms (Default), max 3 s                                                |
| Rückmeldesignal der Verriegelung                                                            | Potenzialfreier Kontakt, geschlossen bei erfolgreicher Ver-<br>riegelung |
| Verhalten der Verriegelung bei Stromausfall                                                 | Automatische Entriegelung                                                |
| Relaisausgang Schützansteuerung                                                             |                                                                          |
| Standard                                                                                    | IEC 61810-1                                                              |
| Schaltkapazität                                                                             | 4000 VA                                                                  |
| Schaltspannung, maximal                                                                     | 250 V AC                                                                 |
| Maximaler Strom                                                                             | 16 A                                                                     |
| Schaltzyklen                                                                                | 50000                                                                    |
|                                                                                             |                                                                          |
| Fehlerstromüberwachung                                                                      |                                                                          |
| Bemessungsfrequenz                                                                          | 0 Hz 2000 Hz                                                             |
| Messbereich                                                                                 | ±300 mA                                                                  |
| Ansprechwerte der Messsensorik                                                              |                                                                          |
| Differenzstrom Id1, $I_{\Delta n1}$                                                         | 6 mA DC                                                                  |
| Differenzstrom Id2, $I_{\Delta n2}$                                                         | 30 mA AC                                                                 |
| Ansprechzeit t <sub>ae</sub> (für DC oder > 15 Hz), für                                     |                                                                          |
| 1 x I <sub>Δn</sub>                                                                         | < 180 ms                                                                 |
| 2 x I <sub>Δn</sub>                                                                         | < 70 ms                                                                  |
| 5 x I <sub>∆n</sub>                                                                         | < 20 ms                                                                  |
| Messstromwandler                                                                            |                                                                          |
| Durchmesser Kabeldurchführung Messstromwandler                                              | 15 mm                                                                    |
| Länge Anschlusskabel                                                                        | 0,2 m                                                                    |
| Anschluss an Hauptgerät (Steckverbinder)                                                    | 6-polig                                                                  |
| Laststrom, maximal                                                                          | Maximal 3 x 32 A (4 x 6 mm <sup>2</sup> )                                |
| Normen                                                                                      | IEC 60364-7-722                                                          |
|                                                                                             | IEC 62752                                                                |
|                                                                                             | DIN VDE 0100-722<br>(VDE 0100-722:2013-01)                               |

### EV Charge Control

| Digitale Eingänge        |                           |
|--------------------------|---------------------------|
| Anzahl                   | 5                         |
| Eingangsnennspannung     | 12 V                      |
| Eingangswiderstand       | 3 kΩ                      |
| Eingangsspannungsbereich | < 3 V (Aus) / > 9 V (Ein) |

| Digitale Ausgänge                                             |          |
|---------------------------------------------------------------|----------|
| Anzahl                                                        | 4        |
| Ausgangsspannung, Einspeisung über 12 V                       | 8 V 30 V |
| Maximaler Ausgangsstrom pro Ausgang, externe Ein-<br>speisung | 600 mA   |
| Maximaler Ausgangsstrom gesamt, interne 12-V-Ein-<br>speisung | 200 mA   |

| RS-485-Schnittstelle (RFID und Energiemessgerät) |                                          |
|--------------------------------------------------|------------------------------------------|
| Protokoll                                        | Modbus/RTU                               |
| Übertragungsrate                                 | 4,8 kBit/s bis 115,2 kBit/s, einstellbar |
| Übertragungsmodus (Datenbit, Stoppbit, Parität)  | 8, N, 2                                  |

| Ethernet-Schnittstelle 100Base-TX nach IEEE 802.3u / 10Base-T nach IEEE 802.3 |                                |  |
|-------------------------------------------------------------------------------|--------------------------------|--|
| Anschlussart                                                                  | RJ45-Buchse                    |  |
| Protokoll                                                                     | Modbus/TCP                     |  |
|                                                                               | EV-CCXP: OCPP1.6J (Websockets) |  |
| Übertragungsrate                                                              | 10/100 MBit/s                  |  |
| Übertragungslänge                                                             | 100 m                          |  |
|                                                                               |                                |  |

### Mobilfunk-Schnittstelle (nur EV-CC-AC1-M3-CBC-RCM-ETH-3G und ...3G-XP)

| Frequenzbänder         |                                      |
|------------------------|--------------------------------------|
| HSPA                   | 900 MHz, 2100 MHz                    |
| GSM/GPRS/EDGE          | 850 MHz, 900 MHz, 1800 MHz, 1900 MHz |
| Maximale Sendeleistung |                                      |
| UMTS/HSPA              | +24 dBm (Power Class 3)              |
| GSM 850                | Class 4 (2 W)                        |
| GSM 950                | Class 4 (2 W)                        |
| GSM 1800               | Class 1 (1 W)                        |
| GSM 1900               | Class 1 (1 W)                        |
| Protokoll              | OCPP 1.6J (WebSockets)               |
| SIM-Karte              | Micro-SIM                            |
| Antennenanschluss      | SMA                                  |

| Anschlussdaten für Spannungsversorgung, Leistungsr                                | elais, CP, PP, Verriegelung                |
|-----------------------------------------------------------------------------------|--------------------------------------------|
| Anschlussart                                                                      |                                            |
| Leiterquerschnitt starr min. / max.                                               | 0,2 mm <sup>2</sup> 4 mm <sup>2</sup>      |
| Leiterquerschnitt flexibel min. / max.                                            | 0,2 mm <sup>2</sup> 2,5 mm <sup>2</sup>    |
| Leiterquerschnitt flexibel mit Aderendhülse ohne Kunststoff-<br>hülse min. / max. | 0,25 mm² 1,5 mm²                           |
| Leiterquerschnitt flexibel mit Aderendhülse mit Kunststoff-<br>hülse min. / max.  | 0,25 mm² 1,5 mm²                           |
| Leiterquerschnitt AWG                                                             | AWG 24 12                                  |
|                                                                                   |                                            |
| Anschlussdaten für digitale Ein- und Ausgänge und RS                              | -485                                       |
| Anschlussart                                                                      |                                            |
| Leiterquerschnitt starr min. / max.                                               | 0,14 mm <sup>2</sup> 1,5 mm <sup>2</sup>   |
| Leiterquerschnitt flexibel min. / max.                                            | 0,14 mm <sup>2</sup> 1 mm <sup>2</sup>     |
| Leiterquerschnitt flexibel mit Aderendhülse ohne Kunststoff-<br>hülse min. / max. | 0,25 mm² 0,5 mm²                           |
| Leiterquerschnitt flexibel mit Aderendhülse mit Kunststoff-<br>hülse min. / max.  | $0,25 \text{ mm}^2 \dots 0,5 \text{ mm}^2$ |
| Leiterquerschnitt AWG                                                             | AWG 26 16                                  |
|                                                                                   |                                            |
| Umgebungsbedingungen                                                              |                                            |
| Schutzart                                                                         | IP20                                       |
| Umgebungstemperaturbereich (Betrieb)                                              | -25 °C +60 °C                              |
| Umgebungstemperaturbereich (Lagerung)                                             | -40 °C +85 °C                              |
| Luftfeuchtigkeit                                                                  | 30 % 95 %, nicht kondensierend             |
| Überspannungskategorie / Verschmutzungsgrad                                       | II / 2 (IEC 60664-1)                       |
| Höhenlage (Lagerung/Betrieb)                                                      | < 2000 m                                   |
| Einbaulage                                                                        | beliebig                                   |
| Konformität / Zulassungen                                                         |                                            |
| CE-konform                                                                        |                                            |
| Niederspannungsrichtlinie                                                         | 2014/35/EU                                 |
| Funktions- und Sicherheitsprüfung                                                 | IEC 60950-1 / EN 60950-1                   |
| Luft- und Kriechstrecken                                                          | IEC 60950-1 / EN 60950-1                   |
| Gehäuse Normenkonformität                                                         | DIN 43880                                  |

#### 108191\_de\_04

| Konformität zur EMV-Richtlinie 2014/108/EU                                |               |            |                                                    |
|---------------------------------------------------------------------------|---------------|------------|----------------------------------------------------|
| Prüfung der Störfestigkeit nach EN 61000-6-2                              | Norm          | Kriterium  | Testbedingungen                                    |
| Entladung statischer Elektrizität (ESD)                                   | EN 61000-4-2  | A          | 2 kV / 4 kV Kontaktentladung                       |
|                                                                           |               |            | 2 kV / 4 kV / 8 kV Luftentladung                   |
| Elektromagnetisches HF-Feld                                               | EN 61000-4-3  | А          | 80 MHz 1 GHz 10 V/m                                |
|                                                                           |               |            | 1,4 GHz 2 GHz 3 V/m                                |
|                                                                           |               |            | 2 GHz 2,7 GHz 1 V/m                                |
| Schnelle Transienten (Burst)                                              | EN 61000-4-4  | A          | Netzeingang AC (L,N,PE)                            |
|                                                                           |               |            | Datenleitungen LAN $0.5 \text{ kV} / 1 \text{ kV}$ |
| Stoßstrombelastung (Surge)                                                | EN 61000-4-5  | Α          | Netzeingang:                                       |
|                                                                           |               | <i>,</i> , | 1 kV / 2 kV unsymmetrisch:                         |
|                                                                           |               |            | Leitung gegen Erde                                 |
|                                                                           |               |            | 0,5 kV / 1 kV symmetrisch:                         |
|                                                                           |               |            |                                                    |
| Leitungsgeführte Storgroßen                                               | EN 61000-4-6  | A          | Frequenzbereich<br>150 kHz 80 MHz Spannung         |
|                                                                           |               |            | 10 V, 80 % AM, 1 kHz                               |
| Störfestigkeit gegenüber Magnetfeldern mit Netz-                          | EN 61000-4-8  | erfüllt    | Prüfstörgröße:                                     |
| frequenz                                                                  |               |            | 30 A/m, 50 Hz / 60 Hz                              |
| Störfestigkeit gegenüber Kurzunterbrechungen und                          | EN 61000-4-11 |            | Netzzuleitung:                                     |
| Spannungsschwankungen                                                     |               | A erfüllt  | Reduktion für 20 ms                                |
|                                                                           |               | A erfüllt  | Reduktion für 200 ms                               |
|                                                                           |               | A erfüllt  | Reduktion für 500 ms                               |
|                                                                           |               | C erfüllt  | Reduktion für 5000 ms                              |
| Prüfung der Störaussendung nach EN 61000-6-3                              | Norm          | Ergebnis   | Testbedingungen                                    |
| Funkstörspannung                                                          | EN 61000-6-3  | erfüllt    | Netzübergabepunkt<br>150 kHz 30 MHz                |
| Funkstörspannung                                                          | EN 61000-6-3  | erfüllt    | Telekommunikationsanschlüsse<br>150 kHz 30 MHz     |
| Funkstörfeldstärke                                                        | EN 61000-6-3  | erfüllt    | 30 MHz 1 GHz                                       |
|                                                                           |               |            | 1 GHz 6 GHz                                        |
| Messung der niederfrequenten Oberschwingungs-<br>ströme                   | EN 61000-6-2  | erfüllt    | Klasse A                                           |
| Messung der Spannungsschwankungen und Flicker<br>in Niederspannungsnetzen | EN 61000-6-3  | erfüllt    | Pst < 0,25                                         |

## 2.3 Konformitätserklärung nach 2014/53/EU

Hiermit erklärt Phoenix Contact, dass der Funkanlagentyp EV-CC-AC1-M3-CBC-RCM-ETH-3G der Richtlinie 2014/53/EU entspricht. Der vollständige Text der EU-Konformitätserklärung ist unter der folgenden Internetadresse verfügbar: <u>phoenixcontact.net/product/1018702</u>.

# 3 Anschlüsse, Anzeigen und Konfigurationsschalter

# 3.1 Anschlüsse der Ladesteuerung

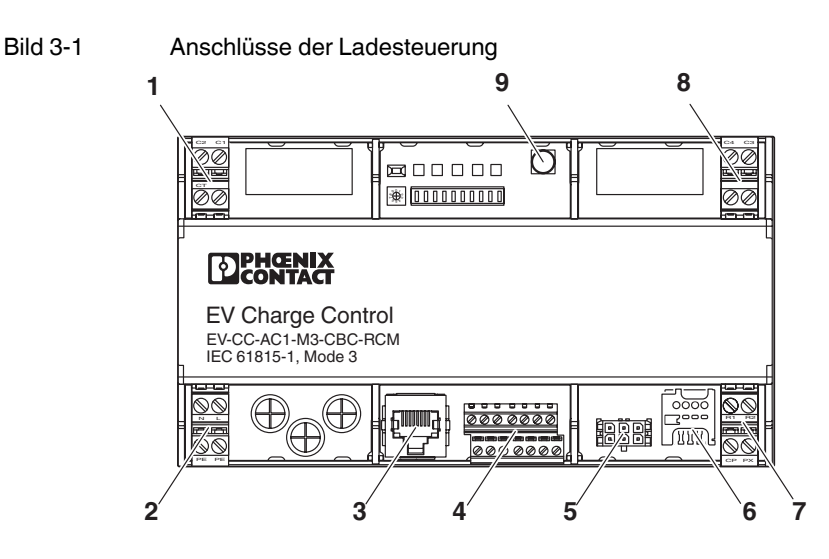

| Tabelle 3-1 | Anschlüsse    |
|-------------|---------------|
|             | / 11001110000 |

| Nr. | Name       | Bedeutung      | Beschreibung                                                                                     |                |  |
|-----|------------|----------------|--------------------------------------------------------------------------------------------------|----------------|--|
| 1   | C1         | Contactor 1    | Ansteuerung Lastschütz                                                                           | 230 V AC, 16 A |  |
|     | C2         | Contactor 2    |                                                                                                  |                |  |
|     | СТ         | Contactor Test | Schützüberwachung, prüft das Ausgangssignal auf Spannungen nach Be-<br>endigung des Ladevorgangs |                |  |
| 2   | L          | Line           | Phase Stromnetz                                                                                  | 230 V AC       |  |
|     | Ν          | Neutral        | Neutralleiter Stromnetz                                                                          |                |  |
|     | PE         | Protective     | Funktionserde mit Schutzerde verbunden                                                           |                |  |
|     | PE         | Earth          |                                                                                                  |                |  |
| 3   | B Ethernet |                | RJ45-Buchse für Ethernet-Schnittstelle 100Base-TX                                                |                |  |

#### **EV Charge Control**

| Nr. | Name                | Bedeutung          | Beschreibung                                                             |                                                                                             |  |
|-----|---------------------|--------------------|--------------------------------------------------------------------------|---------------------------------------------------------------------------------------------|--|
| 4   | 12 V                | Power              | Ausgang                                                                  | 12 V DC, max. 200 mA                                                                        |  |
|     | LD                  | Lock Detection     | Digitaler Eingang, konfigurierbar über<br>Webserver oder Modbus          | Default: Auswertung der Ver-<br>riegelungsrückmeldung, Aktivierung<br>über DIP D6           |  |
|     | EN                  | Enable             |                                                                          | Default: Freigabe Ladevorgang,<br>Aktivierung über DIP D7                                   |  |
|     | ML                  | Manual Lock        |                                                                          | Default: Manuelle Verriegelung,<br>Aktivierung über DIP D9                                  |  |
|     | XR                  | External Release   |                                                                          | Default: Verfügbarkeit Ladestation.<br>Aktivierung über DIP D8                              |  |
|     | IN                  | Input              |                                                                          | Default: Ladestrom 16 A                                                                     |  |
|     | Α                   | RS-485 - A         | Anschluss externer Energie-/Leistungsmessgeräte und RFID-Kartenleser mit |                                                                                             |  |
|     | <b>B</b> RS-485 - B |                    | Modbus/RTU-Protokoll                                                     |                                                                                             |  |
|     | GND                 | Ground             | Systemerde                                                               | Verbunden mit Schutzerde                                                                    |  |
|     | CR                  | Charger Ready      | Digitaler Ausgang, konfigurierbar über<br>Webserver oder Modbus          | Default: Wird gesetzt, wenn PWM ein-<br>geschaltet ist                                      |  |
|     | VR                  | Vehicle Ready      |                                                                          | Default: Wird gesetzt, wenn das Fahr-<br>zeug bereit ist (Status C oder D)                  |  |
|     | LR                  | Lock Request       |                                                                          | Default: Wird gesetzt, solange die Ver-<br>riegelung aktiv sein soll                        |  |
|     | ER                  | Error              |                                                                          | Default: Wird gesetzt, wenn Fehler auf-<br>treten (Status E oder Status F)                  |  |
|     | 12a                 | Auxiliary Power    | Speiseeingang der Ausgänge                                               | 8 V DC 30 V DC                                                                              |  |
| 5   | Residua             | Current Monitoring | Dedizierter Anschluss für den mitgeliefe                                 | erten Fehlerstromsensor                                                                     |  |
| 6   | SIM                 |                    | Karten-Slot Micro-SIM für Mobilfunk                                      |                                                                                             |  |
| 7   | R1                  | Retaining          | Steuerspannung Verriegelungsaktor                                        |                                                                                             |  |
|     | R2                  |                    |                                                                          |                                                                                             |  |
|     | СР                  | Control Pilot      | Pilotleitersignal                                                        | Kommunikation zwischen Ladestation<br>und Fahrzeug nach IEC 61851-1                         |  |
|     | PX                  | Proximity          | Prüfsignal                                                               | Stromtragfähigkeit des an-<br>geschlossenen Ladesteckers und<br>Ladekabels nach IEC 61851-1 |  |
| 8   | C3                  | Contactor 3        | Relaisausgang, reserviert für zu-                                        | 230 V AC, 16 A                                                                              |  |
|     | C4                  | Contactor 4        | künftige Anwendungen                                                     |                                                                                             |  |
| 9   | Antenne             |                    | SMA-Antennenstecker für Mobilfunkanbindung                               |                                                                                             |  |

#### Tabelle 3-1 Anschlüsse [...]

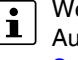

Weitere Informationen zu den Konfigurationsmöglichkeiten für die digitalen Ein- und Ausgänge finden Sie in "Statusanzeige und Konfiguration über Webserver" auf Seite 46.

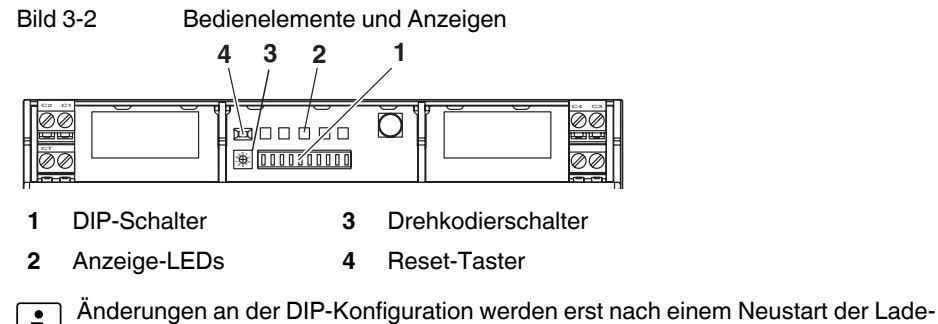

# 3.2 Bedienelemente und Anzeigen

Anderungen an der E steuerung wirksam.

| Tabelle 3-2 | DIP-Schalter |
|-------------|--------------|
|             |              |

| Nr. | DIP | Name                          | Bedeutung |                                                                                                    |  |
|-----|-----|-------------------------------|-----------|----------------------------------------------------------------------------------------------------|--|
|     | 1   | Proximity                     | ON        | Proximity-Wert des Ladesteckers wird ausgewertet (Ladefall B)                                                                                                    |  |
|     |     |                               | OFF       | Proximity-Wert des Ladesteckers wird <b>nicht</b> ausgewertet (Ladefall C)                                                                                             |  |
|     | 2   | Ladekabel abweisen            | ON        | Stecker/Kabel mit geringer Stromtragfähigkeit abweisen                                                                                                    |  |
|     |     |                               | OFF       | Stecker/Kabel mit geringer Stromtragfähigkeit abweisen                                                                                                    |  |
|     | 3   | Ladekabel abweisen            | Nur re    | elevant, wenn DIP 2 = ON                                                                                                    |  |
|     |     |                               | ON        | 13 A-Stecker/Kabel abweisen                                                                                                    |  |
|     |     |                               | OFF       | 13 A- und 20-A-Stecker/Kabel abweisen                                                                                                    |  |
|     | 4   | Verriegelung                  | ON        | Verriegelung Ladestecker ausführen                                                                                                    |  |
|     |     | aktivieren                    | OFF       | Verriegelung Ladestecker nicht ausführen                                                                                                    |  |
|     | 5   | Reserviert für zu-            | ON        |                                                                                                    |  |
|     |     | künftige An-<br>wendungen     | OFF       |                                                                                                    |  |
|     | 6   | Rückmeldung Ver-<br>riegelung | ON        | Rückmeldung Verriegelung über digitalen Eingang (Default: Eingang LD) aus-<br>werten                                                                                   |  |
|     |     |                               | OFF       | Rückmeldung Verriegelung nicht auswerten                                                                                                    |  |
|     | 7   | Freigabe                      | ON        | Freigabe des Ladevorgangs über digitalen Eingang (Default: Eingang EN)                                                                                                 |  |
|     |     | Ladevorgang                   | OFF       | Freigabe des Ladevorgangs über digitalen Eingang nicht erforderlich                                                                                                    |  |
|     | 8   | Verfügbarkeit<br>Ladestation  | ON        | High-Signal am digitalen Eingang (Default: Eingang XR) erforderlich, sonst<br>Status F, Ladestation nicht verfügbar                                                    |  |
|     |     |                               | OFF       | High-Signal am digitalen Eingang <b>nicht</b> erforderlich                                                                                                    |  |
|     | 9   | Manuelle Ver-<br>riegelung    | ON        | Manuelle Verriegelung durch High-Signal an digitalem Eingang (Default: Eingang ML)                                                                                     |  |
|     |     |                               | OFF       | Automatische Verriegelung im Status B, Fahrzeug angeschlossen                                                                                                    |  |
|     | 10  | Freigabe über<br>Ethernet     | ON        | Freigabe Ladevorgang und Verfügbarkeit Ladestation über Ethernet<br>(Modbus/Webserver), RFID-Karte mit lokal gespeicherter Freigabeliste oder<br>über ein OCPP-Backend |  |
|     |     |                               | OFF       | Freigabe Ladevorgang und Verfügbarkeit Ladestation über Ethernet (Modbus/Webserver) <b>nicht</b> erforderlich                                                          |  |

| Tabelle 3-3 Anzeige-LED | Tabelle 3-3 | Anzeige-LEDs |
|-------------------------|-------------|--------------|
|-------------------------|-------------|--------------|

|     |            | 0         |                                                                                                    |
|-----|------------|-----------|----------------------------------------------------------------------------------------------------|
| Nr. | Farbe      | Bedeutung |                                                                                                    |
| 2   | grün       | Power     | Blinkt, wenn die Ladesteuerung betriebsbereit ist                                                                     |
|     | rot        | Error     | Leuchtet bei Fehlern                                                                                                  |
|     | gelb       | Connect   | Blinkt, wenn gültiger Ladestecker erkannt ist. Ist permanent an, wenn der Ladestecker in der Ladedose verriegelt ist. |
|     | grün       | Ready     | Blinkt 1 s: wenn Fahrzeug angeschlossen                                                                               |
|     |            |           | Blinkt 1/2 s: wenn Ladefreigabe erteilt (PWM-Signal an)                                                               |
|     |            |           | Permanent: wenn Ladeschütz geschlossen                                                                                |
|     | rot / grün | Status    | Rot: Keine Verbindung zum Server                                                                                      |
|     | Modem      |           | Grün: Verbindung zum Server vorhanden                                                                                 |

Tabelle 3-4 Drehkodierschalter

| Nr. | Position | Bedeutung                                                |  |
|-----|----------|----------------------------------------------------------|--|
| 3   | 0        | PWM-Signal auf 5 %, notwendig für digitale Kommunikation |  |
|     | 1        | Maximalstrom 6 A                                         |  |
|     | 2        | Maximalstrom 10 A                                        |  |
|     | 3        | Maximalstrom 13 A                                        |  |
|     | 4        | Maximalstrom 16 A                                        |  |
|     | 5        | Maximalstrom 20 A                                        |  |
|     | 6        | Maximalstrom 32 A                                        |  |
|     | 7        | Maximalstrom 63 A                                        |  |
|     | 8        | Maximalstrom 70 A                                        |  |
|     | 9        | Maximalstrom 80 A                                        |  |

Tabelle 3-5 Reset-Taster

| Nr. | Name  | Funktion                                               |  |
|-----|-------|--------------------------------------------------------|--|
| 4   | Reset | Einfache Betätigung: Neustart des Geräts               |  |
|     |       | Betätigung > 10 s: Zurücksetzen auf Werkseinstellungen |  |

# 3.3 Abmessungen

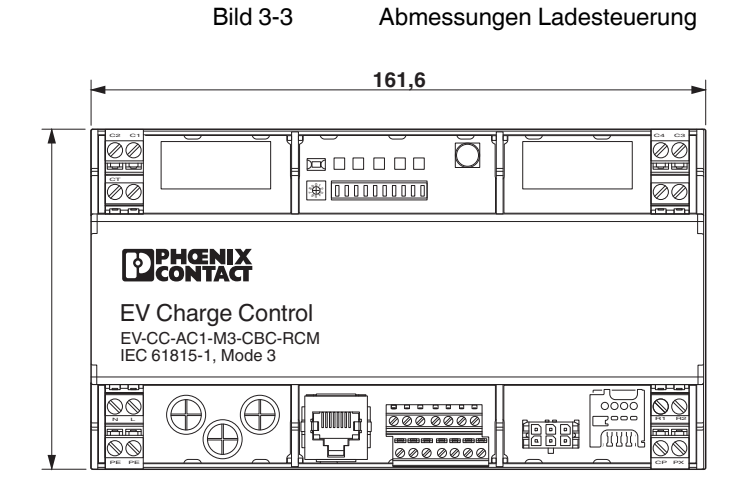

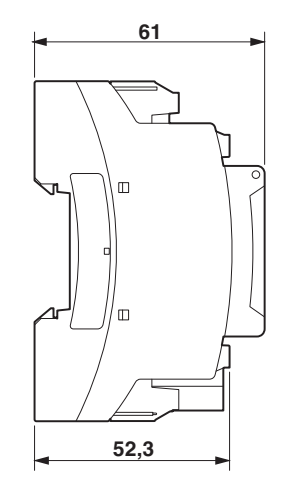

Bild 3-4

Abmessungen Messsensor

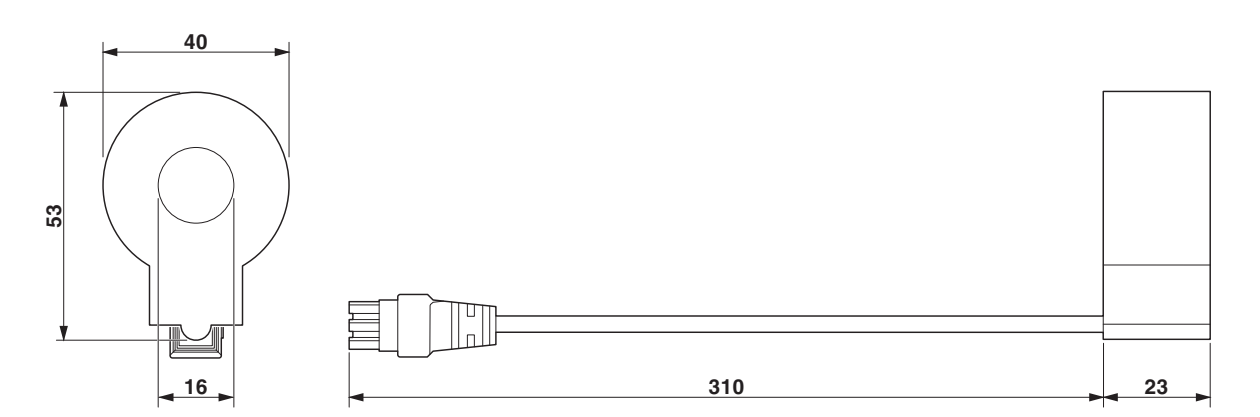

# 4 Montage und Inbetriebnahme

# WARNUNG: Stromschlaggefahr

Schließen Sie die Ladesteuerung bzw. Ladestation nur in spannungsfreiem Zustand an die Versorgungsleitung an.

Berücksichtigen Sie bei der Installation des Geräts einen Leistungsschalter, der als Trennvorrichtung für dieses Gerät gekennzeichnet ist.

Der Leistungsschalter muss geeignet angeordnet und für den Benutzer leicht erreichbar sein.

Nur qualifiziertes Personal darf das Gerät aufbauen und in Betrieb nehmen. Das Personal muss mit den notwendigen Sicherheitsmaßnahmen vertraut sein. Halten Sie die entsprechenden Anforderungen zum Aufbau und Inbetriebnahme einer Ladeinfrastruktur, insbesondere die geltenden Sicherheitsbestimmungen ein.

# ACHTUNG: Elektrostatische Entladung

Elektrostatische Entladung kann Bauelemente beschädigen oder zerstören. Beachten Sie beim Umgang die notwendigen Sicherheitsmaßnahmen gegen elektrostatische Entladung (ESD) nach EN 61340-5-1 und IEC 61340-5-1.

## 4.1 Tragschienenmontage

#### 4.1.1 Montage

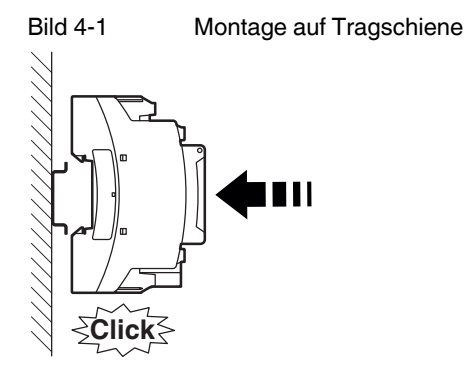

- Setzen Sie das Gerät von oben auf die Tragschiene.
- Drücken Sie das Gerät an der Front in Richtung der Montagefläche, bis es hörbar einrastet.

### 4.1.2 Demontage

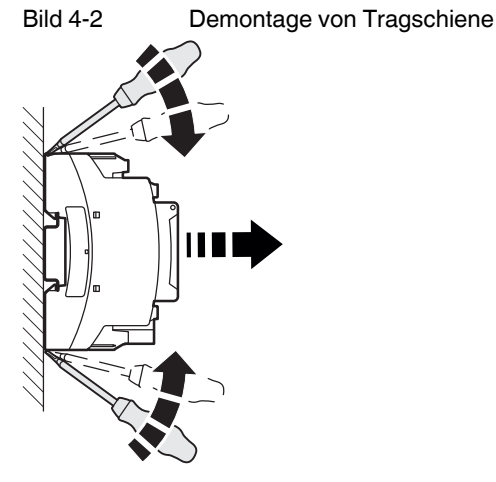

- Ziehen Sie mit einem Schraubendreher, Spitzzange oder Ähnlichem die Arretierungslaschen nach unten.
- Winkeln Sie die Unterkante des Geräts etwas von der Montagefläche ab.
- Ziehen Sie das Gerät schräg nach oben von der Tragschiene ab.

## 4.2 Anschluss Versorgungsspannung

# ACHTUNG: Gefahr einer Beschädigung des Geräts

Die Spannungsversorgung zum Gerät muss gegen Überstrom bis maximal 6 A gesichert sein.

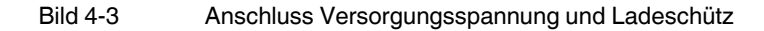

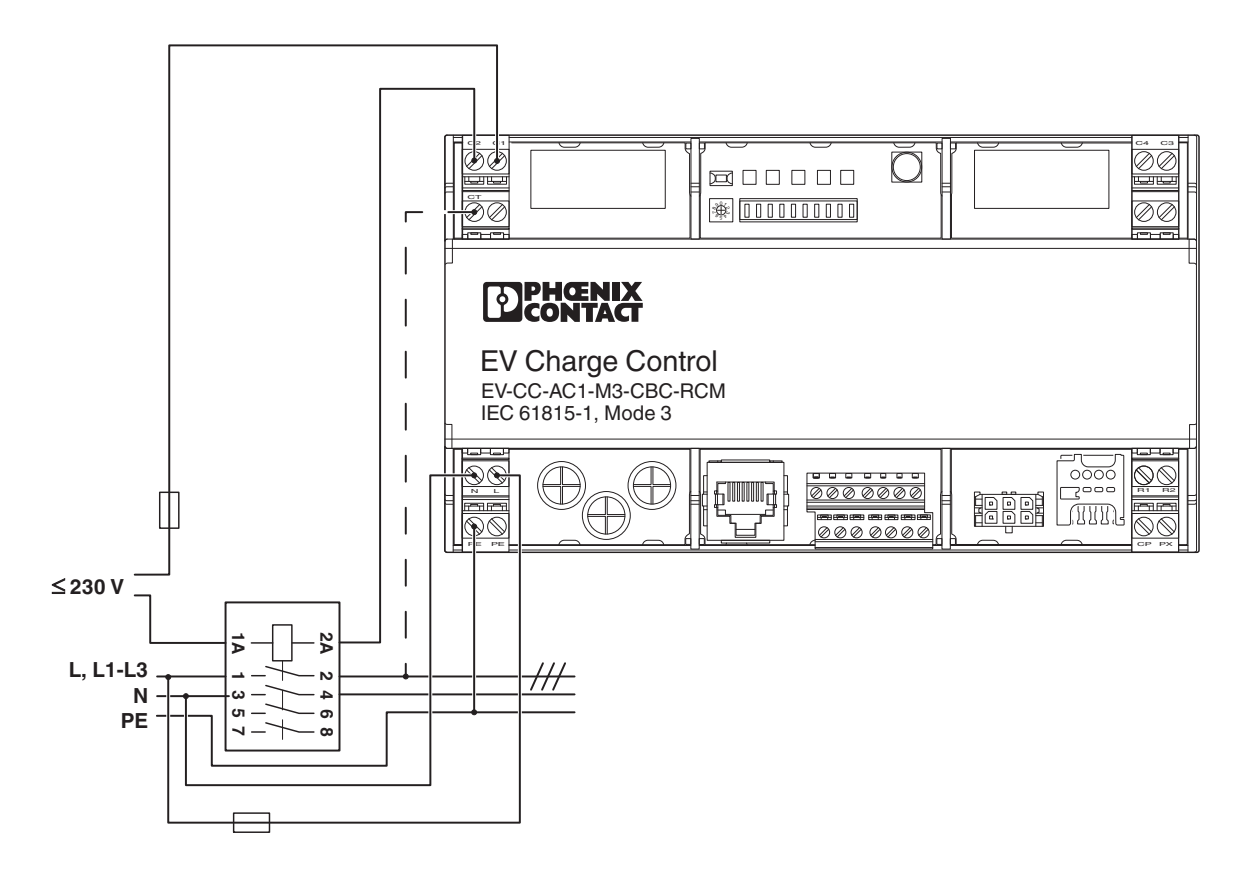

• Schließen Sie die Versorgungsspannung über die Klemmen N, L und PE an das Gerät an. (Anschlussblock 1 siehe Bild 3-1 auf Seite 13).

### 4.3 Anschluss Ladeschütz

#### ACHTUNG: Gefahr einer Beschädigung des Geräts

- Die Spannungsversorgung zum Gerät muss gegen Überstrom bis maximal 16 A gesichert sein. Die Zuschaltung der Netzspannung zum Elektrofahrzeug muss über ein separates Leistungsschütz erfolgen, das die entsprechenden normativen Anforderungen erfüllt. Das direkte Schalten der Ladespannung über das Relais C1/C2 ist nicht zulässig.
- Schließen Sie das Ladeschütz über die Klemmen C1 und C2 an das Gerät an, siehe Bild 4-3 auf Seite 20 (Anschlussblock 3 siehe Bild 3-1 auf Seite 13).

#### Ladeschütz überwachen

Optional können Sie in einphasigen Ladestationen die Phase hinter dem Lastschütz mit dem Anschluss CT verbinden (siehe gestrichelte Linie in Bild 4-3 auf Seite 20). Wenn nach dem Beenden des Ladevorgangs am Ausgang des Lastschützes noch eine Spannung anliegt, wird dies erkannt. Die Konfiguration erfolgt über den Webserver (Registerkarte "Configuration") oder Modbus/TCP ("Modbus-Beschreibung" auf Seite 70).

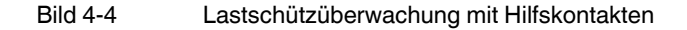

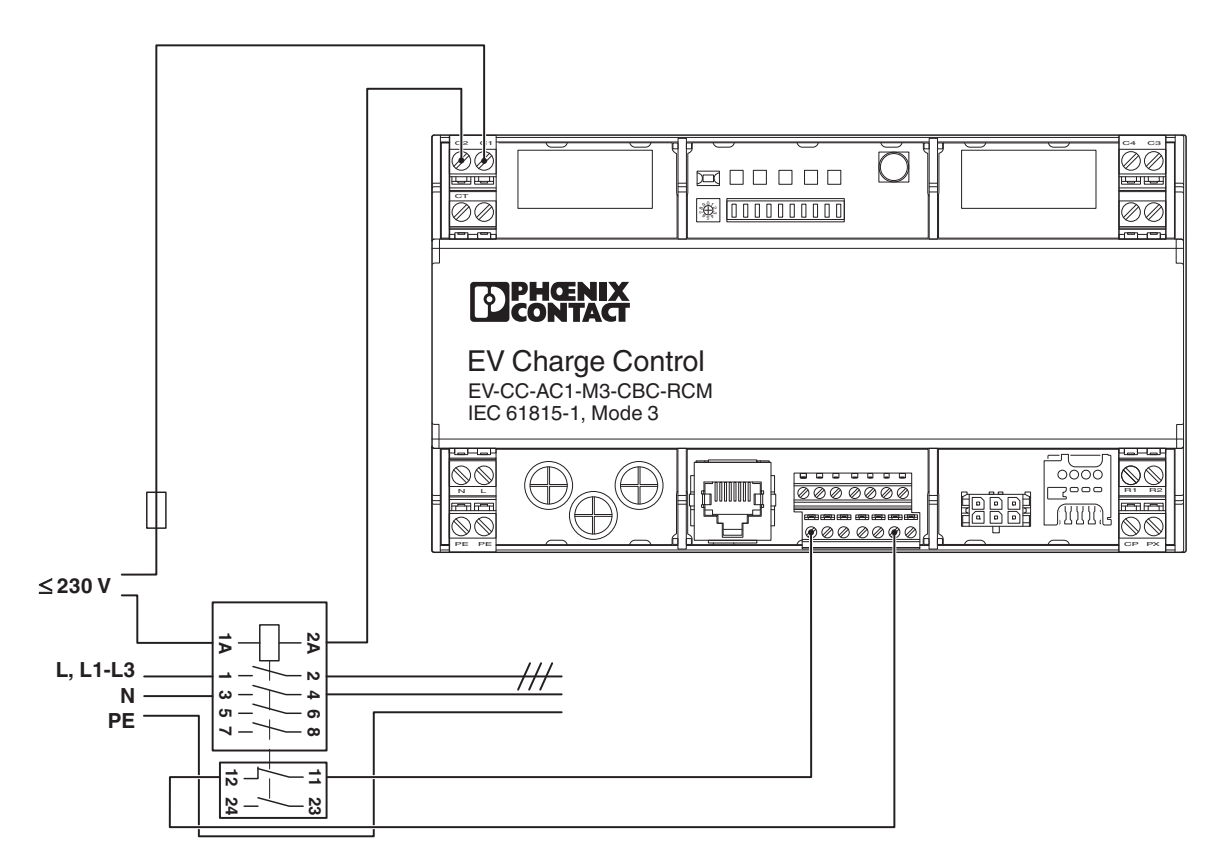

In mehrphasigen Ladestationen kann das Ladeschützes über die Auswertung eines Hilfskontakts mit zwangsgeführten Kontakten überwacht werden (siehe Bild 4-4 auf Seite 21).

Führen Sie die 12-V-Spannung des Geräts über einen NC- (Normally Closed) oder NO-(Normally Open) Hilfskontakt auf einen freien digitalen Eingang.

- Weisen Sie dem entsprechenden Eingang die Funktion über den Webserver zu (siehe Registerkarte "Status").
- Aktivieren Sie die Schützüberwachung (siehe Registerkarte "Configuration").

Alternativ kann die Konfiguration auch über Modbus erfolgen (siehe "Modbus-Beschreibung" auf Seite 70).

Um das System nach einer detektierten Fehlfunktion des Lastschützes ausgangsseitig spannungsfrei zu schalten, kann ein digitaler Ausgang auf das Ereignis "Contactor Failure" konfiguriert werden (siehe Registerkarte "Status", Registerkarte "Configuration" oder "Modbus-Beschreibung" auf Seite 70).

Das Signal dieses Ausgangs kann dafür genutzt werden, ein redundantes Schaltelement zu öffnen oder die Zwangsauslösung des vorgelagerten Fehlerstrom-Schutzschalters herbeizuführen.

### 4.4 Anschluss Strommesswandler zur Fehlerstromerkennung

Bild 4-5 Anschluss Strommesswandler für Differenzstromüberwachung

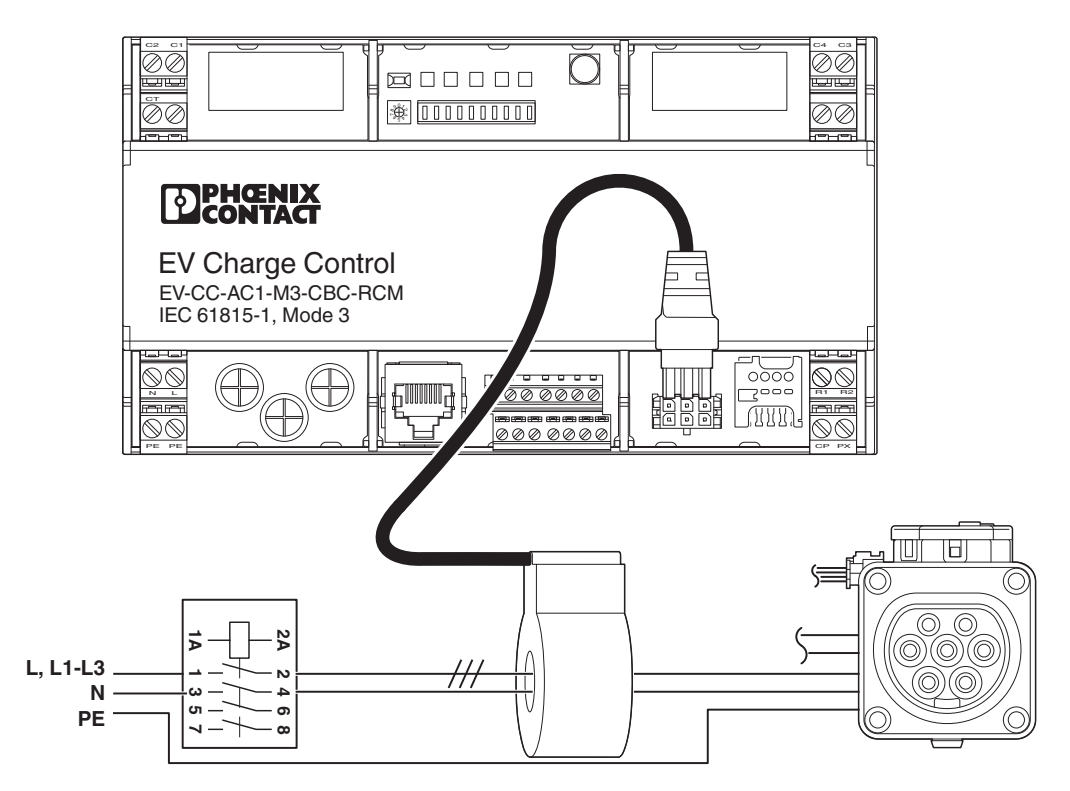

- Verbinden Sie den mitgelieferten Messwandler mit der Ladesteuerung über den dafür vorgesehenen Stecker 6 (Bild 3-1 auf Seite 13).
- Führen Sie alle Phasen und Außenleiter sowie den Neutralleiter der Infrastruktur-Ladedose bzw. des Fahrzeug-Ladesteckers durch die Apertur des Messwandlers.
- Sie dürfen den Schutzleiter nicht durch den Messwandler führen. Bei einem Fehlerstrom > 6 mA DC oder > 30 mA AC wird der Ladevorgang beendet. Die Ladesteuerung geht in einen Fehlerzustand. Wenn das Fahrzeug von der Ladestation getrennt wird, wird der Fehlerzustand zurückgesetzt,

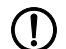

#### ACHTUNG: Typ A Fehlerstrom-Schutzschalter erforderlich

Die Fehlerstromerkennung entbindet nicht von der Verpflichtung, einen eigenen Fehlerstrom-Schutzschalter vom Typ A für die Ladestation vorzusehen.

### 4.5 Anschluss Fahrzeug-Ladestecker und Infrastruktur-Ladedose

#### 4.5.1 Fahrzeug-Ladestecker

Bild 4-6 Ladefall C, Ladestation mit Fahrzeug-Ladestecker

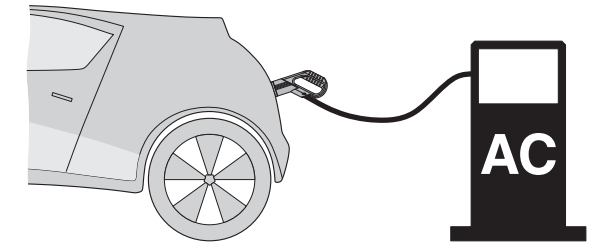

- Für den Ladefall C verbinden Sie den Control-Pilot-Leiter des Ladesteckers mit dem CP-Anschluss (Anschlussblock 2, Bild 3-1 "Anschlüsse der Ladesteuerung") der Ladesteuerung.
- Für den Ladefall C setzen Sie am Konfigurationsschalter 1 (Bild 3-2 "Bedienelemente und Anzeigen") den DIP-Schalter #1 in die Position 0.

#### 4.5.2 Infrastruktur-Ladedose

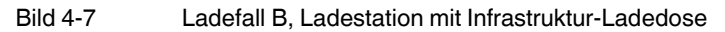

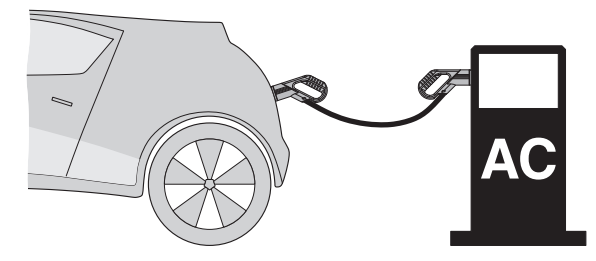

Bild 4-8

Anschluss Infrastruktur-Ladedose

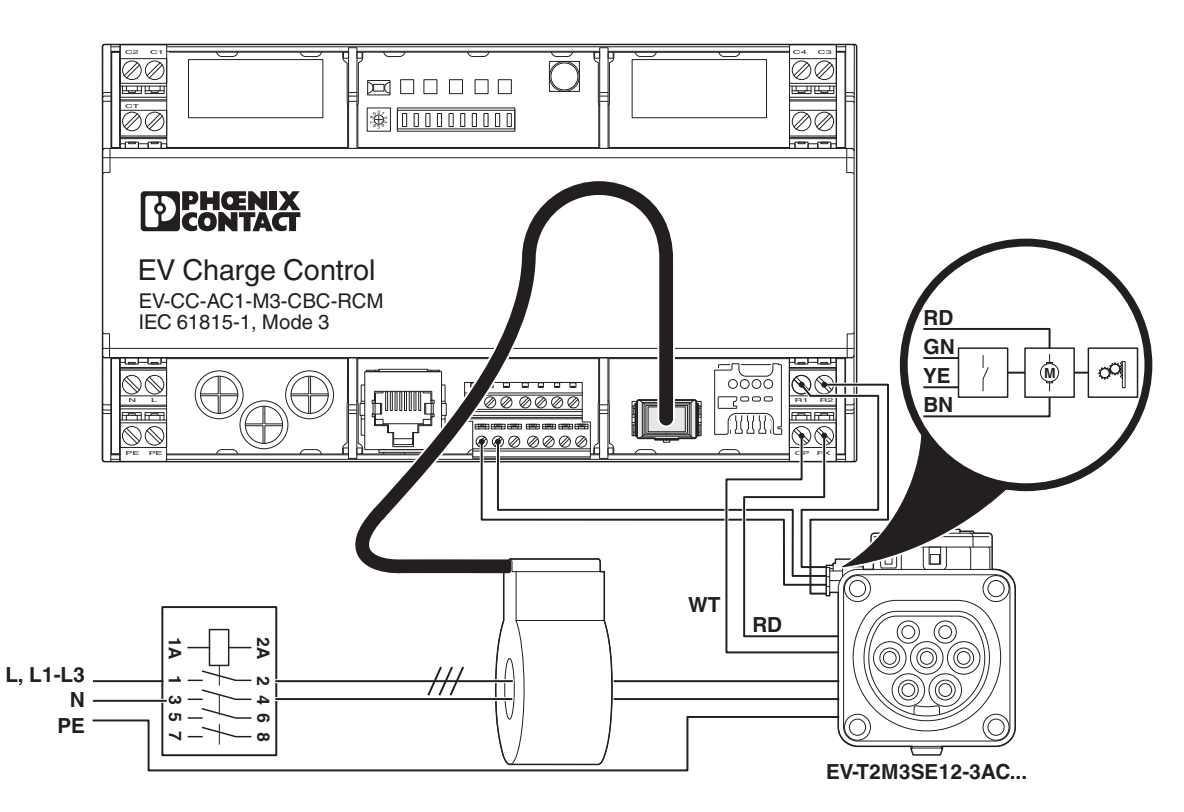

 Für den Ladefall B verbinden Sie den Control-Pilot-Leiter der Infrastruktur-Ladedose mit dem CP-Anschluss. Verbinden Sie den Proximity mit dem PX-Anschluss der Ladesteuerung (Anschlussblock 2, Bild 3-1 "Anschlüsse der Ladesteuerung").

Die Verriegelungsfunktion der Infrastruktur-Ladedose wird über die Anschlüsse R1/R2 (Anschlussblock 2, Bild 3-1 auf Seite 13) angesteuert. Der Verriegelungsaktor wird über die Klemmen R1 und R2 für eine vorgegebene Dauer mit einer Spannung von 12 V und einer entsprechenden Polarität beaufschlagt. Wenn ein definierter Zustand erreicht ist, ist der Ausgang anschließend spannungsfrei. Die Schaltzeiten sind in den Werkseinstellungen auf die Infrastruktur-Ladedosen von Phoenix Contact abgestimmt. Für die Erkennung des Verriegelungszustands wird ein High-Signal am Eingang LD, z. B. durch einen potenzialfreien Kontakt erwartet. Die Infrastruktur-Ladedosen EV-T2M3SE12-... von Phoenix Contact verfügen über einen solchen potenzialfreien Kontakt. Ein geschlossener Kontakt zeigt dabei eine Verriegelung an. Verbinden Sie hierzu den potenzialfreien Kontakt mit den Anschlüssen 12 V und LD an Anschlussblock 5 (Bild 3-1 auf Seite 13).

Wenn nach einem Ver- bzw. Entriegelungsimpuls keine entsprechende Rückmeldung an LD gemessen wird, dann wird dieser Vorgang automatisch fünfmal wiederholt. Wenn keine Verriegelung detektiert wird, geht die Ladesteuerung in einen Fehlerzustand. Der Fehlerzustand wird über den Zustand A (kein Fahrzeug angeschlossen) wieder verlassen.

Für den Ladefall B ist am Konfigurationsschalter 1 (Bild 3-2 auf Seite 15), folgende Konfiguration notwendig:

- DIP-Schalter #1 = 1
- DIP-Schalter #4 = 1
- DIP-Schalter #6 = 1

Die Verriegelung startet in diesem Fall automatisch mit der Erkennung eines angeschlossenen Fahrzeugs (Übergang von Status A zu Status B). Die Entriegelung erfolgt mit der Trennung des Fahrzeugs von der Ladestation (Übergang von Status B zu Status A).

Optional kann die Verriegelung über einen digitalen Eingang oder Modbus bzw. den Webserver erfolgen. Setzen Sie dafür zusätzlich den **DIP-Schalter #9 = 1**. Wenn die Verriegelung über einen digitalen Eingang erfolgt, dann müssen Sie dem entsprechenden Eingang die Funktion über den Webserver (Registerkarte "Status") zuweisen. In den Werkseinstellungen ist hierfür der Eingang ML vorgesehen. Alternativ kann die Konfiguration auch über Modbus ("Modbus-Beschreibung" auf Seite 70) erfolgen.

### 4.6 Beschaltung der digitalen Eingänge

Die Eingänge sind als Spannungsteiler für eine Spannung von 0 V bis +12 V ausgelegt. Über das Widerstandsnetzwerk fließt ein Strom von < 4 mA bei 12 V.

Für die Auswertung ist eine Schalthysterese implementiert.

- Bei einer Spannung von 0 V bis +3 V wird sicher eine logische 0 erkannt.
- Bei einer Spannung von +9 V bis +15 V wird sicher eine logische 1 erkannt.

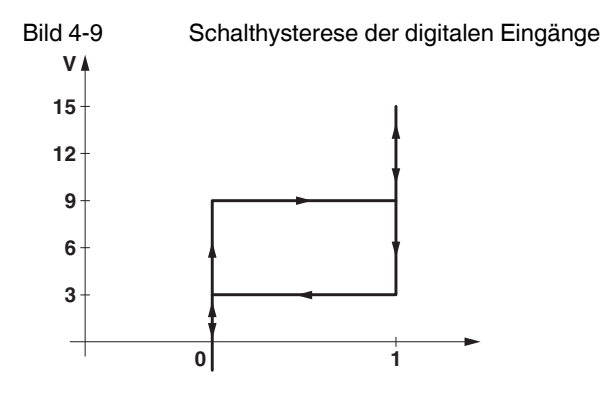

Die Beschaltungen der Eingänge sind nur Beispiele. Die Eingänge mit Schaltern können sowohl von der internen Spannungsquelle gespeist werden (siehe Bild 4-10) als auch von einer externen 12 V-Spannungsquelle, die GND als gemeinsamen Bezugspunkt nutzt (siehe Bild 4-11).

Die Eingänge können auch von einer externen, übergeordneten Steuerung mit 12 V-Ausgängen angesteuert werden. Auch hier wird GND als gemeinsamer Bezugspunkt genutzt.

Bild 4-10 Beschaltung der digitalen Eingänge, interne Versorgung

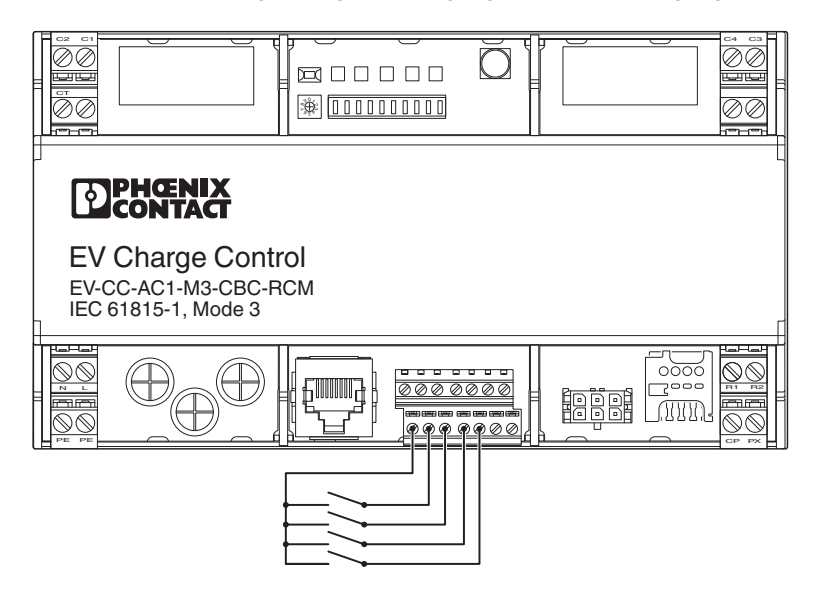

#### Bild 4-11 Beschaltung der digitalen Eingänge, externe Versorgung

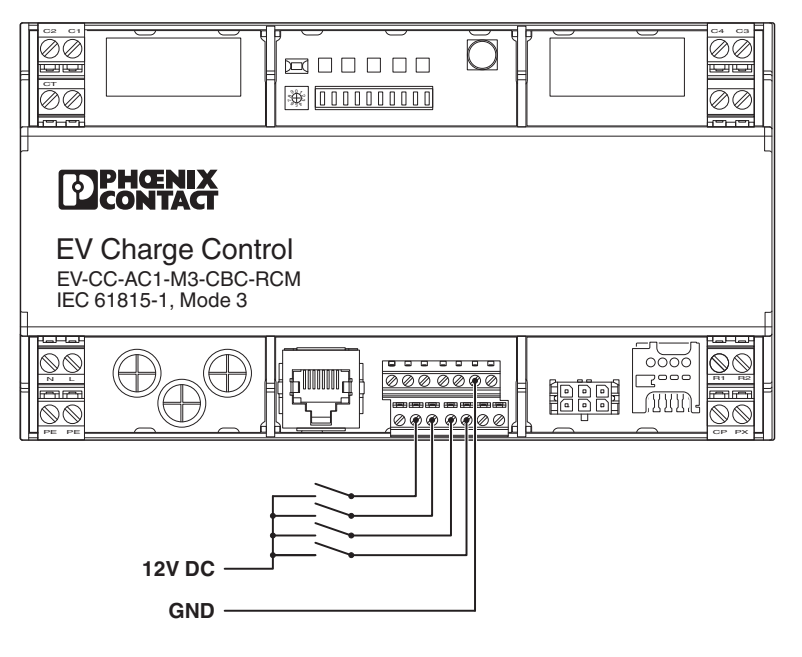

Konfiguration der digitalen Eingänge

i

Sie können die digitalen Eingänge auf Funktionen konfigurieren, die von den Werkseinstellungen abweichen. Sie können die Ladesteuerung über den Webserver oder über Modbus/TCP konfigurieren.

Konfigurationsmöglichkeiten für die digitalen Ein- und Ausgänge finden Sie im Kapitel "Statusanzeige und Konfiguration über Webserver" auf Seite 46, ab Registerkarte "Status" bzw. unter "Modbus-Beschreibung" auf Seite 70.

## 4.7 Beschaltung der digitalen Ausgänge

Die Ausgänge schalten im Status 0 gegen GND und im Status 1 auf den Spannungseingang 12a. An dem Spannungseingang 12a kann eine Spannungsversorgung von 8 V bis 30 V DC angelegt werden.

Die Stromtragfähigkeit der Schalttransistoren beträgt maximal 600 mA. Wenn der Spannungseingang 12a über den Anschluss 12 V gespeist wird, dann stehen an allen Ausgängen in der Summe maximal 200 mA zur Verfügung.

#### Anschluss Verbraucher mit geringer Stromaufnahme (z. B. LEDs)

- Über den Spannungseingang 12a werden die Ausgangsstufen mit der notwendigen Spannung von 12 V DC aus dem Spannungsausgang 12 V versorgt.
- Der Spannungsausgang 12 V kann mit maximal 200 mA belastet werden.
- Die Ausgänge schalten im Status 0 (AUS) gegen GND und im Status 1 (AN) auf das Potenzial von 12a.
- GND ist intern mit PE verbunden.

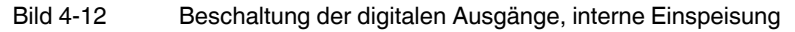

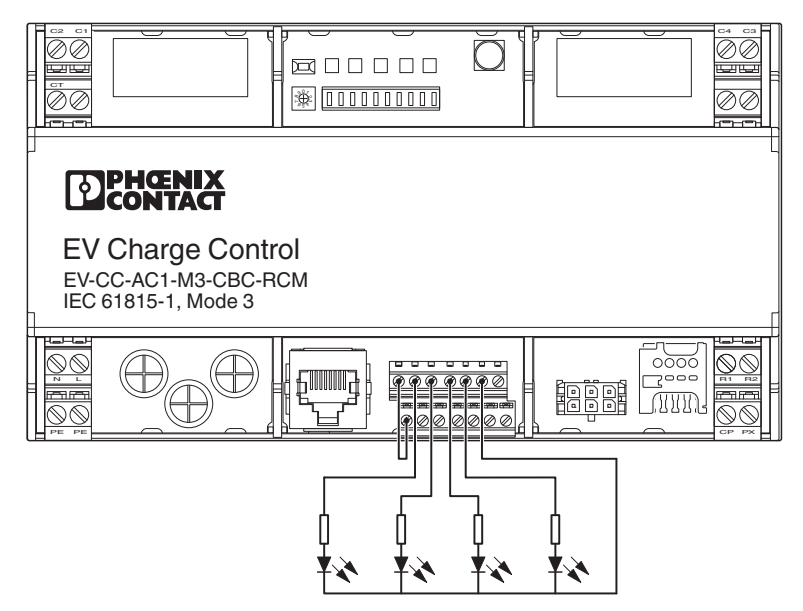

#### Anschluss Verbraucher höherer Leistung (z. B. Lampen)

Über den Spannungseingang 12a werden die Ausgangsstufen mit der notwendigen Spannung von 8 V DC bis maximal 30 V DC versorgt.

Verbinden Sie den GND der externen Einspeisung mit dem GND der Ladesteuerung.

Die Ausgänge schalten im Status 0 (AUS) gegen GND und im Status 1 (AN) auf das Potenzial von 12a. GND ist intern mit PE verbunden.

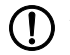

#### ACHTUNG: Stromfestigkeit pro Ausgang beachten

Beachten Sie die maximale Stromfestigkeit von 600 mA pro Ausgang.

#### Bild 4-13 Beschaltung der digitalen Ausgänge, externe Einspeisung

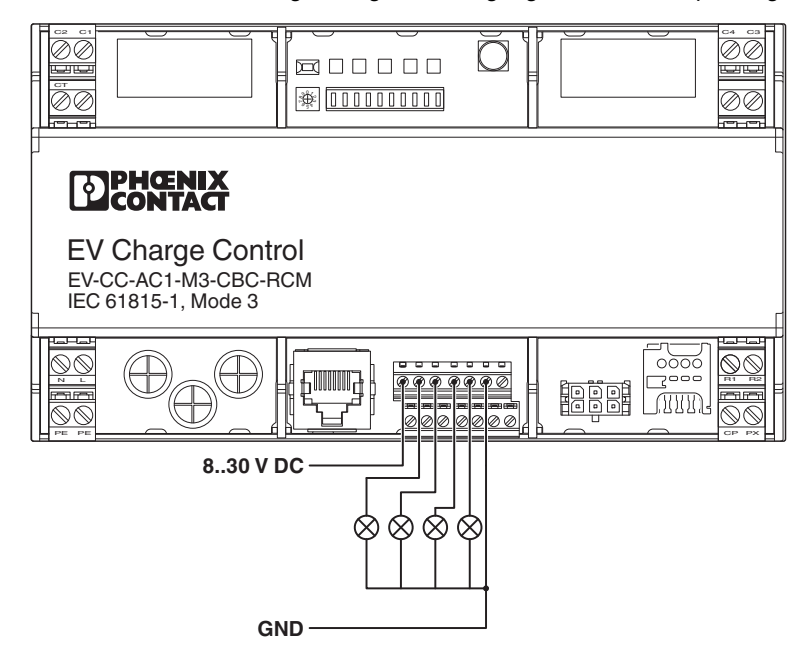

# Konfiguration der digitalen Ausgänge

Sie können die digitalen Ausgänge auf Funktionen konfigurieren, die von den Werkseinstellungen abweichen. Sie können die Ladesteuerung über den Webserver oder über Modbus/TCP konfigurieren.

Konfigurationsmöglichkeiten für die digitalen Ein- und Ausgänge finden Sie in dem Bild 8-1 auf Seite 47 bzw. in der Tabelle 9-2 auf Seite 71.

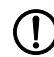

#### ACHTUNG: Mögliche Beschädigung der Transistoren

Schließen Sie auf keinem Fall eine Versorgungsspannung an die Ausgänge an. Einer der Transistoren ist immer angesteuert. Die Transistoren können dadurch zerstört werden.

Die Ausgänge sind nicht kurzschlussfest oder gegen Überlast geschützt.

### 4.8 RS-485-Schnittstelle

An die serielle Schnittstelle können Sie Energiemessgeräte und RFID-Kartenleser anschließen, die über eine RS-485-Schnittstelle verfügen und das Protokoll Modbus/RTU unterstützen. Bei einigen Geräten kann es notwendig sein, die Leitung mit einem Abschlusswiderstand von 120 Ohm zu terminieren.

#### 4.8.1 Energiemessgerät anschließen

# Werksseitig konfigurierte Energiemessgeräte

<sup>J</sup> Ladesteuerung **bis Firmware 1.11** sind werksseitig auf dieses Energiemessgerät eingestellt: EEM-350-D-MCB, 2905849.

Ladesteuerung ab **Firmware 1.12** sind werksseitig auf dieses Energiemessgerät eingestellt: EEM-EM357, 2908588.

ACHTUNG: Umstellung der Anzeige von KWh auf Wh

Ab der **Firmware** 1.12 werden die Werte der **Energiemessgeräte** von den Ladesteuerungen in Wh angezeigt. Nach einem Firmware-Update auf 1.12 oder höher müssen Sie die Konfiguration der **Energiemessgeräte** manuell anpassen (auf der <del>Registerkarte</del> "Energy Meter").

Bis Firmware 1.11: EEM-350-D-MCB Bild 4-14

Anschluss des Energiemessgeräts EEM-350-D-MCB über RS-485

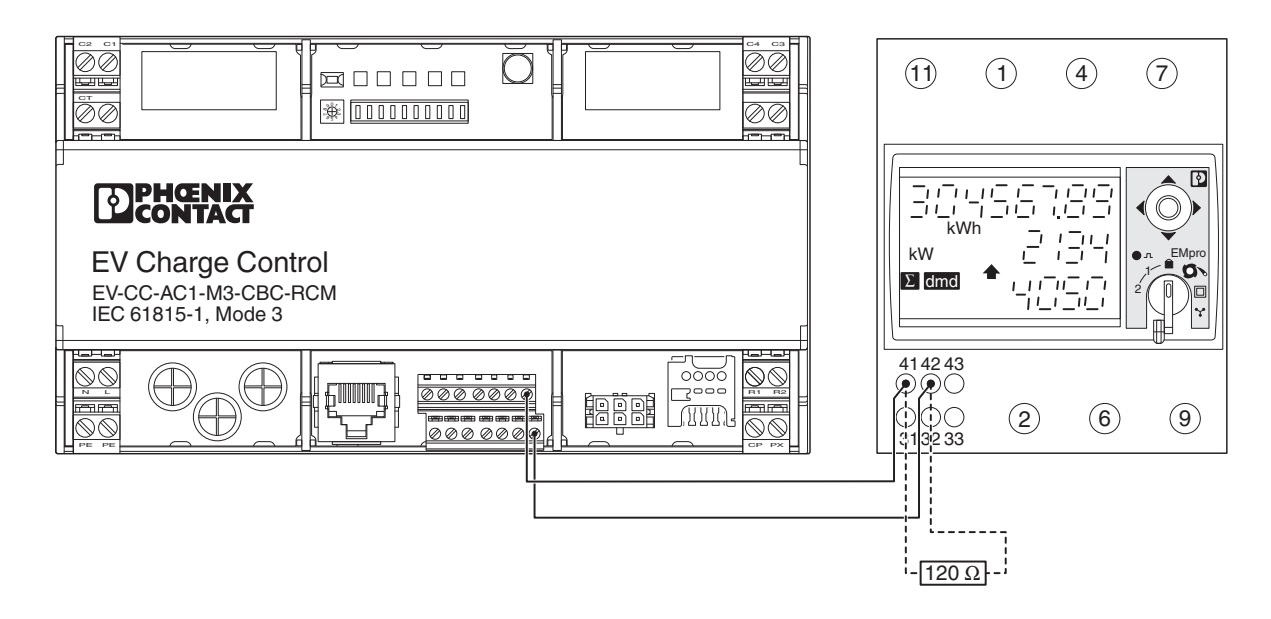

Ab Firmware 1.12: EEM-EM357 Bild 4-15

Anschluss des Energiemessgeräts EEM-EM357 über RS-485

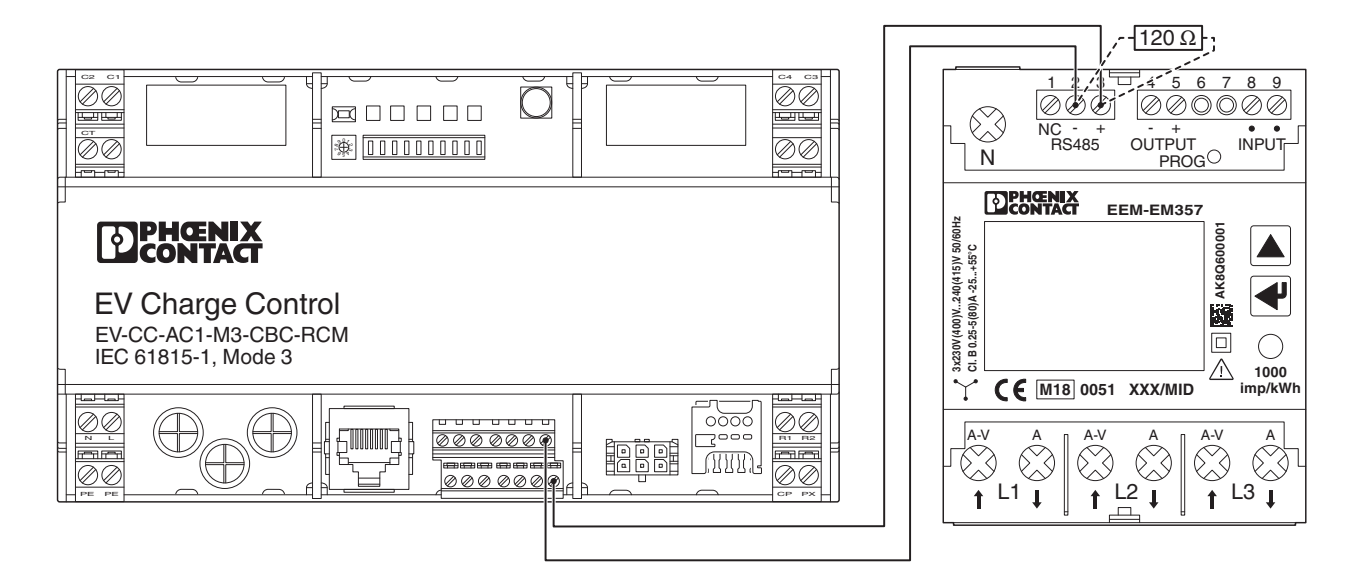

Die Anbindung wird über den Webserver konfiguriert, siehe Registerkarte "Energy Meter". Stellen Sie die Kommunikationsparameter ein. Konfigurieren Sie für die Messdaten des Energiemessgeräts die Registeradressen, die Datenlänge sowie Umrechnungsfaktoren. Die Energiemessgeräte müssen Integer-Daten mit maximal zwei Datenworten im Format Little Endian oder Big Endian in Holding- bzw. Input-Registern bereitstellen. Die ausgelesenen Daten des Energiemessgeräts stehen dann über Modbus/TCP und über den Webserver zur Verfügung. Die Daten können mit dem OCPP-Protokoll an das zentrale Managementsystem weitergeleitet werden.

Es besteht die Möglichkeit, eine Überstromüberwachung zu aktivieren.

Bei einem Überstrom von I/Imax > 1,25 erfolgt die Abschaltung nach 10 s.

- Im Bereich 1,25 > I/Imax > 1,1 erfolgt die Abschaltung nach 100 s.
- Ströme von I/Imax < 1,1 werden toleriert.</li>

Die Energiemessgeräte-Schnittstelle wird über den Webserver aktiviert und konfiguriert (siehe Registerkarte "Energy Meter") oder über Modbus (siehe "Modbus-Registerarten" auf Seite 70).

#### 4.8.2 **RFID-Kartenleser anschließen**

Bild 4-16 Anschluss RFID-Kartenleser Quio QDE 950-4 über RS-485

| DPHŒNIX<br>CONTACT                                               |   |
|------------------------------------------------------------------|---|
| EV Charge Control<br>EV-CC-AC1-M3-CBC-RCM<br>IEC 61815-1, Mode 3 |   |
|                                                                  |   |
| OR<br>BL<br>BK                                                   |   |
| RD                                                               | · |

Um Nutzer zu identifizieren und um Ladevorgänge freizugeben, können Sie an die Modbus/RTU-Schnittstelle einen RFID-Kartenleser anschließen.

Sie können den RFID-Kartenleser über diese Wege konfigurieren:

- Webserver ("Registerkarte "Status"" auf Seite 47)
- Modbus/TCP ("Registerzuordnung" auf Seite 71)

In den Werkseinstellungen ist die Ladesteuerung für den RFID-Kartenleser QDE 950-4 der Firma Quio konfiguriert.

Für die Freigabe des RFID-Kartenlesers setzen Sie den DIP-Schalter #10 = 1.

Die Freigabe des Ladevorgangs kann nach Abgleich mit einer lokal gespeicherten Whitelist oder durch ein überlagertes Managementsystem erfolgen.

Prüfung gegen eine lokaleAuf der Ladesteuerung können bis zu 20 RFID-Unique Identifier (UID) abgespeichertWhitelistwerden. Die Bearbeitung der Whitelist erfolgt über den Webserver (siehe "Registerkarte<br/>"Card Reader"" auf Seite 65). Wenn eine eingelesene Karte in der Liste erkannt wird, wird<br/>der Ladevorgang freigegeben. Wenn innerhalb von 30 s kein Fahrzeug an die Ladestation<br/>angeschlossen wird, dann verfällt diese Freigabe. Die Freigabe muss durch eine erneute<br/>Identifizierung aktualisiert werden. Die Freigabe verfällt ebenfalls, wenn das Fahrzeug von<br/>der Ladestation nach einem Ladevorgang getrennt wird.

Wenn die RFID-UID in der Whitelist nicht erkannt wird und der Ladevorgang nicht startet, dann wird dieses über ein Buzzer-Signal mitgeteilt.

Prüfung gegen ein über-<br/>lagertes Management-<br/>systemZur Prüfung der UID durch ein überlagertes Managementsystem unterdrücken Sie den<br/>Buzzer über Modbus/TCP (Registeradresse 425, siehe "Registerzuordnung" auf Seite 71).<br/>Die Unterdrückung des Buzzer-Signals ist für 60 s wirksam und muss fortlaufend erneuert<br/>werden.

Die UID wird über Modbus/TCP ausgelesen und entsprechend vom überlagerten System verarbeitet. Die Freigabe erfolgt ebenfalls über Modbus/TCP. Wenn keine Ladefreigabe erteilt werden soll, dann kann der Buzzer über Modbus/TCP, Registeradresse 421, angesteuert werden. Die Freigabe bleibt solange bestehen, bis das überlagerte System die Freigabe per Modbus wieder zurücksetzt.

# 5 Mobilfunk-Schnittstelle

Die Ladesteuerungen haben je nach Ausführung eine Mobilfunk-Schnittstelle.

| Ladesteuerung               | Kommunikation |           |
|-----------------------------|---------------|-----------|
|                             | Ethernet      | Mobilfunk |
| EV-CC-AC1-M3-CBC-RCM-ETH    | x             | -         |
| EV-CC-AC1-M3-CBC-RCM-ETH-3G | x             | x         |
| EV-CC-AC1-M3-RCM-ETH-XP     | x             | -         |
| EV-CC-AC1-M3-RCM-ETH-3G-XP  | x             | x         |

#### Antenne

Verwenden Sie für die Verbindung mit dem Mobilfunknetz ausschließlich die mitgelieferte Antenne. Schließen Sie diese an der SMA-Antennenbuchse an (siehe Bild 3-1 "Anschlüsse der Ladesteuerung").

#### SIM-Karte

Schieben Sie eine SIM-Karte im Micro-SIM-Format in den SIM-Kartenleser (Bild 3-1 "Anschlüsse der Ladesteuerung").

Bevor Sie die Ladesteuerung mit der SIM-Karte starten, geben Sie über den Webserver die PIN-Nummer der SIM-Karte ein (siehe Kapitel 8.4, "Registerkarte "Network" für Mobilfunk").

Die SIM-Karte ist nicht im Lieferumfang enthalten. Sie wird in der Regel vom Betreiber des Backend-Systems bereitgestellt, an dem die Ladestation angeschlossen wird.

Die Einstellung der Verbindungsdaten zum Backend erfolgt über den Webserver der Steuerung, siehe Kapitel 8.4, "Registerkarte "Network" für Mobilfunk".

# 6 Grundlagen Signalkontakte und Ladeabläufe

### 6.1 Control-Pilot-Signal

Bild 6-1 Control-Pilot-Signal

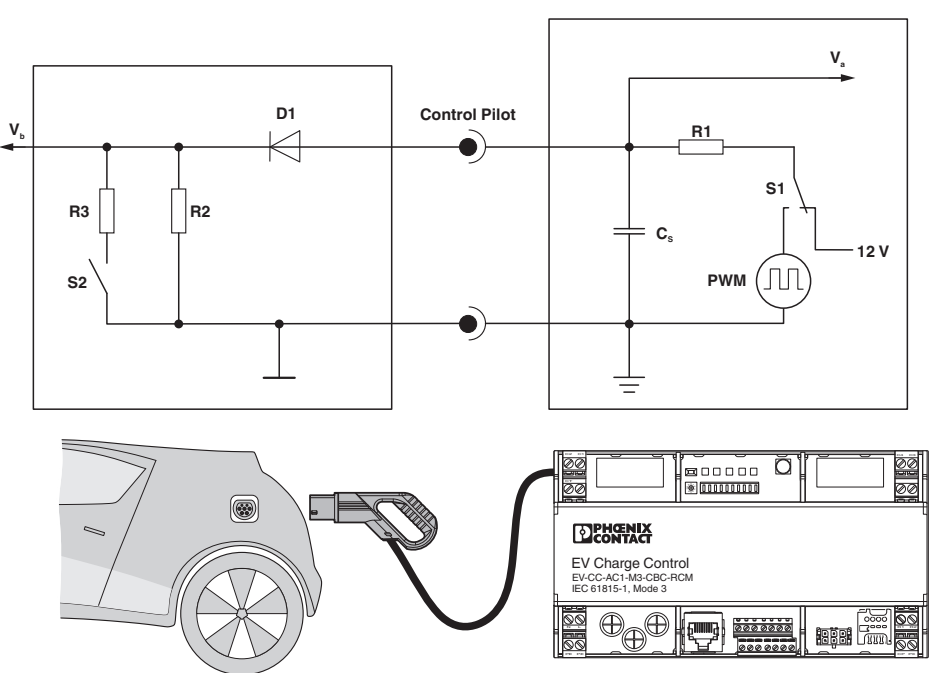

Über das Signal CP (Control Pilot) signalisiert die Ladesteuerung die Ladebereitschaft. Das Signal CP gibt die zulässige Ladestromhöhe als PWM-Signal kodiert an das Fahrzeug.

Das Fahrzeug signalisiert über die Spannungshöhe  $\mathrm{V}_{\mathrm{a}}$  den aktuellen Fahrzeugstatus.

Die Zuordnung der zulässigen Ladestromhöhe zur Pulsweite des PWM-Signals sowie die Zuordnung der Spannungshöhe zu den Zuständen des Fahrzeugs sind nach IEC 61851-1 geregelt (siehe Tabelle 6-2 auf Seite 38).
| System status   | Fahrzeug<br>angeschlossen | S2 <sup>*</sup> | V <sub>a</sub> † | Beschreibung                                                                                                    |
|-----------------|---------------------------|-----------------|------------------|----------------------------------------------------------------------------------------------------|
| Α               | Nein                      | Offen           | 12 V             | $V_b^{\dagger} = 0 V$                                                                                                    |
|                 |                           |                 |                  | A1 (12 V DC): Kein Fahrzeug angeschlossen                                                                                                    |
|                 |                           |                 |                  | A2 (12 V PWM): Nur temporärer Übergangszustand, geht in A1<br>über                                                                                           |
| В               | Ja                        | Offen           | 9 V              | R2 detected                                                                                                    |
|                 |                           |                 |                  | B1 (9 V DC): EVSE **noch nicht bereit                                                                                                    |
|                 |                           |                 |                  | B2 (9 V PWM): EVSE bereit <sup>††</sup>                                                                                                    |
| С               | Ja                        | Geschlossen     | 6 V              | R3 = 1.3 k $\Omega$ ±3 % Belüftung nicht erforderlich                                                                                                    |
|                 |                           |                 |                  | C1 (6 V DC): EVSE nicht bereit, Ladevorgang wird ab-<br>gebrochen. Übergangszustand, nur bei vereinfachtem Control<br>Pilot als dauerhafter Zustand möglich. |
|                 |                           |                 |                  | C2 (6 V PWM): Ladevorgang aktiv                                                                                                    |
| D <sup>‡‡</sup> | Ja                        | Geschlossen     | 3 V              | R3 = 270 $\Omega \pm 3$ % Belüftung des Ladebereichs erforderlich                                                                                            |
|                 |                           |                 |                  | D1 (6 V DC): EVSE nicht bereit, Ladevorgang wird ab-<br>gebrochen. Übergangszustand, nur bei vereinfachtem Control<br>Pilot als dauerhafter Zustand möglich. |
|                 |                           |                 |                  | D2 (6 V PWM): Ladevorgang aktiv                                                                                                    |
| E               | -                         | -               | 0 V              | b = 0: EVSE Netzproblem oder Netz nicht verfügbar, Kurz-<br>schluss an Control Pilot                                                                         |
| F               | -                         | -               | -12 V            | EVSE nicht verfügbar                                                                                                    |

Tabelle 6-1 Fahrzeugstati nach IEC 61851-1

Schalter S2 (siehe Bild 6-1 auf Seite 36)

<sup>†</sup> V<sub>a</sub> = gemessene Spannung an der Ladesteuerung

<sup>‡</sup> V<sub>b</sub> = gemessene Spannung im Fahrzeug

\*\* EVSE = Electric Vehicle Supply Equipment (Ladestation)

<sup>††</sup> Die Bereitschaft der Ladestation kann z. B. durch ein Signal am Eingang Enable oder ein entsprechendes Modbus-Kommando erreicht werden.

<sup>‡‡</sup> Status D in der Auslieferungskonfiguration nicht unterstützt

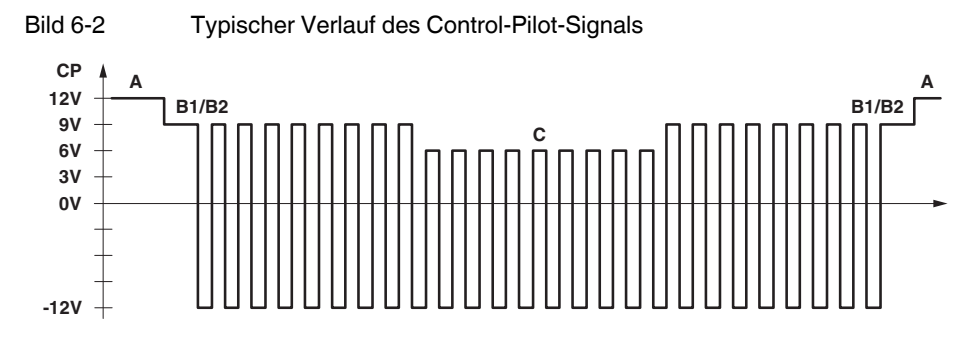

| Systems tatus | Zustand                                   | Beschreibung                                                                                                    | Signal CP |
|---------------|-------------------------------------------|----------------------------------------------------------------------------------------------------|-----------|
| A             | Kein Fahrzeug an-<br>geschlossen          | -                                                                                                    | 12 V      |
| В             | Fahrzeug an-<br>geschlossen               | <ul> <li>Spannung am Signal CP sinkt auf 9 V.</li> <li>Widerstand R2 im Fahrzeug ist erkannt.</li> <li>Die Spannungshöhe an Signal CP ergibt sich aus der Reihenschaltung des<br/>Widerstands R1 in der Ladesteuerung, der Diode D im Fahrzeug und des<br/>Widerstands R2 im Fahrzeug an 12 V.</li> </ul>                                                                                    |           |
|               |                                           | Wenn die Ladestation bereit ist, Energie zu liefern, wird das PWM-Signal<br>eingeschaltet. Die Ladebereitschaft kann automatisch, über Eingang EN,<br>RFID, Ethernet oder Mobilfunk-Schnittstelle eingestellt werden. Die Puls-<br>weite kodiert den zulässigen Ladestrom, den das Fahrzeug aus der Lade-<br>infrastruktur entnehmen darf.                                                   |           |
|               |                                           | Die Kodierung ist in der Tabelle 6-3 auf Seite 39 dargestellt.<br>B1 (9 V DC): EVSE noch nicht bereit<br>B2 (9 V PWM): EVSE bereit                                                                                                    |           |
| C             | Ladevorgang ge-<br>startet                | Wenn das Fahrzeug das PWM-Signal erkennt, dann schaltet das Fahrzeug<br>über S2 einen weiteren Widerstand R3 zu R2 parallel. Daraus resultiert die<br>Spannungshöhe 6 V                                                                                                    | 6 V       |
|               |                                           | Die Ladesteuerung schaltet die Netzspannung über Ladeschütz und Lade-<br>kabel auf das Fahrzeug. Der Ladevorgang beginnt.                                                                                                    |           |
| В             | Ladevorgang be-<br>endet                  | Der Ladevorgang kann sowohl über die Ladestation als auch über das Fahr-<br>zeug abgebrochen werden.                                                                                                    | 9 V       |
|               |                                           | Abschaltung über die Ladestation: Die Ladestation schaltet das PWM-<br>Signal aus und signalisiert das Ende des Ladevorgangs. Das Fahrzeug<br>öffnet S2. Die Ladesteuerung schaltet das Ladeschütz wieder ab und damit<br>die Spannung vom Ladekabel. Wenn 5 s nach Abschaltung des PWM-<br>Signals S2 nicht geöffnet wird, wird der Ladevorgang unabhängig vom Fahr-<br>zeugstatus beendet. |           |
|               |                                           | Abschaltung über das Fahrzeug: Das Fahrzeug schaltet über S2 den Wider-<br>stand R3 wieder ab. Das Fahrzeug beendet den Ladevorgang und öffnet<br>S2. Die Ladesteuerung schaltet das Ladeschütz wieder ab und damit die<br>Spannung vom Ladekabel.                                                                                                    |           |
| A             | Fahrzeug von<br>Ladestation ge-<br>trennt | -                                                                                                    | 12 V      |

 Tabelle 6-2
 Typischer Ablauf eines Ladevorgangs

| Zuordnung der Ladeströme zun | n Tastverhältnis des | <b>Control-Pilot-Signals</b> |
|------------------------------|----------------------|------------------------------|
|------------------------------|----------------------|------------------------------|

| Maximaler Strom nach IEC 61851-1, der vom Fahrzeug aufgenommen werden darf                                                                                                    |
|----------------------------------------------------------------------------------------------------|
| Ladevorgang ist nicht erlaubt.                                                                                                    |
| Zeigt an, dass eine digitale Kommunikation zwischen Fahrzeug und Ladestation zur<br>Festlegung der Ladeparameter verwendet wird. Der Ladevorgang ist nur mit einer<br>digitalen Kommunikation erlaubt. |
| 5 % Tastverhältnis ist geeignet, wenn der Control Pilot für die digitale Kommunikation benutzt wird. <sup>*</sup>                                                                                      |
| Ladevorgang ist nicht erlaubt.                                                                                                    |
| 6 A                                                                                                    |
| Verfügbarer Strom = (% Tastverhältnis) x 0,6 A                                                                                                    |
| Verfügbarer Strom = (% Tastverhältnis - 64) x 2,5 A                                                                                                    |
| 80 A                                                                                                    |
| Verfügbarer Strom = (% Tastverhältnis - 64) x 2,5 A                                                                                                    |
|                                                                                                    |

Steuerung des maximal entnehmbaren Ladestroms nach IEC 61851-1 Tabelle 6-3

Funktion wird durch diese Steuerung nicht unterstützt

#### Aktivierungsmodus

Wenn bei einem angeschlossenen Fahrzeug vom Status B1 (9 V DC) auf Status B2 (9 V PWM) umgeschaltet wird und das Fahrzeug innerhalb von 30 Sekunden nicht in den Zustand C oder D übergeht, simuliert die Ladesteuerung eine Abtrennung des Fahrzeugs von der Ladestation.

Hierzu wird das Signal CP für 3 Sekunden auf -12 V DC gesetzt. Anschließend wird wieder auf das PWM-Signal umgestellt.

Dieser Vorgang wird nach dem Übergang von Status A1 oder B1 in Status B2 maximal einmal ausgeführt.

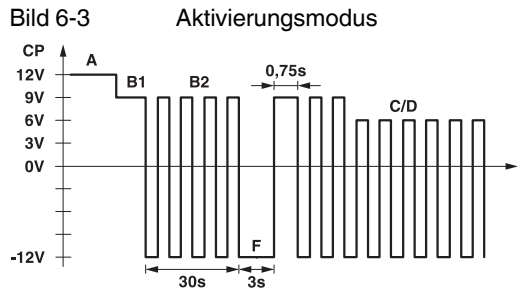

Der Aktivierungsmodus wird unter diesen Bedingungen wieder ausgeführt.

- Das Fahrzeug wird von der Ladesteuerung getrennt und neu angeschlossen.
- Der Ladevorgang wird durch die Ladestation unterbrochen (z. B. aus Gründen des Lastmanagements).

# 6.2 Proximity-Signal (Proximity Plug)

Mit dem Proximity Plug wird ein Ladestecker in der Ladestation erkannt und dessen Stromtragfähigkeit ermittelt.

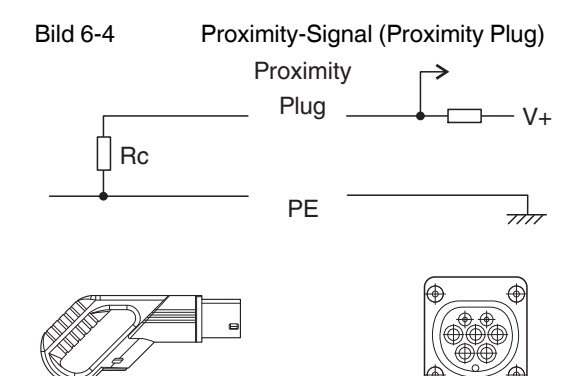

Die Stromtragfähigkeit wird nach IEC 61851-1 durch den Widerstand Rc gekennzeichnet.

Das Gerät misst über das Signal PP (Proximity Plug) den Widerstandswert. Das Gerät ermittelt dadurch die Stromtragfähigkeit des angeschlossenen Ladekabels.

Die Kodierung des zulässigen Stroms zum Widerstandswert ist in IEC 61851-1 geregelt.

Tabelle 6-4Kodierung des zulässigen Stroms zum Widerstandswert nach<br/>IEC 61851W1

| Widerstandswert Rc<br>nach Norm | Toleranzbereich | Resultierende Stromtrag-<br>fähigkeit |
|---------------------------------|-----------------|---------------------------------------|
| -                               | < 75 Ω          | Fehler                                |
| 100 Ω                           | 75 Ω 150 Ω      | 63 (70) A                             |
| 220 Ω                           | 150 Ω 330 Ω     | 32 A                                  |
| 680 Ω                           | 330 Ω 1000 Ω    | 20 A                                  |
| 680 Ω                           | 1000 Ω 2200 Ω   | 13 A                                  |
| -                               | > 2200 Ω        | 0 A                                   |

# 7 OCPP-Backend-Anbindung

#### **OCPP-Kommunikation**

Sie können die Ladesteuerung je nach Ausführung über Ethernet oder Mobilfunk an ein zentrales Managementsystem anschließen. Die Ladesteuerung kommuniziert mit dem zentralen Managementsystem über das Open Charge Point Protocol OCPP1.6J (JSON) und das Websockets-Protokoll.

| Ladesteuerung               | OCPP 1.6J-Kommunikation |           |
|-----------------------------|-------------------------|-----------|
|                             | Ethernet                | Mobilfunk |
| EV-CC-AC1-M3-CBC-RCM-ETH    | -                       | -         |
| EV-CC-AC1-M3-CBC-RCM-ETH-3G | -                       | х         |
| EV-CC-AC1-M3-RCM-ETH-XP     | x                       | -         |
| EV-CC-AC1-M3-RCM-ETH-3G-XP  | x                       | х         |

Einen Überblick über die unterstützte Operation aus dem OCPP-Protokoll gibt die folgende Tabelle:

Tabelle 7-2 Übersicht unterstützter OCPP-Operationen

| OCPP Operationen         | Anmerkungen                                                                                                    |
|--------------------------|----------------------------------------------------------------------------------------------------|
| Authorize                | Ohne "Local Authorization List" und<br>"Authorization Cache"                                                          |
| Boot Notification        | Vollständige Implementierung                                                                                          |
| Heartbeat                | Vollständige Implementierung                                                                                          |
| Meter Values             | Nicht konfigurierbar, alle Messwerte<br>werden übertragen                                                             |
| Start Transaction        | Vollständige Implementierung                                                                                          |
| Status Notification      | Vollständige Implementierung                                                                                          |
| Stop Transaction         | Vollständige Implementierung                                                                                          |
| Cancel Reservation       | Vollständige Implementierung                                                                                          |
| Change Availability      | Vollständige Implementierung                                                                                          |
| Clear Charging Profile   | Vollständige Implementierung                                                                                          |
| Remote Start Transaction | Start von Ladevorgängen nur mit<br>Autorisierung durch das Backend                                                    |
| Remote Stop Transaction  | Vollständige Implementierung                                                                                          |
| Reserve Now              | Vollständige Implementierung,<br>Reservierungen nur auf die spezifische<br>Connector-ID, nicht allgemein auf die ID 0 |
| Reset                    | Nur HardReset<br>(Bei einem angeforderten SoftReset wird<br>ebenfalls ein HardReset durchgeführt)                     |

| OCPP Operationen     | Anmerkungen                                                                                                    |
|----------------------|----------------------------------------------------------------------------------------------------|
| Set Charging Profile | Keine Recurring-Profiles, keine ge-<br>stapelten Profile                                                                                                    |
|                      | Maximale Anzahl der verketteten Elemente<br>in einem Profil:                                                                                                    |
|                      | <ul> <li>Ladesteuerung EV-CC3G</li> <li>Master:<br/>TxDefaultProfile, TxProfile: 10<br/>Elemente<br/>MaxProfile: 5</li> <li>Slave:<br/>TxDefaultProfile, TxProfile: 10<br/>Elemente<br/>MaxProfile: keine</li> </ul>                                                                  |
|                      | Ladesteuerung EV-CCXP                                                                                                    |
|                      | <ul> <li>Master:<br/>TxDefaultProfile, TxProfile: 40<br/>Elemente<br/>MaxProfile: 5</li> <li>Slave:<br/>TxDefaultProfile, TxProfile: 10<br/>Elemente<br/>MaxProfile: keine<br/>Beachten Sie auch den Abschnitt<br/>"OCPP-Ladeprofile und<br/>Lastmanagement" auf Seite 69.</li> </ul> |
| Trigger Message      | Nur für die implementierten Nachrichten                                                                                                    |
| Unlock Connector     | Eingeschränkt                                                                                                    |
| Change Configuration | Parameter<br>- ConnectorTimeOut<br>- HeartbeatInterval<br>- MeterValueSampleInterval<br>- StopTransactionOnInvalidId<br>- PricePerkWh<br>- WebSocketPingInterval                                                                                                    |
| Get Diagnostics      | Upload auf einen FTP-Server                                                                                                    |
| Firmware-Update      | Download des FW-Updates von einem<br>FTP-Server                                                                                                    |

Tabelle 7-2 Übersicht unterstützter OCPP-Operationen [...]

#### Konfiguration

Eine Konfiguration der Ladesteuerung ist eingeschränkt möglich. Die Tabelle gibt eine Übersicht über die implementierte Konfiguration der Ladesteuerung. ConfigurationKeys mit dem ReadOnly-Wert "false" können durch das Backend überschrieben werden.

 Tabelle 7-3
 ConfigurationKeys der Ladesteuerung

| ConfigurationKey                        | ReadOnly | Value                                                    |
|-----------------------------------------|----------|----------------------------------------------------------|
| AuthorizeRemoteTxRequests               | true     | true                                                     |
| ChargeProfileMaxStackLevel              | true     | 1                                                        |
| ChargingScheduleAllowedChargingRateUnit | true     | Current                                                  |
| ChargingScheduleMaxPeriods              | true     | 1                                                        |
| ClockAlignedDataInterval                | true     | 0                                                        |
| ConnectionTimeOut                       | false    | 60                                                       |
| ConnectorPhaseRotation                  | true     | unknown                                                  |
| GetConfigurationMaxKeys                 | true     | 0                                                        |
| HeartbeatInterval                       | false    | 1800                                                     |
| LocalAuthorizeOffline                   | true     | false                                                    |
| LocalPreAuthorize                       | true     | false                                                    |
| MaxChargingProfilesInstalled            | true     | 1                                                        |
| MeterValuesAlignedData                  | true     | 0                                                        |
| MeterValueSampleInterval                | false    | 300                                                      |
| MeterValuesSampledData                  | true     | 0                                                        |
| NumberOfConnectors                      | true     | Entsprechend der an-<br>geschlossenen<br>Ladesteuerungen |
| PricePerkWh                             | false    | 0                                                        |
| ResetRetries                            | false    | 0                                                        |
| StopTransactionOnEVSideDisconnect       | true     | true                                                     |
| StopTransactionOnInvalidId              | true     | true                                                     |
| StopTxnAlignedData                      | true     | true                                                     |
| StopTxnSampledData                      | true     | true                                                     |
| SupportedFeatureProfiles                | true     | Core, Reservation,<br>SmartCharging,<br>RemoteTrigger    |
| TransactionMessageAttempts              | false    | 3                                                        |
| TransactionMessageRetryInterval         | false    | 10                                                       |
| UnlockConnectorOnEVSideDisconnect       | true     | true                                                     |
| WebsocketPingInterval                   | false    | 600                                                      |

# 8 Statusanzeige und Konfiguration über Webserver

# 8.1 Verbindung zwischen PC und Ladesteuerung herstellen

Verbinden Sie die Ladesteuerung über den Ethernet-Anschluss mit einem Rechner, auf dem ein Browser installiert ist.

Im Auslieferungszustand hat das System die statische IP-Adresse 192.168.0.8.

Unter der voreingestellten IP-Adresse können Sie das System erreichen, wenn Sie an Ihrem Rechner die folgenden Einstellungen vornehmen (Beispielprozedur für Windows 10):

- Wählen Sie in Ihrem System unter "Start, Windows-System, Systemsteuerung, Netzwerk und Internet" das "Netzwerk- und Freigabecenter" aus.
- Wählen Sie unter den angebotenen Verbindungen diejenige aus, die mit der Ladesteuerung verbunden ist, z. B. Ethernet.
- Klicken Sie auf die Schaltfläche "Eigenschaften".
- Wählen Sie "Internetprotokoll Version 4 (TCP/IPv4)" aus. Klicken Sie auf die Schaltfläche "Eigenschaften".
- Hier können Sie Ihrem Rechner eine passende IP-Adresse und Subnetzmaske zuweisen, damit Sie mit diesem eine direkte Verbindung zur Ladesteuerung aufbauen können, z. B. IP-Adresse 192.168.0.1 und der Subnetzmaske 255.255.255.0
- Sie können nun über Ihren Browser auf das System zugreifen. Es konfigurieren. Geben Sie dazu http://192.168.0.8 in die Adressleiste Ihres Browsers ein.
- Je nach Einstellung und Netzwerk können Sie auch den Gerätenamen oder eine andere von Ihnen über den Browser eingestellte IP-Adresse in die Adressleiste Ihres Browsers eingeben.

Mit dem Aufruf des Webservers werden Sie aufgefordert, ein Kennwort einzugeben. In den Werkseinstellungen ist dieses auf "**phoenix**" gesetzt. Wir empfehlen, dieses über die Registerseite "Config" zu ändern.

Konfigurationen auf einer der Seiten werden mit der Schaltfläche "**Submit**" auf das Gerät übertragen. Einzelne Konfigurationsparameter werden erst mit einem Neustart des Geräts wirksam. Daher ist nach Einstellung aller Parameter ein einmaliger Reset über die entsprechende Schaltfläche notwendig.

# 8.2 Registerkarte "Status"

| State (A-F)                           |   | A        |
|---------------------------------------|---|----------|
| Energy Charge Sequence (Wh)           |   | 0        |
| Actual Charge Current Setting (A)     |   | 0        |
| Remote Charge Current Limitation (A   |   | 63       |
| Capability of Cable Assembly (A)      |   | 20       |
| Active Charging Duration (hh:mm)      |   | 00:00    |
| Inputs                                |   |          |
|                                       |   |          |
| LD - Connector Locking Detection      | ¥ |          |
| EN - Enable Charging (permanent)      | • |          |
| ML - Manual Lock (pulsed)             | ¥ |          |
| XR - External Release, EVSE available | • |          |
| IN - Contactor Monitor (NC)           | • | <b>v</b> |
| Outputs                               |   | _        |
| ER - Authorization Status             | ۲ |          |
| LR - Locking request                  | ۲ | • 🗉      |
| VR - State C or D                     | ٠ | • •      |
| CR - PWM on                           | ۲ |          |
|                                       |   |          |

Tabelle 8-1 Registerkarte "Status"

| Anzeigewert                             | Beschreibung                                                                                                    |
|-----------------------------------------|----------------------------------------------------------------------------------------------------|
| State (A-F)                             | Status des Ladevorgangs (A-F) nach IEC 61851-1, Annex A                                                                                                    |
| Energy Charge Sequence<br>(Wh)          | Energiemenge, die im aktuellen Ladevorgang bereits geladen wurde. Rücksetzung über den Zustand A.                                                                                              |
| Actual Charge Current<br>Setting (A)    | Entspricht dem maximal zulässigen Ladestrom, der dem Fahrzeug über das PWM-Tast-<br>verhältnis übermittelt wird. Der angezeigte Wert wird als kleinster Wert ermittelt aus diesen<br>Faktoren: |
|                                         | – der Konfiguration über den Drehkodierschalter                                                                                                    |
|                                         | <ul> <li>der Stromtragfähigkeit des Ladekabels</li> </ul>                                                                                                    |
|                                         | <ul> <li>dem über "Remote Charge Current Limitation" eingegebenen Wert</li> </ul>                                                                                                    |
| Remote Charge Current<br>Limitation (A) | Eingabefeld über das der maximale Ladestrom für das Elektrofahrzeug angepasst werden kann.                                                                                                    |
| Capability of Cable Assembly<br>(A)     | Entspricht der Stromtragfähigkeit des angeschlossenen Ladekabels, ermittelt durch Auswertung des Proximity-Kontakts.                                                                           |
| Active Charging Duration (hh:mm)        | Zeit in hh:mm, in der das Fahrzeug geladen wird. Rücksetzung über den Zustand A.                                                                                                    |

 Tabelle 8-1
 Registerkarte "Status" [...]

| Anzeigewert | Beschreibung                                                                                                    |
|-------------|----------------------------------------------------------------------------------------------------|
| Inputs      | •                                                                                                    |
| LD          | Zeigt den Status des digitalen Eingangs LD über die Checkbox an. Eine gesetzte Checkbox steht für eine logische 1 oder 12 V am Eingang.                                            |
|             | Die Zuordnung der Funktionen zu den Eingangssignalen kann durch das Pulldown-Menü konfiguriert werden. Der Default-Wert ist "Connector Locking Detection", siehe Tabelle 8-2.      |
| EN          | Zeigt den Status des digitalen Eingangs EN über die Checkbox an. Eine gesetzte Checkbox steht für eine logische 1 oder 12 V am Eingang.                                            |
|             | Die Zuordnung der Funktionen zu den Eingangssignalen kann durch das Pulldown-Menü konfiguriert werden. Der Default-Wert ist "Enable Charging (permanent)", siehe Tabelle 8-2.      |
| ML          | Zeigt den Status des digitalen Eingangs ML über die Checkbox an. Eine gesetzte Checkbox steht für eine logische 1 oder 12 V am Eingang.                                            |
|             | Die Zuordnung der Funktionen zu den Eingangssignalen kann durch das Pulldown-Menü konfiguriert werden. Der Default-Wert ist "Manual Lock (pulsed)", siehe Tabelle 8-2.             |
| XR          | Zeigt den Status des digitalen Eingangs XR über die Checkbox an. Eine gesetzte Checkbox steht für eine logische 1 oder 12 V am Eingang.                                            |
|             | Die Zuordnung der Funktionen zu den Eingangssignalen kann durch das Pulldown-Menü konfiguriert werden. Der Default-Wert ist "External Release, EVSE available", siehe Tabelle 8-2. |
| IN          | Zeigt den Status des digitalen Eingangs IN über die Checkbox an. Eine gesetzte Checkbox steht für eine logische 1 oder 12 V am Eingang.                                            |
|             | Die Zuordnung der Funktionen zu den Eingangssignalen kann durch das Pulldown-Menü konfiguriert werden. Der Default-Wert ist "Maximal Current 16 A", siehe Tabelle 8-2.             |
| Outputs     | ·                                                                                                    |
| ER          | Zeigt den Status des digitalen Ausgangs ER über die Checkbox an. Eine gesetzte Checkbox steht für eine logische 1 oder 12 V am Ausgang.                                            |
|             | Die Ausgänge können über das Pulldown-Menü auf verschiedene Stati / Ereignisse konfiguriert werden. Der Default-Wert ist "Status E oder Status F (Error)", siehe Tabelle 8-3.      |
| LR          | Zeigt den Status des digitalen Ausgangs LR über die Checkbox an. Eine gesetzte Checkbox steht für eine logische 1 oder 12 V am Ausgang.                                            |
|             | Die Ausgänge können über das Pulldown-Menü auf verschiedene Stati / Ereignisse konfiguriert werden. Der Default-Wert ist "Locking Request", siehe Tabelle 8-3.                     |
| VR          | Zeigt den Status des digitalen Ausgangs VR über die Checkbox an. Eine gesetzte Checkbox steht für eine logische 1 oder 12 V am Ausgang.                                            |
|             | Die Ausgänge können über das Pulldown-Menü auf verschiedene Stati / Ereignisse konfiguriert werden. Der Default-Wert ist "State C or D", siehe Tabelle 8-3.                        |
| CR          | Zeigt den Status des digitalen Ausgangs CR über die Checkbox an. Eine gesetzte Checkbox steht für eine logische 1 oder 12 V am Ausgang.                                            |
|             | Die Ausgänge können über das Pulldown-Menü auf verschiedene Stati / Ereignisse konfiguriert werden. Der Default-Wert ist "PWM on", siehe Tabelle 8-3.                              |

### Tabelle 8-1 Registerkarte "Status" [...]

| Anzeigewert   | Beschreibung                                                                                                    |
|---------------|----------------------------------------------------------------------------------------------------|
| Schaltflächen |                                                                                                    |
| Submit        | Überträgt ausgewählte Konfigurationen auf die Ladesteuerung                                                             |
| Reset         | Führt einen Neustart der Ladesteuerung aus. Ein Neustart ist notwendig, damit geänderte Konfigurationen wirksam werden. |

### Tabelle 8-2 Konfigurationsoptionen der digitalen Eingänge

| Option                                     | Bedeutung                                                                                                    |
|--------------------------------------------|----------------------------------------------------------------------------------------------------|
| (Leer)                                     | Eingang keiner Funktion zugeordnet                                                                                                    |
| Enable Charging (permanent)                | Freigabe des Ladevorgangs durch permanentes High-Signal am Eingang. (Default für<br>Eingang EN).<br>Voraussetzung: DIP #7 = 1                                                                         |
| Enable Charging (pulsed)                   | Freigabe des Ladevorgangs durch gepulstes High-Signal am Eingang.<br>Rücknahme der Freigabe mit dem nächsten Puls.<br>Voraussetzung: DIP #7 = 1                                                       |
| External Release, EVSE<br>available        | Verfügbarkeit der Ladestation durch permanentes High-Signal am Eingang.<br>Status F bei Low-Signal (Default für Eingang XR).<br>Voraussetzung: DIP #8 = 1                                             |
| Connector Locking Detection                | Auswertung der Verriegelungsrückmeldung, High-Signal entspricht einem verriegeltem Ladestecker in der Infrastruktur-Ladedose (Default für Eingang LD). Voraussetzung: DIP #6 = 1                      |
| Manuel Lock (permanent)                    | Verriegelung des Ladesteckers bei einem High-Signal am Eingang, entriegeln mit<br>Low-Signal.<br>Voraussetzung: DIP #9 = 1                                                                            |
| Manuel Lock (pulsed)                       | Verriegelung des Ladesteckers bei Detektion eines Pulses am Eingang, Entriegelung mit<br>dem nächsten Puls, (Default für Eingang ML).<br>Voraussetzung: DIP #9 = 1                                    |
| Contactor Monitor (NO)                     | Rückmeldung der Schützüberwachung über einen "NO – Normally Open"-Hilfskontakt am Lastschütz. Aktivierung der Funktion "Contactor-Monitoring" auf der Registerseite CONFIG notwendig.                 |
| Contactor Monitor (NC)                     | Rückmeldung der Schützüberwachung über einen "NC – Normally Closed"-Hilfskontakt am Lastschütz. Aktivierung der Funktion "Contactor-Monitoring" auf der Registerseite CONFIG notwendig.               |
| Maximal Current<br>"digital communication" | PWM-Tastverhältnis des Control Pilot Signals wird eingestellt auf:<br>5 % - Digitale Kommunikation zum Fahrzeug.<br>Die High-Level Kommunikation zum Fahrzeug ist kein Bestandteil der Ladesteuerung. |

| Option               | Bedeutung                                                                                                    |  |  |  |  |
|----------------------|----------------------------------------------------------------------------------------------------|--|--|--|--|
| Maximal Current 6 A  | Der maximale Ladestrom wird bei einem High-Signal auf den jeweiligen Stromwert be-                                                                                |  |  |  |  |
| Maximal Current 10 A | grenzt.<br>(Default für Eingeng NI: 16 A)                                                                                                    |  |  |  |  |
| Maximal Current 13 A |                                                                                                    |  |  |  |  |
| Maximal Current 16 A |                                                                                                    |  |  |  |  |
| Maximal Current 20 A |                                                                                                    |  |  |  |  |
| Maximal Current 32 A | ]                                                                                                    |  |  |  |  |
| Maximal Current 63 A |                                                                                                    |  |  |  |  |
| Maximal Current 70 A |                                                                                                    |  |  |  |  |
| Maximal Current      | Der Ladestrom wird auf den maximal zulässigen Wert erhöht. Begrenzungen über Modbus TCP werden ignoriert.                                                         |  |  |  |  |
| Suspended EVSE       | Der Ladevorgang wird unterbrochen. Bei Betrieb an einem OCPP-Backend wird eine Nachricht "Suspended_EVSE" generiert. Die laufende Transaktion wird nicht beendet. |  |  |  |  |
| Error Input          | Die Ladesteuerung kann über einen digitalen Eingang gezielt in einen Fehlerzustand gesetzt werden. Im Register 155 wird Bit 2 gesetzt (siehe Tabelle 9-2).        |  |  |  |  |

 Tabelle 8-2
 Konfigurationsoptionen der digitalen Eingänge [...]

Tabelle 8-3 Konfigurationsoptionen der digitalen Ausgänge

| Option                                   | Bedeutung                                                                                                 |
|------------------------------------------|----------------------------------------------------------------------------------------------------|
| (Leer)                                   | Der Ausgang ist keinem Status oder Ereignis zugeordnet.                                                   |
| State A                                  | Gerät ist im Status A, kein Fahrzeug angeschlossen.                                                       |
| State B                                  | Gerät ist im Status B, Fahrzeug angeschlossen, kein Ladevorgang.                                          |
| State B and PWM on                       | Gerät ist im Status B2, Fahrzeug angeschlossen, PWM eingeschaltet (Ladestation bereit zum Laden).         |
| State B and PWM off                      | Gerät ist im Status B1, Fahrzeug angeschlossen, PWM ausgeschaltet (Ladestation nicht zum Laden bereit).   |
| State C                                  | Gerät ist im Status C, Ladevorgang kann stattfinden.                                                      |
| State D                                  | Gerät ist im Status D, Ladevorgang kann stattfinden.                                                      |
| State E                                  | Gerät ist im Status E, Fehler oder Ladestation nicht bereit.                                              |
| State F                                  | Gerät ist im Status F, Ladestation nicht verfügbar für Ladevorgänge.                                      |
| State A or State B                       | Gerät ist im Status A oder B, kein Ladevorgang aktiv.                                                     |
| State A or State B and PWM on            | Gerät ist im Status A oder B – mit eingeschaltetem PWM-Signal.                                            |
| State A or State B and PWM off           | Gerät ist im Status A oder B – mit ausgeschaltetem PWM-Signal.                                            |
| State A or State B or State C            | Gerät ist im Status A, B oder C.                                                                          |
| State A or State B or State D            | Gerät ist im Status A, B oder D.                                                                          |
| State A or State B or State C or State D | Gerät ist im Status A, B, C oder D, kein Fehler, Ladestation verfügbar.                                   |
| State E or State F (Error)               | Status E oder Status F, Fehler oder Ladestation nicht verfügbar. Default für Aus-<br>gang ER.             |
| State C or D                             | Status C oder D, Ladevorgang kann stattfinden. Default für Ausgang VR.                                    |
| PWM on                                   | PWM-Signal eingeschaltet, Ladevorgang seitens der Ladesteuerung frei-<br>gegeben. Default für Ausgang CR. |

| Option                                           | Bedeutung                                                                                                    |
|--------------------------------------------------|----------------------------------------------------------------------------------------------------|
| Valid ProximityPlug                              | Ladestecker mit gültigem Proximity erkannt.                                                                                                    |
| Invalid ProximityPlug                            | Ladestecker mit ungültigem Proximity erkannt.                                                                                                    |
| 13A at ProximityPlug                             | 13-A-Ladekabel detektiert.                                                                                                    |
| 20A at ProximityPlug                             | 20-A-Ladekabel detektiert.                                                                                                    |
| 32A at ProximityPlug                             | 32-A-Ladekabel detektiert.                                                                                                    |
| 63A at ProximityPlug                             | 63-A-Ladekabel detektiert.                                                                                                    |
| 13A or 20A at ProximityPlug                      | 13- oder 20-A-Ladekabel detektiert.                                                                                                    |
| 13A or 20A or 32A at ProximityPlug               | 13- oder 20- oder 32-A-Ladekabel detektiert.                                                                                                    |
| Rejected plug with low current carrying capacity | Gerät lehnt das Laden des Fahrzeugs aufgrund unzureichender Stromtragfähig-<br>keit des Ladekabels ab.                                                           |
| Contactor on                                     | Ladeschütz zugeschaltet.                                                                                                    |
| Ventilation on                                   | Ventilation (Status D) zugeschaltet.                                                                                                    |
| Locking request                                  | Verriegelung ist aktiv. Default für Ausgang LR.                                                                                                    |
| Register Output1                                 | Das Register "Output1" wurde über Modbus gesetzt (Logisch 1).                                                                                                    |
| Register Output2                                 | Das Register "Output2" wurde über Modbus gesetzt (Logisch 1).                                                                                                    |
| Register Output3                                 | Das Register "Output3" wurde über Modbus gesetzt (Logisch 1).                                                                                                    |
| Register Output4                                 | Das Register "Output4" wurde über Modbus gesetzt (Logisch 1).                                                                                                    |
| Overcurrent Detected                             | Ein Fahrzeug hat mit einem höheren Strom geladen, als durch das PWM-Signal vorgegeben.                                                                           |
| Contactor Failure                                | Die Schützüberwachung hat einen Zustand erkannt. Dieser Zustand kann dazu führen, dass an der Ladestation im ausgeschalteten Zustand eine Spannung an-<br>liegt. |
| State D Vehicle Rejected                         | Ein Fahrzeug, das im Status D lädt, wurde erkannt und abgewiesen.                                                                                                |
| State B or State C or State D                    | Ein Fahrzeug ist mit der Ladestation verbunden.                                                                                                    |
| Authorization Status                             | Am Ausgang wird ein blinkendes Signal bereitgestellt, wenn die Anfrage zur<br>Autorisierung über OCPP an ein zentrales Managementsystem gesendet wird.           |
|                                                  | Der Ausgang wird permanent angeschaltet, wenn die Freigabe erteilt ist und Status B2 oder C2/D2 vorliegt.                                                        |
|                                                  | Der Ausgang wird zurückgesetzt, wenn einer dieser Zustände eintritt:                                                                                             |
|                                                  | <ul> <li>Ladevorgang beendet.</li> </ul>                                                                                                    |
|                                                  | <ul> <li>Ladefreigabe nicht erteilt.</li> </ul>                                                                                                    |
|                                                  | <ul> <li>Ladefreigabe zur         ückgenommen.</li> </ul>                                                                                                    |

 Tabelle 8-3
 Konfigurationsoptionen der digitalen Ausgänge [...]

# 8.3 Registerkarte "Network" für Ethernet

#### Tabelle 8-4 Schnittstellen

| Ladesteuerung               | Komm     | unikation | OCPP 1.6J-Kommunikation |           |  |
|-----------------------------|----------|-----------|-------------------------|-----------|--|
|                             | Ethernet | Mobilfunk | Ethernet                | Mobilfunk |  |
| EV-CC-AC1-M3-CBC-RCM-ETH    | X        | -         | -                       | -         |  |
| EV-CC-AC1-M3-CBC-RCM-ETH-3G | X        | x         | -                       | x         |  |
| EV-CC-AC1-M3-RCM-ETH-XP     | X        | -         | x                       | -         |  |
| EV-CC-AC1-M3-RCM-ETH-3G-XP  | X        | x         | x                       | x         |  |

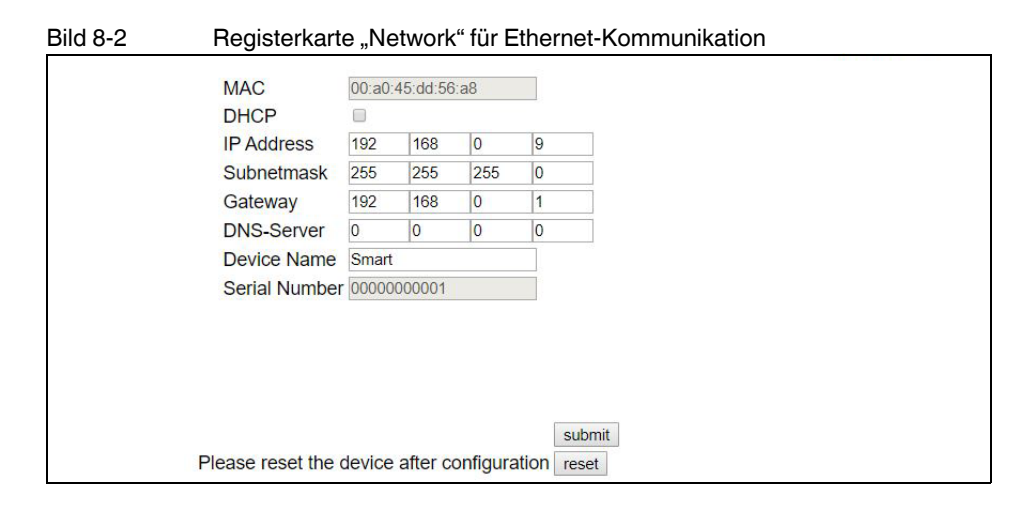

### Tabelle 8-5 Registerkarte "Network" für Ethernet

| Option      | Bedeutung                                                                                                    |  |  |  |
|-------------|----------------------------------------------------------------------------------------------------|--|--|--|
| MAC         | MAC-Adresse des Geräts. Die MAC-Adresse ist fest eingestellt, eindeutig und kann nicht geändert werden.                                                                                                    |  |  |  |
| DHCP        | Dieses Feld ermöglicht die Auswahl zwischen einer festen IP-Adresse und einer DHCP-<br>Anfrage.                                                                                                    |  |  |  |
|             | <ul> <li>"disabled": Es ist eine feste IP-Adresse inklusive Subnetzmaske und Standard-Gate-<br/>way eingestellt (Default)</li> </ul>                                                                                                    |  |  |  |
|             | <ul> <li>"enabled": Es wird eine DHCP-Anfrage ausgeführt. Wenn ein DHCP-Server im Netz-<br/>werk vorhanden ist, wird dem Gerät eine IP-Adresse zugewiesen. Wenn zusätzlich<br/>ein DNS-Server im Netzwerk vorhanden ist, kann auf das Gerät über den Geräte-<br/>namen zugegriffen werden.</li> </ul> |  |  |  |
| IP Address  | Hier können Sie die IP-Adresse des Geräts einstellen. Diese IP-Adresse wird benutzt, wenn kein DHCP-Service aktiv ist. (Default: 192.168.0.8)                                                                                                    |  |  |  |
| Subnetmask  | Hier können Sie die Subnetzmaske des Geräts einstellen. Diese Subnetzmaske wird be-<br>nutzt, wenn kein DHCP-Service aktiv ist. (Default: 255.255.255.0)                                                                                                    |  |  |  |
| Gateway     | Hier können Sie die IP-Adresse des Standard-Gateways einstellen. Diese IP-Adresse wird benutzt, wenn kein DHCP-Service aktiv ist. (Default: 192.168.0.1)                                                                                                    |  |  |  |
| Device Name | Über den Gerätenamen können Sie auf das System zugreifen, wenn ein DNS-Server im Netzwerk den Namen auflösen kann. Der Default-Wert ist "Smart".                                                                                                    |  |  |  |

| Option        | Bedeutung                                                                          |
|---------------|------------------------------------------------------------------------------------|
| Serial Number | Die Seriennummer des Geräts ist fest eingestellt und eindeutig.                    |
| Schaltflächen |                                                                                    |
| Submit        | Überträgt ausgewählte Konfigurationen auf die Ladesteuerung.                       |
| Reset         | Startet die Ladesteuerung nach der Übertragung der ausgewählten Konfiguration neu. |

### Tabelle 8-5 Registerkarte "Network" für Ethernet [...]

# 8.4 Registerkarte "Network" für Mobilfunk

### Tabelle 8-6 Schnittstellen

| Ladesteuerung               | Kommunikation |           | OCPP 1.6J-Kommunikation |           |
|-----------------------------|---------------|-----------|-------------------------|-----------|
|                             | Ethernet      | Mobilfunk | Ethernet                | Mobilfunk |
| EV-CC-AC1-M3-CBC-RCM-ETH    | х             | -         | -                       | -         |
| EV-CC-AC1-M3-CBC-RCM-ETH-3G | х             | x         | -                       | x         |
| EV-CC-AC1-M3-RCM-ETH-XP     | х             | -         | x                       | -         |
| EV-CC-AC1-M3-RCM-ETH-3G-XP  | x             | x         | х                       | x         |

| Bild 8-3 Re            | egisterkarte "Net        | work    | " für l                  | Mobi    | ilfunk     |  |
|------------------------|--------------------------|---------|--------------------------|---------|------------|--|
| MA                     | NC.                      | a8.74   | 1d-f0-92-                | hc      |            |  |
| DH                     | ICP                      | 0       |                          |         |            |  |
| IP                     | Address                  | 192     | 168                      | 0       | 8          |  |
| Sut                    | bnetmask                 | 255     | 255                      | 255     | 0          |  |
| Ga                     | teway                    | 192     | 168                      | 0       | 1          |  |
| DN                     | IS-Server                | 0       | 0                        | 0       | 0          |  |
| De                     | vice Name                | Smart   | <u> </u>                 |         |            |  |
| Ser                    | rial Number              | 00000   | 001132                   |         |            |  |
| M                      | obile Network            |         |                          |         |            |  |
| ICC                    | CID                      | 89492   | 0131350                  | 4115162 | 24         |  |
| RS                     | SI (dBm)                 | -93     |                          |         |            |  |
| IME                    | EI                       | 86603   | 4032808                  | 2160    |            |  |
| Col                    | nnection Mode            | UMTS    |                          |         |            |  |
| Car                    | rrier                    | Teleko  | m.de                     |         |            |  |
| Cor                    | nnection Status (SIM): R | egiste  | red, ho                  | me net  | etwork     |  |
|                        |                          |         |                          |         |            |  |
| E>                     | xternal SIM              |         |                          |         |            |  |
| Pin                    | 1                        | 7358    |                          |         |            |  |
| AP                     | 'N                       | cda.vo  | dafone.d                 | e       |            |  |
| AP                     | N-User                   | resy4(  | 2 phoenix                | contact | t.coi      |  |
| AP                     | N-Password               | ax123   |                          |         |            |  |
| 0                      | CPP-J Configur           | atio    | n                        |         |            |  |
| En                     | able OCPP 116            |         |                          |         |            |  |
|                        | PP Vendor                | PHOE    | NIXCON                   | TACT    |            |  |
| 00                     | CPP Model                | EVCC    | 1018702                  |         |            |  |
| Fre                    | eemode when offline      |         |                          |         |            |  |
| Fre                    | eemode after power loss  |         |                          |         |            |  |
| Fre                    | eemode RFID card         | CC261   | IF51                     |         |            |  |
| ws • :// 172.16.1      | 12.9                     | : 8080  | /ocp                     | p/      |            |  |
| Last message sent:     | [2,"6","Heartbeat",{}]   |         |                          |         |            |  |
| Last message received: | [3,"6",{"currentTime":'  | 2019-0  | 99 - <mark>24</mark> 709 | 9:47:10 | <i>8</i> ] |  |
|                        | Please reset the device  | after o | configur                 | ation   | submit     |  |

| Mobile Network (nur EV-CC-                                                            | AC1-M3-CBC-RCM-ETH-3G)                                                                                                    |
|---------------------------------------------------------------------------------------|----------------------------------------------------------------------------------------------------|
| ICCID                                                                                 | Integrated Circuit Card Identifier: Eindeutige Seriennummer der SIM-Karte.                                                                                                    |
| RSSI (dBm)                                                                            | Received Signal Strength Indication: Signalstärke des eingehenden Funksignals. Idealer-<br>weise im Bereich -70 bis -80 dBm für eine stabile Funkverbindung.<br>-120 dBm bedeutet, dass keine Verbindung aufgebaut werden konnte. |
| IMEI                                                                                  | International Mobile Equipment Identity: Seriennummer des integrierten Mobilfunkmodems.                                                                                                    |
| Connection Mode                                                                       | Verfügbarer Mobilfunkstandard (UMTS/GSM)                                                                                                    |
| Carrier                                                                               | Netzbetreiber, in dem die Ladesteuerung eingebucht ist.                                                                                                    |
| Connection Status (SIM)                                                               |                                                                                                    |
| "Not registered, MS is<br>currently searching for a new<br>operator to register with" | Ladesteuerung noch nicht im Mobilfunknetz eingebucht.                                                                                                    |
| "Registered, home network"                                                            | Das Gerät ist im Mobilfunknetzwerk eingebucht.                                                                                                    |
| "Registration denied"                                                                 | SIM-Karte vom Provider gesperrt.                                                                                                    |
| "Registered, roaming"                                                                 | Mobile Station ist nicht im Heimnetzwerk eingebucht. Roaming ist aktiv.                                                                                                    |
| "Wrong PIN"                                                                           | PIN ist nicht korrekt. Neueingabe und Geräteneustart ist notwendig.                                                                                                    |
| "PUK required"                                                                        | SIM-Karte nach mehrmaliger PIN-Eingabe gesperrt. PUK-Eingabe über externes Gerät (z. B. Mobiltelefon) notwendig.                                                                                                    |
| "Unknown Error"                                                                       | Sonstiger Modemfehler.                                                                                                    |
| External SIM                                                                          |                                                                                                    |
| PIN                                                                                   | Personal Identification Number der SIM-Karte. Geben Sie diese ein, bevor Sie die SIM-<br>Karte in die Ladesteuerung einsetzen und das Gerät starten. Damit vermeiden Sie, dass<br>die SIM-Karte gesperrt wird.                    |
| APN                                                                                   | Access Point Name: Name des Gateways zwischen dem mobilem und dem öffentlichen Netzwerk.                                                                                                    |
| APN-User                                                                              | Benutzername für den Zugriff auf das APN.                                                                                                    |
| APN-Password                                                                          | Passwort für den Zugriff auf das APN.                                                                                                    |
| OCPP-J Configuration                                                                  |                                                                                                    |
| Enable OCPP-J 1.6                                                                     | Feld zur Aktivierung der Kommunikation mit einem zentralen Managementsystem über den Standard OCPP 1.6J.                                                                                                    |
| OCPP Interface (Nur Lade-<br>steuerung EV-CCXP)                                       | Auswahl, ob die OCPP-Kommunikation über Modem oder Ethernet erfolgen soll.                                                                                                    |
| OCPP Vendor                                                                           | Feld zur Eingabe des Ladestationsherstellers.                                                                                                    |
| OCPP Model                                                                            | Feld zur Eingabe der Modellbezeichnung der Ladestation.                                                                                                    |
| Freemode when offline                                                                 | Wenn die Verbindung zum zentralen Managementsystem unterbrochen ist, werden Lade-<br>vorgänge ohne Autorisierungsanfrage gestartet.                                                                                               |
| Freemode after power loss                                                             | Wenn beim Hochlaufen die Ladesteuerung im Status B ist (z. B. nach einem Stromaus-<br>fall), dann wird eine Autorisierungsanfrage mit der "Freemode RFID card" gestartet.                                                         |
| Freemode RFID card                                                                    | Benutzerkennung der RFID-Karte (RFID-UID), mit der nach einem Stromausfall die<br>Autorisierung gestartet wird. Hinterlegen Sie die RFID-UID im Managementsystem als<br>gültigen Benutzer.                                        |

### Tabelle 8-7 Registerkarte "Network (3G-Version)"

| Mobile Network (nur EV-CC-AC1-M3-CBC-RCM-ETH-3G) |                                                                                                    |  |  |  |
|--------------------------------------------------|----------------------------------------------------------------------------------------------------|--|--|--|
| OCPP End Point Address                           | Verbindungsdaten zum Backend. Die Verbindungsdaten werden typischerweise vom Backend-Betreiber bereitgestellt. |  |  |  |
|                                                  | Protokoll: WebSocket (WS) oder WebSocketSecure (WSS):                                                          |  |  |  |
|                                                  | <ul> <li>End point Adresse</li> </ul>                                                                          |  |  |  |
|                                                  | – Port-Nummer                                                                                                  |  |  |  |
|                                                  | – OCPP-ID                                                                                                    |  |  |  |
| Last Message Sent                                | Darstellung der letzten Nachricht, die zum Backend gesendet wurde.*                                            |  |  |  |
| Last Message Received                            | Darstellung der letzten Nachricht, die vom Backend empfangen wurde.*                                           |  |  |  |
| Schaltflächen                                    |                                                                                                    |  |  |  |
| Submit                                           | Überträgt ausgewählte Konfigurationen auf die Ladesteuerung.                                                   |  |  |  |
| Reset                                            | Startet die Ladesteuerung nach der Übertragung der ausgewählten Konfiguration neu.                             |  |  |  |
| *                                                |                                                                                                    |  |  |  |

Tabelle 8-7 Registerkarte "Network (3G-Version)" [...]

Weitere Log-Daten können über "IP-Adresse/loggedmessages", z. B. "192.168.0.8/loggedmessages" eingesehen werden.

# 8.5 Registerkarte "Configuration"

| 3ild 8-4 | Registerkarte "Configuration"                                                                                                    |                                    |
|----------|----------------------------------------------------------------------------------------------------|------------------------------------|
|          | Preset Charge Current                                                                                                    | 63                                 |
|          |                                                                                                    |                                    |
|          | DIP-Switch                                                                                                    |                                    |
|          | D1 Proximity Detection                                                                                                    | Ø                                  |
|          | D2 Reject Cable Assembly rated 20A / 13A                                                                                                    |                                    |
|          | D3 Reject Cable Assembly rated 13A                                                                                                    |                                    |
|          | D4 Connector locking                                                                                                    | 2                                  |
|          | D5 Reserved                                                                                                    |                                    |
|          | D6 High Signal at LD for Charging Release                                                                                                    | 2                                  |
|          | D7 High Signal at EN for Charging Release                                                                                                    |                                    |
|          | D8 High Signal at XR for Charging Release                                                                                                    |                                    |
|          | D9 Manual Lock/Unlock Function at ML                                                                                                    |                                    |
|          | D10 Register Enable Charging & External Release                                                                                                    | 2                                  |
|          | Locking Actor Timing (For Pulse                                                                                                    | d Locking only)                    |
|          | Locking Actor Timing (For Pulse<br>Pulse Duration for Locking(0.5s Default, max. 3s)                                                                                                    | d Locking only)                    |
|          | Locking Actor Timing (For Pulse<br>Pulse Duration for Locking(0.5s Default, max. 3s)<br>Pulse Duration for Unlocking(0.5s Default, max. 3s)                                                                                                    | d Locking only)<br>0.5             |
|          | Locking Actor Timing (For Pulse<br>Pulse Duration for Locking(0.5s Default, max. 3s)<br>Pulse Duration for Unlocking(0.5s Default, max. 3s)<br>Time between Locking Cycles (2s Default, max. 10s)                                                                                                    | 0.5<br>0.5<br>2                    |
|          | Locking Actor Timing (For Pulse<br>Pulse Duration for Locking(0.5s Default, max. 3s)<br>Pulse Duration for Unlocking(0.5s Default, max. 3s)<br>Time between Locking Cycles (2s Default, max. 10s)<br>Contactor Monitoring                                                                                                    | d Locking only) 0.5 0.5 2          |
|          | Locking Actor Timing (For Pulse<br>Pulse Duration for Locking(0.5s Default, max. 3s)<br>Pulse Duration for Unlocking(0.5s Default, max. 3s)<br>Time between Locking Cycles (2s Default, max. 10s)<br>Contactor Monitoring                                                                                                    | d Locking only)<br>0.5<br>0.5<br>2 |
|          | Locking Actor Timing (For Pulse<br>Pulse Duration for Locking(0.5s Default, max. 3s)<br>Pulse Duration for Unlocking(0.5s Default, max. 3s)<br>Time between Locking Cycles (2s Default, max. 10s)<br>Contactor Monitoring<br>Via Contactor Monitor (NC) •                                                                                                    | d Locking only) 0.5 0.5 2          |
|          | Locking Actor Timing (For Pulse<br>Pulse Duration for Locking(0.5s Default, max. 3s)<br>Pulse Duration for Unlocking(0.5s Default, max. 3s)<br>Time between Locking Cycles (2s Default, max. 10s)<br>Contactor Monitoring<br>Via Contactor Monitor (NC) •                                                                                                    | d Locking only) 0.5 0.5 2          |
|          | Locking Actor Timing (For Pulse<br>Pulse Duration for Locking(0.5s Default, max. 3s)<br>Pulse Duration for Unlocking(0.5s Default, max. 3s)<br>Time between Locking Cycles (2s Default, max. 10s)<br>Contactor Monitoring<br>Via Contactor Monitor (NC) •<br>Others<br>New Password<br>Register Enable Charging                                                                                                    | d Locking only)                    |
|          | Locking Actor Timing (For Pulse<br>Pulse Duration for Locking(0.5s Default, max. 3s)<br>Pulse Duration for Unlocking(0.5s Default, max. 3s)<br>Time between Locking Cycles (2s Default, max. 10s)<br><b>Contactor Monitoring</b><br>Via Contactor Monitor (NC) •<br><b>Others</b><br>New Password<br>Register Enable Charging<br>CP Duty Cycle 5%                                                                                           | d Locking only)                    |
|          | Locking Actor Timing (For Pulse<br>Pulse Duration for Locking(0.5s Default, max. 3s)<br>Pulse Duration for Unlocking(0.5s Default, max. 3s)<br>Time between Locking Cycles (2s Default, max. 10s)<br><b>Contactor Monitoring</b><br>Via Contactor Monitor (NC) •<br><b>Others</b><br>New Password<br>Register Enable Charging<br>CP Duty Cycle 5%<br>Register External Release, EVSE available                                              | d Locking only)                    |
|          | Locking Actor Timing (For Pulse<br>Pulse Duration for Locking(0.5s Default, max. 3s)<br>Pulse Duration for Unlocking(0.5s Default, max. 3s)<br>Time between Locking Cycles (2s Default, max. 10s)<br><b>Contactor Monitoring</b><br>Via Contactor Monitor (NC) •<br><b>Others</b><br>New Password<br>Register Enable Charging<br>CP Duty Cycle 5%<br>Register External Release, EVSE available<br>Reject State D vehicles                   | d Locking only) 0.5 0.5 2          |
|          | Locking Actor Timing (For Pulse<br>Pulse Duration for Locking(0.5s Default, max. 3s)<br>Pulse Duration for Unlocking(0.5s Default, max. 3s)<br>Time between Locking Cycles (2s Default, max. 10s)<br><b>Contactor Monitoring</b><br>Via Contactor Monitor (NC) •<br><b>Others</b><br>New Password<br>Register Enable Charging<br>CP Duty Cycle 5%<br>Register External Release, EVSE available<br>Reject State D vehicles<br>Remote Locking | d Locking only)                    |

| Anzeigewert     |                                                   | Beschreibung                                                                                                    |  |  |  |  |  |
|-----------------|---------------------------------------------------|----------------------------------------------------------------------------------------------------|--|--|--|--|--|
| Confi           | guration                                          |                                                                                                    |  |  |  |  |  |
| Prese           | et Charge Current                                 | Hier wird der maximal zulässige Ladestrom angezeigt, der über den Drehkodierschalter am Gerät einstellt ist.                                                 |  |  |  |  |  |
| DIP-S           | Switch                                            | Hier werden die Einstellungen des Geräts dargestellt, wie sie an der Front des Geräts mit den DIP-Schaltern eingestellt sind, siehe Tabelle 3-2 auf Seite 15 |  |  |  |  |  |
| D1              | Proximity Detection                               | Der Proximity-Widerstand wird ausgewertet. Die Stromtragfähigkeit des Ladesteckers wird ermittelt.                                                           |  |  |  |  |  |
| D2              | Reject Cable<br>Assembly rated 20 A /<br>13 A     | Abweisen von Ladesteckern mit einer Stromtragfähigkeit ≤ 20 A oder ≤ 13 A (nur, wenn DIP 1 auf ON steht)                                                     |  |  |  |  |  |
| D3              | Reject Cable<br>Assembly rated 13 A               | Abweisen von Ladesteckern mit einer Stromtragfähigkeit $\leq$ 13 A (nur, wenn DIP 1 und 2 auf ON stehen)                                                     |  |  |  |  |  |
| D4              | Connector Locking                                 | Verriegelungsfunktion aktiviert                                                                                                    |  |  |  |  |  |
| D5              | Reserved                                          | Reserviert für zukünftige Anwendungen                                                                                                    |  |  |  |  |  |
| D6              | High Signal at LD for<br>Charging Release         | Verriegelung Rückmeldung (nur, wenn DIP 4 auf ON steht)                                                                                                    |  |  |  |  |  |
| D7              | High Signal at EN for<br>Charging Release         | Freigabefunktion Ladevorgang aktivieren                                                                                                    |  |  |  |  |  |
| D8              | High Signal at XR for<br>Charging Release         | Verfügbarkeit Ladestation wählen                                                                                                    |  |  |  |  |  |
| D9              | Manual Lock/Unlock<br>Function at ML              | Option manuelle Verriegelung wählen (nur, wenn DIP 4 auf ON steht)                                                                                           |  |  |  |  |  |
| D10             | Register Enable<br>Charging & External<br>Release | Die Freigabe erfolgt über Modbus, Webserver, lokale RFID-Whitelist oder aus dem OCPP-Backend.                                                                |  |  |  |  |  |
| Lock            | ing Actor Timing                                  |                                                                                                    |  |  |  |  |  |
| Pulse<br>(0.5 s | Duration for Locking<br>Default, max. 3 s)        | Zeitdauer des Verriegelungsimpulses                                                                                                    |  |  |  |  |  |
| Pulse<br>(0.5 s | Duration for Unlocking<br>Default, max. 3 s)      | Zeitdauer des Entriegelungsimpulses                                                                                                    |  |  |  |  |  |
| Time<br>(2 s D  | between Locking Cycles<br>refault, max. 10 s)     | Zeitdauer, die zwischen den Ver- und Entriegelungsimpulsen gewartet wird, wenn im Ab-<br>lauf der automatischen Verriegelungsoption Fehler auftreten         |  |  |  |  |  |

### Tabelle 8-8 Anzeigewerte Registerkarte "Configuration"

| Anzeigewert                                  | Beschreibung                                                                                                    |  |  |  |  |
|----------------------------------------------|----------------------------------------------------------------------------------------------------|--|--|--|--|
| Contactor Monitoring                         |                                                                                                    |  |  |  |  |
| Contactor Monitoring                         | Auswahlmöglichkeiten zur Lastschützüberwachung                                                                                                    |  |  |  |  |
|                                              | Disabled: Lastschütz wird nicht überwacht                                                                                                    |  |  |  |  |
|                                              | Via Sense: Lastschütz wird durch Auswertung der Ausgangsspannung des Lastrelais<br>über Eingang CT überwacht                                                                                                    |  |  |  |  |
|                                              | Via Contactor Monitor NO: Überwachung über einen NO (normally open) Hilfskontakt des Lastschützes. Ein digitaler Eingang muss dieser Funktion zugeordnet sein                                                                                                    |  |  |  |  |
|                                              | Via Contactor Monitor NC: Überwachung über einen NC (normally closed) Hilfskontakt des Lastschützes. Ein digitaler Eingang muss dieser Funktion zugeordnet sein                                                                                                    |  |  |  |  |
|                                              | Via Energy Meter: Auswertung durch Spannungsmessung mit einem angeschlossenen<br>Energiemessgerät                                                                                                    |  |  |  |  |
| Others                                       | ·                                                                                                    |  |  |  |  |
| New Password                                 | Eingabemöglichkeit zum Verändern des Passworts                                                                                                    |  |  |  |  |
| Register Enable Charging                     | Dieses Feld entspricht dem digitalen Eingang EN. Mit der Aktivierung wird der<br>Ladevorgang freigegeben, wenn diese Option über den DIP 10 gewählt wurde. Wenn<br>über DIP 7 der digitale Eingang EN für den Ladevorgang ebenfalls aktiviert ist, dann<br>werden diese beiden Eingangsgrößen ODER-verknüpft. |  |  |  |  |
| CP Duty Cycle 5 %                            | In diesem Feld wird die Funktion "Digitale Kommunikation" gewählt. Diese Auswahl ent-<br>spricht der Einstellung "Dig" am Drehkodierschalter. Die in diesem Fall angewandte<br>Powerlinekommunikation wird nicht direkt von dieser Ladesteuerung unterstützt.                                                 |  |  |  |  |
| Register External Release,<br>EVSE available | Dieses Feld entspricht dem digitalen Eingang XR. Mit der Aktivierung (Default beim Start des Controllers) wird die Ladestation aktiviert, andernfalls wird Status F eingenommen.<br>Für die Nutzung dieser Funktion muss DIP 10 = 1 gesetzt werden.                                                           |  |  |  |  |
| Reject State D vehicles                      | Wenn diese Funktion auf "enabled" gesetzt wird, werden Fahrzeuge abgewiesen, die im<br>Status D laden.<br>(Status D = positiver Wert des PWM-Signals auf dem Control Pilot = 3 V.) Das Gerät geht<br>in diesem Fall in einen Fehlerstatus über und kann nur über den Status A zurückgesetzt<br>werden.        |  |  |  |  |
| Remote Locking                               | Checkbox zum Ver- und Entriegeln des Ladesteckers in der Infrastruktur-Ladedose.<br>Setzen Sie dazu DIP 4 und DIP 9 auf 1.                                                                                                    |  |  |  |  |
| Schaltflächen                                |                                                                                                    |  |  |  |  |
| Firmware-Update                              | Öffnet ein Dialogfenster für das Update der Firmware                                                                                                    |  |  |  |  |
| Submit                                       | Überträgt die ausgewählte Konfiguration auf die Ladesteuerung                                                                                                    |  |  |  |  |

### Tabelle 8-8 Anzeigewerte Registerkarte "Configuration" [...]

# 8.6 Registerkarte "Energy Meter"

Über die RS-485-Schnittstelle können unterschiedliche Energiemessgeräte mit der Ladesteuerung verbunden werden, die das Modbus/RTU-Protokoll unterstützen. Die Energiemessgeräte müssen Integer-Daten mit maximal zwei Datenworten im Format Little Endian oder Big Endian in Holding- oder Input-Registern bereitstellen.

Die für den Ladeprozess relevanten Messwerte werden von der Ladesteuerung zyklisch ausgelesen und auf dem Webserver dargestellt. Außerdem werden die Messwerte in den Modbus TCP-Registern zum Auslesen über die Ethernet-Schnittstelle bereitgestellt.

Bei der 3G- und 3G-XP-Variante können Sie die relevanten Messwerte von der Ladesteuerung über OCPP an das jeweilige Backend übertragen. Beachten Sie dabei folgende Unterschiede.

Bei der Anbindung an ein zentrales Managementsystem werden die Messwerte in Form von OCPP MeterValues bereitgestellt.

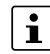

Werksseitig konfigurierte Energiemessgeräte

Ladesteuerung **bis Firmware 1.11** sind werksseitig auf dieses Energiemessgerät eingestellt: EEM-350-D-MCB, 2905849.

Ladesteuerung ab **Firmware 1.12** sind werksseitig auf dieses Energiemessgerät eingestellt: EEM-EM357, 2908588.

Siehe auch: Energiemessgerät anschließen

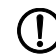

ACHTUNG: Umstellung der Anzeige von KWh auf Wh

Ab der **Firmware** 1.12 werden die Werte der **Energiemessgeräte** von den Ladesteuerungen in Wh angezeigt und an das OCPP Backend übertragen. Nach einem Firmware-Update auf 1.12 oder höher müssen Sie die Konfiguration der **Energiemessgeräte** manuell anpassen.

|                                   | Modbus Address         | # Rec       | gister         | Conversion unit | Value |     |
|-----------------------------------|------------------------|-------------|----------------|-----------------|-------|-----|
| Voltage V1 (V)                    | 0                      | 2           |                | 0.1             | 227   | ĵ_  |
| Voltage V2 (V)                    | 2                      | 2           |                | 0.1             | 155   |     |
| Voltage V3 (V)                    | 4                      | 2           |                | 0.1             | 156   | 1   |
| Current I1 (A)                    | 12                     | 2           |                | 0.001           | 0     | - j |
| Current I2 (A)                    | 14                     | 2           |                | 0.001           | 0     |     |
| Current I3 (A)                    | 16                     | 2           |                | 0.001           | 0     |     |
| Active Power (W)                  | 40                     | 2           |                | 0.1             | 0     |     |
| Reactive Power (W)                | 44                     | 2           |                | 0.1             | 0     |     |
| Apparent Power (W)                | 42                     | 2           |                | 0.1             | 0     | Ĩ   |
| Power Factor                      | 53                     | 1           |                | 1               | 1000  |     |
| Energy Total (Wh)                 | 62                     | 2           |                | 100             | 2100  |     |
| Max. Power Charge Sequence<br>(W) | 0                      | 0           |                | 0               | 0     |     |
| Mains Frequency (Hz)              | 55                     | 1           |                | 0.1             | 50    | j.  |
| Max. Current I1 (A)               | 0                      | 0           |                | 0.001           | 0     |     |
| Max. Current I2 (A)               | 0                      | 0           |                | 0.001           | 0     |     |
| Max. Current I3 (A)               | 0                      | 0           |                | 0.001           | 0     | j   |
| Reset 1 Address/Value             | 0                      | 0           |                |                 | 0     |     |
| Reset 2 Address/Value             | 0                      | 0           |                |                 | 0     |     |
| Communication                     |                        |             |                |                 |       |     |
|                                   | Metering Device        |             | EEM-350        |                 |       |     |
|                                   | Baud Rate              |             | 9600           | a.u. 1999       |       |     |
|                                   | Register type          |             | holding (UxU3) | •               |       |     |
|                                   | Slop Bils              |             | 1 Dil          | •               |       |     |
|                                   | Polling cycle (ms)     | 2           | 1000           |                 |       |     |
|                                   | High Register First    |             | 2              | 0               |       |     |
|                                   | Overcurrent Detection  | Enabled     |                |                 |       |     |
|                                   |                        |             |                | submit          |       |     |
|                                   | Please reset the devic | ce after co | onfiguration   | reset           |       |     |

|                                | Modbus Address       | # Register | Con        | version unit | Value |
|--------------------------------|----------------------|------------|------------|--------------|-------|
| Voltage V1 (V)                 | 50520                | 2          | 0.01       |              | 230   |
| Voltage V2 (V)                 | 50522                | 2          | 0.01       |              | 0     |
| Voltage V3 (V)                 | 50524                | 2          | 0.01       | (            | 0     |
| Current I1 (A)                 | 50528                | 2          | 0.00       | 1            | 0     |
| Current I2 (A)                 | 50530                | 2          | 0.00       | 1            | 0     |
| Current I3 (A)                 | 50532                | 2          | 0.00       | 1            | 0     |
| Active Power (W)               | 50536                | 2          | 10         |              | 0     |
| Reactive Power (W)             | 50538                | 2          | 10         |              | 0     |
| Apparent Power (W)             | 50540                | 2          | 10         |              | 0     |
| Power Factor                   | 50542                | 2          | 1          |              | 0     |
| Energy Total (Wh)              | 270                  | 2          | 0.1        |              | 3014  |
| Max. Power Charge Sequence (W) | 0                    | 0          | 0          |              | 0     |
| Mains Frequency (Hz)           | 50526                | 2          | 0.01       |              | 50    |
| Max. Current I1 (A)            | 51070                | 2          | 0.00       | 1            | 7     |
| Max. Current I2 (A)            | 51072                | 2          | 0.00       | 1            | 0     |
| Max. Current I3 (A)            | 51074                | 2          | 0.00       | 1            | 0     |
| Reset 1 Address/Value          | 0                    | 0          | 1          |              | 0     |
| Reset 2 Address/Value          | 0                    | 0          |            |              | 0     |
| Communication                  | Netering Device      | EEM-E      | M357       |              |       |
| E                              | Baud Rate            | 9600       |            |              |       |
| F                              | Register type        | holding    | g (0x03) • |              |       |
| S                              | Stop Bits            | 1 Bit      | ۲          |              |       |
| E                              | Energy Meter Address | 5          |            |              |       |
| F                              | Polling cycle (ms)   | 1000       |            |              |       |
| ŀ                              | High Register First  |            |            |              |       |
|                                |                      |            |            |              |       |

#### Degisterkarte En - -----Antor" für EEN EN257

#### Konfigurationsparameter Energiemessgerät

Die Konfiguration der Energiemessgeräte erlaubt unterschiedliche Zuordnungen von Messwerten zu den Anzeigefeldern.

Abweichungen von der Tabelle sind möglich und bei manchen Messgeräten notwendig. Das hängt davon ab, welche Daten vom Messgerät verfügbar sind. Beachten Sie hierzu auch die Dokumentation des von Ihnen eingesetzten Energiemessgeräts.

An die Ladesteuerung können Sie unterschiedliche Energiemessgeräte anbinden, die über den Webserver oder über Modbus/TCP konfiguriert werden. Die Konfiguration erfolgt über die Parameter nach folgender Tabelle.

Tabelle 8-9 Konfigurationsparameter Energiemessgerät

| Parameter                      | Bedeutung                                                                                                    |  |  |  |
|--------------------------------|----------------------------------------------------------------------------------------------------|--|--|--|
| Modbus Address                 | Adresse des entsprechenden Messwerts im Gerät in dezimaler Darstellung.                                                                                                    |  |  |  |
| # Register                     | Anzahl der Datenworte, mit denen der Messwert im Energiemessgerät bereitgestellt v<br>Wenn hier eine "0" eingegeben wird, wird der entsprechende Wert nicht ausgelesen.<br>ist notwendig, wenn das Energiemessgerät die entsprechende Werte nicht bereitstel<br>Energiemessgeräte, die die Messwerte in mehr als zwei Datenworte kodieren, könner<br>der Ladesteuerung nicht ausgelesen werden. |  |  |  |
| Conversion Unit                | Umrechnungsfaktor für ausgelesene Messwerte zur Darstellung auf dem Webserver. Ab-<br>hängig vom Hersteller werden die Messwerte auf Energiemessgeräten mit unterschied-<br>licher Bit-Wertigkeit bereitgestellt. Mit diesem Faktor erfolgt die Anpassung an die vor-<br>gegebenen Einheiten (V, A, W, Wh, Hz) für die Anzeige auf dem Webserver.                                               |  |  |  |
|                                | Bei der erstmaligen Inbetriebnahme eines neuen Energiemessgeräts mit der Lade-<br>steuerung empfehlen wir eine Plausibilitätskontrolle der angezeigten Messwerte und ggf.<br>die Anpassung der Umrechnungsfaktoren.                                                                                                    |  |  |  |
| Value                          | Angezeigter Wert (siehe Registerkarte "Energy Meter" - Anzeigewerte)                                                                                                    |  |  |  |
| Communication                  |                                                                                                    |  |  |  |
| Metering Device                | Frei wählbare Bezeichnung zur Identifizierung des verwendeten Energiemessgeräts.                                                                                                    |  |  |  |
| Baud Rate                      | Übertragungsrate zwischen der Ladesteuerung und dem Energiemessgerät (2,4 kBit/s 115.200 kBit/s). Der hier eingestellte Wert muss mit dem am Energiemess-<br>gerät eingestellten Wert übereinstimmen.                                                                                                    |  |  |  |
| Register Type                  | Auswahl, ob die Daten im Messgerät als Holding- oder Input-Register verfügbar sind.                                                                                                    |  |  |  |
| Stop Bits                      | Anzahl der Stoppbits bei der Übertragung der Daten (1 oder 2).                                                                                                    |  |  |  |
| Energy Meter Modbus<br>Address | Adresse des Energiemessgeräts (0 254). Der hier eingestellte Wert muss mit dem am<br>Energiemessgerät eingestellten Wert übereinstimmen.                                                                                                    |  |  |  |
| Polling cycle (ms)             | Zeitabstand zwischen zwei Abfragezyklen. Beachten Sie, dass sich eine zu kurz gewählte Zykluszeit negativ auf die Leistungsfähigkeit des Systems auswirken kann, z. B. bei der Ethernet-Kommunikation.                                                                                                    |  |  |  |
| High Register First            | Wählen Sie dieses Feld, wenn die Daten im Energiemessgerät in der Byte-Reihenfolge<br>"Big Endian" dargestellt sind. Das signifikanteste Bit wird an der kleinsten<br>Speicheradresse abgelegt.                                                                                                    |  |  |  |
| Overcurrent Detection          | Wählen Sie dieses Feld, wenn die Überstromüberwachung aktiviert werden soll.                                                                                                    |  |  |  |
| Enabled                        | Bei einem Überstrom von I/Imax > 1,25 erfolgt die Abschaltung nach 10 s.                                                                                                    |  |  |  |
|                                | Bei einem Überstrom von I/Imax > 1,1 erfolgt die Abschaltung nach 100 s.                                                                                                    |  |  |  |
|                                | Ströme von I/Imax < 1,1 werden toleriert.                                                                                                    |  |  |  |

| Anzeigewert                      | Bedeutung                                                                                                    |
|----------------------------------|----------------------------------------------------------------------------------------------------|
| Energy Meter                     | •                                                                                                    |
| Voltage V1 – V3 (V)              | Spannung auf den drei Phasen. Entweder als Außenleiterspannung oder Spannung gegen den Neutralleiter, abhängig von der Konfiguration und den vom Energiemessgerät bereitgestellten Daten.                                                                                                    |
| Current I1 – I3 (A)              | Strom der drei Phasen                                                                                                    |
| Active Power (W)                 | Wirkleistung                                                                                                    |
| Reactive Power (W)               | Blindleistung                                                                                                    |
| Apparent Power (VA)              | Scheinleistung                                                                                                    |
| Power Factor                     | Leistungsfaktor/cos Phi                                                                                                    |
| Energy Total (Wh)                | Ablesewert eines nicht rücksetzbaren Zählwerks                                                                                                    |
| Max Power Charge<br>Sequence (W) | Maximale Leistung des aktuellen Ladevorgangs                                                                                                    |
| Mains Frequency (Hz)             | Aktuelle Netzfrequenz                                                                                                    |
| Max. Current I1 – I3 (A)         | Maximal gemessene Ströme auf den Leitern L1-L3 während des aktuellen Ladevorgangs                                                                                                    |
| Reset 1 Address/Value            | Durch das Schreiben von definierten Werten (maximal zwei Datenworte lang) in den                                                                                                    |
| Reset 2 Address/Value            | spezifizierten Adressbereich können bestimmte Messwerte im Energiemessgerät zurück-<br>gesetzt werden. Die Ladesteuerung schreibt diese Werte automatisch nach der Be-<br>endigung eines Ladevorgangs (Status A). Wenn für "# Register (02)" der Wert 0 ein-<br>getragen wird, werden keine Werte zurückgesetzt. |

 Tabelle 8-10
 Registerkarte "Energy Meter" - Anzeigewerte

# 8.7 Registerkarte "Card Reader"

Über die RS-485-Schnittstelle können RFID Kartenleser mit der Ladesteuerung verbunden werden, die das Modbus/RTU-Protokoll mit Input-Registern unterstützen. Die UIDs der Karten werden ausgelesen und können über Modbus/TCP weiter verarbeitet werden. Ebenso können bis zu 20 UIDs auf einer lokalen Whitelist über den Webserver editiert und abgespeichert werden.

|                        | logiotoritario "our      | a rioudor iu |      |                      |
|------------------------|--------------------------|--------------|------|----------------------|
|                        | RFID Enable              |              |      |                      |
|                        | Baud Rate                | 115200       |      |                      |
|                        | Card Reader Address      | 1            |      |                      |
|                        | High Register First      |              |      |                      |
|                        | Show in reverse order    |              |      |                      |
|                        | Card Data Address        | 17           |      |                      |
|                        | Card Data #Register      | 16           |      |                      |
|                        | Buzzer Coil Address      | 0            |      |                      |
|                        | sul                      | bmit         |      |                      |
|                        |                          |              |      |                      |
| Card Name              | Whit<br>Card UID         | telist       | Enab | ble                  |
| Card Name<br>Last card | <b>Whi</b> t<br>Card UID | telist       | Enab | ble                  |
| Card Name<br>Last card | Whit<br>Card UID         | telist       | Enab | save                 |
| Card Name<br>Last card | Card UID                 | telist       | Enab | save<br>save         |
| Card Name<br>Last card | Card UID                 | telist       | Enab | save<br>save<br>save |

| Tabelle 8-11 | Anzeigewerte Registerkarte "Card Reader" |
|--------------|------------------------------------------|
|--------------|------------------------------------------|

| Option              | Bedeutung                                                                                                    |
|---------------------|----------------------------------------------------------------------------------------------------|
| Card Reader         |                                                                                                    |
| RFID Enable         | Aktiviert den RFID Leser, Daten werden ausgelesen.<br>Um die Freigabe über den RFID-Kartenleser zu steuern, setzen Sie zusätzlich<br>DIP #10 = 1.                                                |
| Baud Rate           | Übertragungsrate zwischen der Ladesteuerung und dem Kartenleser<br>(2,4 kBit/s115.200 kBit/s).<br>Der hier eingestellte Wert muss mit dem am Kartenleser eingestellten Wert überein-<br>stimmen. |
| Card Reader Address | Adresse des RFID-Kartenlesers (0 254) im Netzwerk.<br>Der hier eingestellte Wert muss mit dem am Kartenleser eingestellten Wert überein-<br>stimmen.                                             |
| High Register First | Dieses Feld muss gewählt werden, wenn die Daten im Kartenleser in der Byte-Reihen-<br>folge "Big Endian" dargestellt sind.                                                                       |
| Card Data Address   | Adresse, unter der die UID der RFID-Karte im Kartenleser abgelegt ist.                                                                                                    |
| Card Data #Register | Anzahl der Datenregister, die für eine vollständige UID ausgelesen werden müssen.                                                                                                    |
| Buzzer Coil Address | Adresse, unter der ein integrierter Buzzer des Kartenlesers aktiviert werden kann.                                                                                                    |
| Whitelist           | ·                                                                                                    |
| Last Card           | Unique Identifier (UID) der letzten ausgelesenen RFID-Karte.                                                                                                    |

| Option    | Bedeutung                                                                                       |
|-----------|-------------------------------------------------------------------------------------------------|
| Card Name | Frei wählbarer Name, der einer RFID-Karte zugeordnet werden kann.                               |
| Card UID  | Unique Identifier (UID) der RFID-Karte.                                                         |
| Enable    | Freischaltung der RFID-Karte für den Ladevorgang.                                               |
| Save      | Speichern von "Card Name", "Card UID" und Freigabe in der Whitelist auf der Lade-<br>steuerung. |

| Tabollo 8-11 | Anzoigoworto Bogistorkarto, Card Boador" | F 1 |
|--------------|------------------------------------------|-----|
|              | Anzeigeweite negisterkaite "Calu neauer  |     |

Sie können eine ausgelesene UID in die Whitelist kopieren. Dort können Sie die UID mit einem Namen versehen und für Ladevorgänge freigeben.

# 8.8 Registerkarte "Remote Control"

Die Ladesteuerungen können Sie über ein Ethernet-Netzwerk zu einem Master-Slave-Verbund zusammenschalten. Der Master übernimmt die Kommunikation zum OCPP-Backend für alle angeschlossenen Ladepunkte. Als Master sind die 3G-Varianten geeignet.

Tabelle 8-12 Master-Slave-Verbund

| Ladesteuerung               | OCPP 1.6J- | Anzahl Slaves |    |
|-----------------------------|------------|---------------|----|
|                             | Ethernet   | Mobilfunk     |    |
| EV-CC-AC1-M3-CBC-RCM-ETH    | -          | -             | -  |
| EV-CC-AC1-M3-CBC-RCM-ETH-3G | -          | x             | 5  |
| EV-CC-AC1-M3-RCM-ETH-XP     | x          | -             | -  |
| EV-CC-AC1-M3-RCM-ETH-3G-XP  | x          | x             | 10 |

# ACHTUNG: Gleiche Firmware-Version

Für den Master-Slave-Betrieb muss auf allen Geräten die gleiche Firmware-Version installiert sein. Führen Sie bei Bedarf ein Update der Geräte durch. Die aktuellste Version finden Sie zum Download auf <u>phoenixcontact.net/product/1018702.</u>

| lid 8-8 | Registerkarte "Remote    | e Co   | ntrol" (EV-CC | ≻3G / | 3G-XP) | ) |
|---------|--------------------------|--------|---------------|-------|--------|---|
|         | Master Slave Enable      |        | •             |       |        |   |
|         | Master Module            |        |               |       |        |   |
|         | Priority Connector Enab  | le     |               |       |        |   |
|         | Priority Connector ID (0 | - 5)   | 0             |       |        |   |
|         | Priority Connector Curre | nt     | 0             |       |        |   |
|         | Global Current Limit(Am  | ips)   | 32            |       |        |   |
|         | Minimum Connector Cur    | rrent  | 10            |       |        |   |
|         | Current Distribution Ena | ble    |               |       |        |   |
|         |                          |        |               |       |        |   |
|         | Slave 1 IP Address       | 192.1  | 68.0.9        |       |        |   |
|         | Status Slave 1           | CONM   | NECTED        |       |        |   |
|         | Slave 2 IP Address       | 0.0.0. | 0             |       |        |   |
|         | Status Slave 2           | DISC   | ONNECTED      |       |        |   |
|         | Slave 3 IP Address       | 0.0.0. | 0             |       |        |   |
|         | Status Slave 3           | DISC   | ONNECTED      |       |        |   |
|         | Slave 4 IP Address       | 0.0.0. | 0             |       |        |   |
|         | Status Slave 4           | DISC   | ONNECTED      |       |        |   |
|         | Slave 5 IP Address       | 0.0.0. | 0             |       |        |   |
|         | Status Slave 5           | DISC   | ONNECTED      |       |        |   |
|         | s                        | submit |               |       |        |   |

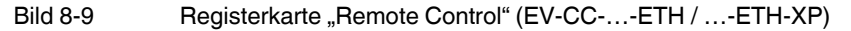

Master Status: CONNECTED

| Option                                       | Bedeutung                                                                                                    |
|----------------------------------------------|----------------------------------------------------------------------------------------------------|
| Master Slave Enable                          | Aktiviert die Master-Slave-Funktion.                                                                                                    |
| Master Module                                | Legt fest, dass das Gerät der Master ist.                                                                                                    |
| Priority Connector Enable                    | Einem Ladepunkt wird bevorzugt Ladestrom bereitgestellt. In diesem Fall werden OCPP-<br>Ladeprofile für den Priority-Connector abgelehnt.                           |
| Priority Connector ID (0 - 5)                | Zuweisung des Status "Priority Connector" zu einem Ladepunkt.                                                                                                    |
| Priority Connector Current                   | Maximaler Ladestrom, der dem Priority-Connector zugewiesen werden soll.                                                                                             |
| Global Current Limit (Amps)                  | Maximaler Ladestrom, welcher dem Master-Slave-Verbund vom Netzanschlusspunkt zur Verfügung steht.                                                                   |
| Minimum Connector Current<br>(A)             | Minimaler Ladestrom, den ein Ladepunkt annehmen kann.                                                                                                    |
| Current Distribution Enable                  | Aktiviert das Lastmanagement. Diesen Parameter müssen Sie setzen, wenn die Master-<br>Slave-Funktion aktiv ist und Ladeprofile vom Backend umgesetzt werden sollen. |
| Slave IP 15 Address (nur EV-<br>CC3G /3G-XP) | IP-Adresse der jeweiligen Slaves.                                                                                                    |
| Status Slave 15 (nur EV-CC-<br>3G /3G-XP)    | Verbindungsstatus zum Slave (Connected / Disconnected)                                                                                                    |
| Master Status nur EV-CC<br>ETH /ETH-XP       | Verbindungsstatus zum Master (Connected / Disconnected)                                                                                                    |

Tabelle 8-13 Registerkarte "Remote Control"

#### Hinweise zum Lastmanagement

Das Lastmanagement stellt sicher, dass der summierte Ladestrom des Master-Slave-Verbundes den Maximalstrom nicht überschreitet. Der Maximalstrom wird durch den Netzanschlusspunkt über den Wert "Global Current Limit" vorgegeben.

Das Lastmanagement stellt sicher, dass alle angeschlossenen Fahrzeuge mindestens mit dem Minimalstrom ("Minimum Connector Current") zeitgleich geladen werden können. Dazu darf der summierte Minimalstrom über alle Ladepunkte zusammen mit dem Minimalstrom am Priority-Connector den Maximalstrom ("Global Current Limit") nicht übersteigen.

Das Lastmanagement berücksichtigt die tatsächlich auftretenden Ladeströme an den einzelnen Ladepunkten, wenn es die Ladeströme den einzelnen Ladepunkten zuweist.

Der Priority-Connector kann immer mit seinem "Priority Connector Current" geladen werden.

Das Lastmanagement berücksichtigt nicht, ob Fahrzeuge ein- oder dreiphasig laden oder die Ladepunkte mit einer Phasendrehung mit dem Netz verbunden sind. In der Berechnung wird jeweils der größte an einem Ladepunkt gemessene Strom für alle Phasen angenommen.

Zu Beginn des Ladevorgangs wird der maximale Ladestrom ermittelt, mit dem ein Fahrzeug laden kann. Das Laden beginnt mit dem minimalen Ladestrom. Der Ladestrom wird kontinuierlich gesteigert, bis das Fahrzeug seinen maximalen Ladestrom erreicht hat. Hierfür müssen bei Bedarf Ladeströme an anderen Anschlüssen temporär reduziert werden.

|                                           | Es kann vorkommen, dass der durch den Netzanschluss verfügbare Ladestrom nicht aus-<br>reichend ist. Wenn dadurch nicht alle Fahrzeuge mit dem jeweiligen Maximalstrom geladen<br>werden können, so wird der Ladestrom an allen Ladepunkten anteilig reduziert. Alle Fahr-<br>zeuge werden mit der gleichen relativen Ladeleistung geladen. Die relative Ladeleistung<br>bezieht sich auf die maximale Ladeleistung des Fahrzeugs. |
|-------------------------------------------|----------------------------------------------------------------------------------------------------|
|                                           | Das Lastmanagement stellt sicher, dass der Priority-Connector immer mit dem "Priority<br>Connector Current" geladen wird. Wenn am Priority-Connector weniger Strom benötigt<br>wird, so steht dieser Ladestrom den anderen Ladepunkten zur Verfügung.                                                                                                    |
|                                           | Wenn ein Fahrzeug seine Ladestrom reduziert oder den Ladevorgang beendet, so werden die verfügbaren Ladeströme den anderen Ladepunkten anteilig zugewiesen.                                                                                                    |
|                                           | Da einzelne Fahrzeuge im unteren Bereich ggf. nicht geladen werden können, empfehlen wird ein "Minimum Connector Current" von 10 A.                                                                                                    |
|                                           | OCPP-Ladeprofile und Lastmanagement                                                                                                    |
|                                           | Um im Master-Slave-Verbund auch über OCPP Ladeprofile nutzen zu können, müssen Sie die Funktion "Current Distribution Enable" aktivieren. Wenn dieses Feld nicht aktiviert ist, werden gesendete Ladeprofile von der Ladesteuerung abgewiesen.                                                                                                    |
| OCPP<br>MaxProfile                        | Ein "MaxProfile" limitiert den Ladestrom, der am Netzanschlusspunkt (Connector 0) be-<br>zogen wird. Der Master verteilt den Ladestrom auf die Ladepunkte nach den angegebenen<br>Kriterien. Wenn der Stromwert vom "MaxProfile" größer ist als der Wert von "Global Current<br>Limitation", wird das "MaxProfile" ignoriert.                                                                                                    |
| OCPP<br>TxDefaultProfile und<br>TxProfile | "TxDefaultProfile" und "TxProfile" sind spezifisch für einen Ladepunkt bzw. eine<br>Transaktion. Die "TxDefaultProfile" vom Connector 0 werden auf alle angeschlossenen<br>Connectoren angewendet. Wenn für einen Connector oder eine Transaktion Stromvor-<br>gaben vom Lastmanagement und vom OCPP-Backend vorliegen, so wird der niedrigere<br>Wert angewendet.                                                                 |

#### **Modbus-Beschreibung** 9

Sie können über Modbus auf die Register des Geräts zugreifen. Das Gerät arbeitet als Modbus-Slave mit der Adresse 255. Es wartet am Port 502 auf eingehende Modbus/TCP-Anfragen.

#### 9.1 **Modbus-Registerarten**

Modbus/RTU ermöglicht drei Registerarten, die wie folgt benutzt werden:

Tabelle 9-1 Modbus-Registerarten

| Modbus-Register Typ | Wert   | Zugriff         |
|---------------------|--------|-----------------|
| Input               | 16 Bit | Lesen           |
| Discrete            | 1 Bit  | Lesen           |
| Holding             | 16 Bit | Lesen/Schreiben |
| Coils               | 1 Bit  | Lesen/Schreiben |

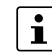

Sie können mehrere Input- und Holding-Register zusammenfassen, um 32-Bit-Daten Sie können menrere Input- und Holding-Hegister Zudahmender zu übertragen. Die Kodierung für solche Daten ist im Little-Endian-Format. Das Wort mit dem niederwertigsten Element wird zuerst genannt.

#### 9.2 Registerzuordnung

Die folgende Tabelle zeigt, wie die Geräteinformationen Registern zugeordnet werden, die über Modbus erreichbar sind.

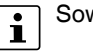

Soweit nicht anders angegeben, handelt es sich um dezimale Zahlenwerte.

Tabelle 9-2 Registerzuordnung, Typ Input

| Тур   | Adresse | Wert   | Zugriff | Funktion                                    | Kodierung                               |
|-------|---------|--------|---------|---------------------------------------------|-----------------------------------------|
| Input | 100     | 16 Bit | Lesen   | Systemstatus nach IEC 61851-1,<br>Annex A   | ASCII (8 Bit), A… F                     |
| Input | 101     | 16 Bit | Lesen   | Stromtragfähigkeit Ladekabel<br>(Proximity) | Integer, Ampere                         |
| Input | 102     | 32 Bit | Lesen   | Ladezeit                                    | Integer, Sekunden                       |
| Input | 103     |        |         |                                             |                                         |
| Input | 104     | 16 Bit | Lesen   | DIP-Schalter Konfiguration                  | Binär, DIP 1 = LSB                      |
|       |         |        |         |                                             | Jeder Schalter entspricht einem<br>Bit. |
| Input | 105     | 32 Bit | Lesen   | Firmware-Version                            | ASCII,                                  |
| Input | 106     |        |         |                                             | z. B. 1.21 = 0x2E31 0x3132              |

| Тур   | Adresse | Wert   | Zugriff | Funktion                       | Kodierung                                                                                                    |  |
|-------|---------|--------|---------|--------------------------------|----------------------------------------------------------------------------------------------------|--|
| Input | 107     | 16 Bit | Lesen   | Fehlercodes                    | Hexadezimal                                                                                                    |  |
|       |         |        |         |                                | Bit Fehler                                                                                                    |  |
|       |         |        |         |                                | 1. Kabelabweisung 13 A und<br>20 A                                                                                            |  |
|       |         |        |         |                                | 2. Kabelabweisung 13 A                                                                                                    |  |
|       |         |        |         |                                | 3. Ungültiger PP-Wert                                                                                                    |  |
|       |         |        |         |                                | 4. Ungültiger CP-Wert                                                                                                    |  |
|       |         |        |         |                                | 5. Status F wegen fehlender Ver-<br>fügbarkeit der Ladestation                                                                |  |
|       |         |        |         |                                | 6. Verriegelung                                                                                                    |  |
|       |         |        |         |                                | 7. Entriegelung                                                                                                    |  |
|       |         |        |         |                                | <ol> <li>LD ist während Verriegelung<br/>weggefallen</li> </ol>                                                               |  |
|       |         |        |         |                                | 9. Überstromabschaltung                                                                                                    |  |
|       |         |        |         |                                | <ol> <li>Kommunikationsproblem<br/>Ladesteuerung - Energie-<br/>messgerät bei aktivierter<br/>Überstromabschaltung</li> </ol> |  |
|       |         |        |         |                                | 11. Status D, Fahrzeug ab-                                                                                                    |  |
|       |         |        |         |                                | gewiesen                                                                                                    |  |
|       |         |        |         |                                | 12. Schützfehler erkannt                                                                                                    |  |
|       |         |        |         |                                | 13. Fahrzeugseitig keine Diode im<br>Control Pilot Kreis                                                                      |  |
|       |         |        |         |                                | 14. Reserviert                                                                                                    |  |
|       |         |        |         |                                | 15. Fehlerstrom detektiert                                                                                                    |  |
|       |         |        |         |                                | 16. Master-Slave<br>Kommunikationsfehler                                                                                      |  |
|       |         |        |         |                                |                                                                                                    |  |
|       |         |        |         |                                | Register 155)                                                                                                    |  |
| Input | 108     | 32 Bit | Lesen   | Anzeige Energiemessgerät       | Integer [V]                                                                                                    |  |
| Input | 109     |        |         | Spannung V1                    |                                                                                                    |  |
| Input | 110     | 32 Bit | Lesen   | Anzeige Energiemessgerät       |                                                                                                    |  |
| Input | 111     |        |         | Spannung V2                    |                                                                                                    |  |
| Input | 112     | 32 Bit | Lesen   | Anzeige Energiemessgerät       |                                                                                                    |  |
| Input | 113     |        |         | Spannung VS                    |                                                                                                    |  |
| Input | 114     | 32 Bit | Lesen   | Anzeige Energiemessgerät Strom | Integer [A]                                                                                                    |  |
| Input | 115     |        |         |                                |                                                                                                    |  |
| Input | 116     | 32 Bit | Lesen   | Anzeige Energiemessgerät Strom |                                                                                                    |  |
| Input | 117     |        |         | 12                             |                                                                                                    |  |
| Input | 118     | 32 Bit | Lesen   | Anzeige Energiemessgerät Strom |                                                                                                    |  |
| Input | 119     |        |         | 13                             |                                                                                                    |  |

 Tabelle 9-2
 Registerzuordnung, Typ Input [...]
| Тур   | Adresse | Wert   | Zugriff                             | Funktion                                         | Kodierung                                         |
|-------|---------|--------|-------------------------------------|--------------------------------------------------|---------------------------------------------------|
| Input | 120     | 32 Bit | Lesen                               | Anzeige Energiemessgerät                         | Integer [W, (VA, var)]                            |
| Input | 121     |        |                                     | Wirkleistung                                     |                                                   |
| Input | 122     | 32 Bit | Lesen                               | Anzeige Energiemessgerät Blind-                  |                                                   |
| Input | 123     |        |                                     | leistung                                         |                                                   |
| Input | 124     | 32 Bit | Lesen                               | Anzeige Energiemessgerät                         |                                                   |
| Input | 125     |        |                                     | Scheinleistung                                   |                                                   |
| Input | 126     | 32 Bit | Lesen                               | Anzeige Energiemessgerät                         | Integer [Cos Phi/1000]                            |
| Input | 127     |        |                                     | Leistungsfaktor                                  |                                                   |
| Input | 128     | 32 Bit | Lesen                               | Anzeige Energiemessgerät                         | Integer [kWh]                                     |
| Input | 129     |        |                                     | Energie (total)                                  | Anzeige in [Wh]: siehe<br>Register 904 (Holding)  |
| Input | 130     | 32 Bit | Lesen                               | Anzeige Energiemessgeräte                        | Integer [W]                                       |
| Input | 131     |        |                                     | maximale Leistung                                |                                                   |
| Input | 132     | 32 Bit | Bit Lesen Anzeige Energie aktueller | Anzeige Energie aktueller                        | Integer [kWh]                                     |
| Input | 133     |        |                                     | Ladevorgang                                      | Anzeige in [Wh]: siehe<br>Register 3376 (Holding) |
| Input | 134     | 32 Bit | Lesen                               | Anzeige Energiemessgerät Netz-                   | Integer [Hz]                                      |
| Input | 135     |        |                                     | trequenz                                         |                                                   |
| Input | 136     | 32 Bit | Lesen Anzeige Energ                 | Anzeige Energiemessgeräte                        | Integer [A]                                       |
| Input | 137     |        |                                     | maximaler Strom I1                               |                                                   |
| Input | 138     | 32 Bit | Lesen                               | Anzeige Energiemessgeräte                        |                                                   |
| Input | 149     |        |                                     | maximaler Strom I2                               |                                                   |
| Input | 140     | 32 Bit | Lesen                               | Anzeige Energiemessgeräte                        |                                                   |
| Input | 141     |        |                                     | maximaler Strom 13                               |                                                   |
| Input | 142     | 16 Bit | Lesen                               | OCPP-Konfiguration<br>"PricePerkWh"              | Integer [cent]                                    |
| Input | 143     | 16 Bit | Lesen                               | OCPP-Konfiguration<br>"HeartbeatInterval"        | Integer [s]                                       |
| Input | 144     | 16 Bit | Lesen                               | OCPP-Konfiguration<br>"ConnectionTimeOut"        | Integer [s]                                       |
| Input | 145     | 16 Bit | Lesen                               | OCPP-Konfiguration<br>"MeterValueSampleInterval" | Integer [s]                                       |
| Input | 146     | 16 Bit | Lesen                               | OCPP-Konfiguration<br>"ResetRetries"             | Integer                                           |

 Tabelle 9-2
 Registerzuordnung, Typ Input [...]

| Тур   | Adresse | Wert   | Zugriff | Funktion                                                    | Kodierung                                                    |
|-------|---------|--------|---------|-------------------------------------------------------------|--------------------------------------------------------------|
| Input | 147     | 16 Bit | Lesen   | OCPP-Konfiguration<br>"TransactionMessageAttempts"          | Integer                                                      |
| Input | 148     | 16 Bit | Lesen   | OCPP-Konfiguration<br>"Transaction<br>MessageRetryInterval" | Integer [s]                                                  |
| Input | 155     | 16 Bit | Lesen   | Fortsetzung Fehlercodes                                     | Hexadezimal                                                  |
|       |         |        |         |                                                             | Bit Fehler                                                   |
|       |         |        |         |                                                             | 1. Ladestation offline (wenn über<br>Register 432 aktiviert) |
|       |         |        |         |                                                             | 2. Fehlerstatus über digitalen<br>Eingang (Error Input)      |
|       |         |        |         |                                                             | 3. Reserviert                                                |
|       |         |        |         |                                                             | 4. Selbsttest DC-Fehlerstrom-<br>sensor fehlgeschlagen       |
|       |         |        |         |                                                             | 5. Fehler DC-Fehlerstromsensor                               |
|       |         |        |         |                                                             | 6. Fehlerstrom > 6 mA DC                                     |
|       |         |        |         |                                                             | 7. Fehlerstrom > 30 mA AC                                    |

 Tabelle 9-2
 Registerzuordnung, Typ Input [...]

#### Tabelle 9-3 Registerzuordnung, Typ Discrete

| Тур      | Adresse | Wert  | Zugriff | Funktion                    | Kodierung |
|----------|---------|-------|---------|-----------------------------|-----------|
| Discrete | 200     | 1 Bit | Lesen   | Status digitaler Eingang LD | 1 Bit     |
| Discrete | 201     | 1 Bit | Lesen   | Status digitaler Eingang EN | 1 Bit     |
| Discrete | 202     | 1 Bit | Lesen   | Status digitaler Eingang ML | 1 Bit     |
| Discrete | 203     | 1 Bit | Lesen   | Status digitaler Eingang XR | 1 Bit     |
| Discrete | 204     | 1 Bit | Lesen   | Status digitaler Ausgang ER | 1 Bit     |
| Discrete | 205     | 1 Bit | Lesen   | Status digitaler Ausgang LR | 1 Bit     |
| Discrete | 206     | 1 Bit | Lesen   | Status digitaler Ausgang VR | 1 Bit     |
| Discrete | 207     | 1 Bit | Lesen   | Status digitaler Ausgang CR | 1 Bit     |
| Discrete | 208     | 1 Bit | Lesen   | Status digitaler Eingang IN | 1 Bit     |

 Tabelle 9-4
 Registerzuordnung, Typ Holding

| Тур     | Adresse | Wert       | Zugriff | Funktion                                 | Kodierung                |
|---------|---------|------------|---------|------------------------------------------|--------------------------|
| Holding | 300     | 16 Bit     | Lesen   | Eingestellter Ladestrom (PWM-<br>Signal) | Integer [A]              |
| Holding | 301     | 3 x 16 Bit | Lesen   | MAC-Adresse                              | Hexadezimal              |
| Holding | 302     |            |         |                                          | z. B. 00:A0:45:66:4F:40: |
| Holding | 303     |            |         |                                          | 0xA000 0x6645 0x404F     |

| Тур     | Adresse | Wert       | Zugriff         | Funktion              | Kodierung                      |
|---------|---------|------------|-----------------|-----------------------|--------------------------------|
| Holding | 304     | 6 x 16 Bit | Lesen           | Seriennummer          | ASCII, z. B. 00000041 = 0x3030 |
| Holding | 305     |            |                 |                       | 0x3030 0x3030 0x3134           |
| Holding | 306     |            |                 |                       |                                |
| Holding | 307     |            |                 |                       |                                |
| Holding | 308     |            |                 |                       |                                |
| Holding | 309     |            |                 |                       |                                |
| Holding | 310     | 5 x 16 Bit | Lesen/Schreiben | Gerätename            | ASCII, Hexadezimal kodierte    |
| Holding | 311     |            |                 |                       | Zeichen, z. B. "Smart"         |
| Holding | 312     |            |                 |                       | 0x6D530x726100x0074x0000       |
| Holding | 313     |            |                 |                       |                                |
| Holding | 314     |            |                 |                       |                                |
| Holding | 315     | 4 x 16 Bit | Lesen/Schreiben | IP-Adresse            | Dezimal                        |
| Holding | 316     |            |                 |                       | z. B. 192.168.0.8              |
| Holding | 317     |            |                 |                       | (Default)                      |
| Holding | 318     |            |                 |                       |                                |
| Holding | 319     | 4 x 16 Bit | Lesen/Schreiben | Subnetzmaske          | Dezimal                        |
| Holding | 320     |            |                 |                       | z. B. 255.255.255.0            |
| Holding | 321     |            |                 |                       | (Default)                      |
| Holding | 322     |            |                 |                       |                                |
| Holding | 323     | 4 x 16 Bit | Lesen/Schreiben | Gateway               | Dezimal                        |
| Holding | 324     |            |                 |                       | z. B. 192.168.0.1              |
| Holding | 325     |            |                 |                       | (Default)                      |
| Holding | 326     |            |                 |                       |                                |
| Holding | 327     | 16 Bit     | Lesen/Schreiben | Definition Ausgang ER | Dezimal, siehe Tabelle 9-6     |
| Holding | 328     | 16 Bit     | Lesen/Schreiben | Definition Ausgang LR | "Funktionszuordnung der        |
| Holding | 329     | 16 Bit     | Lesen/Schreiben | Definition Ausgang VR | uigitaleli Ausyaliye           |
| Holding | 330     | 16 Bit     | Lesen/Schreiben | Definition Ausgang CR |                                |

| Тур      | Adresse    | Wert   | Zugriff         | Funktion                                     | Kodierung                       |
|----------|------------|--------|-----------------|----------------------------------------------|---------------------------------|
| Register | adressen z |        |                 |                                              |                                 |
| Holding  | 331        | 16 Bit | Lesen/Schreiben | Spannung V1                                  | Integer, nach der Dokumentation |
| Holding  | 332        | 16 Bit | Lesen/Schreiben | Spannung V2                                  | des angeschlossenen Energie-    |
| Holding  | 333        | 16 Bit | Lesen/Schreiben | Spannung V3                                  | (Default: Energiemessgerät      |
| Holding  | 334        | 16 Bit | Lesen/Schreiben | Strom I1                                     | EEM-350-D-MCB von               |
| Holding  | 335        | 16 Bit | Lesen/Schreiben | Strom I2                                     | Phoenix Contact)                |
| Holding  | 336        | 16 Bit | Lesen/Schreiben | Strom I3                                     |                                 |
| Holding  | 337        | 16 Bit | Lesen/Schreiben | Wirkleistung                                 |                                 |
| Holding  | 338        | 16 Bit | Lesen/Schreiben | Blindleistung                                |                                 |
| Holding  | 339        | 16 Bit | Lesen/Schreiben | Scheinleistung                               |                                 |
| Holding  | 340        | 16 Bit | Lesen/Schreiben | Leistungsfaktor                              |                                 |
| Holding  | 341        | 16 Bit | Lesen/Schreiben | Energiemessgerät, total                      |                                 |
| Holding  | 342        | 16 Bit | Lesen/Schreiben | Maximale Leistung (aktueller<br>Ladevorgang) |                                 |
| Holding  | 343        | 16 Bit | Lesen/Schreiben | Energiemessgerät, rücksetzbar                |                                 |
| Holding  | 344        | 16 Bit | Lesen/Schreiben | Netzfrequenz                                 |                                 |
| Holding  | 345        | 16 Bit | Lesen/Schreiben | Maximaler Strom I1                           |                                 |
| Holding  | 346        | 16 Bit | Lesen/Schreiben | Maximaler Strom I2                           |                                 |
| Holding  | 347        | 16 Bit | Lesen/Schreiben | Maximaler Strom I3                           |                                 |
| Holding  | 348        | 16 Bit | Lesen/Schreiben | Rücksetzregister 1                           |                                 |
| Holding  | 349        | 16 Bit | Lesen/Schreiben | Rücksetzwert 1                               |                                 |
| Holding  | 350        | 16 Bit | Lesen/Schreiben | Rücksetzregister 2                           |                                 |
| Holding  | 351        | 16 Bit | Lesen/Schreiben | Rücksetzwert 2                               |                                 |

| Тур      | Adresse                                                                 | Wert   | Zugriff         | Funktion                | Kodierung                       |  |  |  |  |
|----------|-------------------------------------------------------------------------|--------|-----------------|-------------------------|---------------------------------|--|--|--|--|
| Register | Registeradressen zum Anschluss eines Energiemessgeräts ab Firmware 1.12 |        |                 |                         |                                 |  |  |  |  |
| Holding  | 331                                                                     | 16 Bit | Lesen/Schreiben | Spannung V1             | Integer, nach der Dokumentation |  |  |  |  |
| Holding  | 332                                                                     | 16 Bit | Lesen/Schreiben | Spannung V2             | des angeschlossenen Energie-    |  |  |  |  |
| Holding  | 333                                                                     | 16 Bit | Lesen/Schreiben | Spannung V3             | (Default: Energiemessgerät      |  |  |  |  |
| Holding  | 334                                                                     | 16 Bit | Lesen/Schreiben | Strom I1                | EEM-EM357 von                   |  |  |  |  |
| Holding  | 335                                                                     | 16 Bit | Lesen/Schreiben | Strom I2                | Phoenix Contact)                |  |  |  |  |
| Holding  | 336                                                                     | 16 Bit | Lesen/Schreiben | Strom I3                |                                 |  |  |  |  |
| Holding  | 337                                                                     | 16 Bit | Lesen/Schreiben | Wirkleistung            |                                 |  |  |  |  |
| Holding  | 338                                                                     | 16 Bit | Lesen/Schreiben | Blindleistung           |                                 |  |  |  |  |
| Holding  | 339                                                                     | 16 Bit | Lesen/Schreiben | Scheinleistung          |                                 |  |  |  |  |
| Holding  | 340                                                                     | 16 Bit | Lesen/Schreiben | Leistungsfaktor         |                                 |  |  |  |  |
| Holding  | 344                                                                     | 16 Bit | Lesen/Schreiben | Netzfrequenz            |                                 |  |  |  |  |
| Holding  | 345                                                                     | 16 Bit | Lesen/Schreiben | Maximaler Strom I1      |                                 |  |  |  |  |
| Holding  | 346                                                                     | 16 Bit | Lesen/Schreiben | Maximaler Strom I2      |                                 |  |  |  |  |
| Holding  | 347                                                                     | 16 Bit | Lesen/Schreiben | Maximaler Strom I3      |                                 |  |  |  |  |
| Holding  | 348                                                                     | 16 Bit | Lesen/Schreiben | Rücksetzregister 1      |                                 |  |  |  |  |
| Holding  | 349                                                                     | 16 Bit | Lesen/Schreiben | Rücksetzwert 1          |                                 |  |  |  |  |
| Holding  | 350                                                                     | 16 Bit | Lesen/Schreiben | Rücksetzregister 2      |                                 |  |  |  |  |
| Holding  | 351                                                                     | 16 Bit | Lesen/Schreiben | Rücksetzwert 2          |                                 |  |  |  |  |
| Holding  | 900                                                                     | 16 Bit | Lesen/Schreiben | Energiemessgerät, total |                                 |  |  |  |  |

| Тур     | Adresse    | Wert         | Zugriff          | Funktion                      | Kodierung         |
|---------|------------|--------------|------------------|-------------------------------|-------------------|
| Umrech  | nungsfakto | oren der Wei | te aus dem Energ | iemessgerät bis Firmware 1.11 |                   |
| Holding | 352        | 32 Bit       | Lesen/Schreiben  | Spannung V1                   | Dezimal           |
| Holding | 353        |              |                  |                               | Energiemessgerät  |
| Holding | 354        | 32 Bit       | Lesen/Schreiben  | Spannung V2                   | EEM-350-D-MCB von |
| Holding | 355        |              |                  |                               |                   |
| Holding | 356        | 32 Bit       | Lesen/Schreiben  | Spannung V3                   |                   |
| Holding | 357        |              |                  |                               |                   |
| Holding | 358        | 32 Bit       | Lesen/Schreiben  | Strom I1                      |                   |
| Holding | 359        |              |                  |                               |                   |
| Holding | 360        | 32 Bit       | Lesen/Schreiben  | Strom I2                      |                   |
| Holding | 361        |              |                  |                               |                   |
| Holding | 362        | 32 Bit       | Lesen/Schreiben  | Strom I3                      |                   |
| Holding | 363        |              |                  |                               |                   |
| Holding | 364        | 32 Bit       | Lesen/Schreiben  | Wirkleistung                  |                   |
| Holding | 365        |              |                  |                               |                   |
| Holding | 366        | 32 Bit       | Lesen/Schreiben  | Blindleistung                 |                   |
| Holding | 367        |              |                  |                               |                   |
| Holding | 368        | 32 Bit       | Lesen/Schreiben  | Scheinleistung                |                   |
| Holding | 369        |              |                  |                               |                   |
| Holding | 370        | 32 Bit       | Lesen/Schreiben  | Leistungsfaktor               |                   |
| Holding | 371        |              |                  |                               |                   |
| Holding | 372        | 32 Bit       | Lesen/Schreiben  | Energiemessgerät, total       |                   |
| Holding | 373        |              |                  |                               |                   |
| Holding | 374        | 32 Bit       | Lesen/Schreiben  | Maximale Leistung (aktueller  |                   |
| Holding | 375        |              |                  | Ladevorgang)                  |                   |
| Holding | 376        | 32 Bit       | Lesen/Schreiben  | Energiemessgerät, rücksetzbar |                   |
| Holding | 377        |              |                  |                               |                   |
| Holding | 378        | 32 Bit       | Lesen/Schreiben  | Netzfrequenz                  |                   |
| Holding | 379        |              |                  |                               |                   |
| Holding | 380        | 32 Bit       | Lesen/Schreiben  | Maximaler Strom I1            |                   |
| Holding | 381        |              |                  |                               |                   |
| Holding | 382        | 32 Bit       | Lesen/Schreiben  | Maximaler Strom I2            |                   |
| Holding | 383        |              |                  |                               |                   |
| Holding | 384        | 32 Bit       | Lesen/Schreiben  | Maximaler Strom I3            |                   |
| Holding | 385        |              |                  |                               |                   |

| Тур     | Adresse    | Wert        | Zugriff           | Funktion                     | Kodierung                  |
|---------|------------|-------------|-------------------|------------------------------|----------------------------|
| Umrech  | nungsfakto | ren der Wei | rte aus dem Energ | iemessgerät ab Firmware 1.12 |                            |
| Holding | 352        | 32 Bit      | Lesen/Schreiben   | Spannung V1                  | Dezimal                    |
| Holding | 353        |             |                   |                              | Energiemessgerät EEM-EM357 |
| Holding | 354        | 32 Bit      | Lesen/Schreiben   | Spannung V2                  | von Phoenix Contact        |
| Holding | 355        |             |                   |                              |                            |
| Holding | 356        | 32 Bit      | Lesen/Schreiben   | Spannung V3                  |                            |
| Holding | 357        |             |                   |                              |                            |
| Holding | 358        | 32 Bit      | Lesen/Schreiben   | Strom I1                     |                            |
| Holding | 359        |             |                   |                              |                            |
| Holding | 360        | 32 Bit      | Lesen/Schreiben   | Strom I2                     |                            |
| Holding | 361        |             |                   |                              |                            |
| Holding | 362        | 32 Bit      | Lesen/Schreiben   | Strom I3                     |                            |
| Holding | 363        |             |                   |                              |                            |
| Holding | 364        | 32 Bit      | Lesen/Schreiben   | Wirkleistung                 |                            |
| Holding | 365        |             |                   |                              |                            |
| Holding | 366        | 32 Bit      | Lesen/Schreiben   | Blindleistung                |                            |
| Holding | 367        |             |                   |                              |                            |
| Holding | 368        | 32 Bit      | Lesen/Schreiben   | Scheinleistung               |                            |
| Holding | 369        |             |                   |                              |                            |
| Holding | 370        | 32 Bit      | Lesen/Schreiben   | Leistungsfaktor              |                            |
| Holding | 371        |             |                   |                              |                            |
| Holding | 902        | 32 Bit      | Lesen/Schreiben   | Energiemessgerät, total      |                            |
| Holding |            |             |                   |                              |                            |
| Holding | 378        | 32 Bit      | Lesen/Schreiben   | Netzfrequenz                 |                            |
| Holding | 379        |             |                   |                              |                            |
| Holding | 380        | 32 Bit      | Lesen/Schreiben   | Maximaler Strom I1           |                            |
| Holding | 381        |             |                   |                              |                            |
| Holding | 382        | 32 Bit      | Lesen/Schreiben   | Maximaler Strom I2           |                            |
| Holding | 383        |             |                   |                              |                            |
| Holding | 384        | 32 Bit      | Lesen/Schreiben   | Maximaler Strom I3           |                            |
| Holding | 385        |             |                   |                              |                            |
| Holding | 902        | 32 Bit      | Lesen/Schreiben   | Energiemessgerät, total      |                            |
| Holding |            |             |                   |                              |                            |

| Тур     | Adresse     | Wert       | Zugriff         | Funktion                               | Kodierung                                                                                                    |
|---------|-------------|------------|-----------------|----------------------------------------|----------------------------------------------------------------------------------------------------|
| Kommu   | nikationspa | arameter   |                 |                                        | •                                                                                                    |
| Holding | 386         | 32 Bit     | Lesen/Schreiben | Baud-Rate Kommunikation zum            | Integer, Default = 9600                                                                                                    |
| Holding | 387         |            |                 | Energiemessgerät                       | Max 115.200                                                                                                    |
| Holding | 388         | 16 Bit     | Lesen/Schreiben | Modbus-Adresse Energie-<br>messgerät   | Integer, Default = 5<br>(bis Firmware < 1.21:<br>Default = 1")                                                                                                    |
| Holding | 389         | 16 Bit     | Lesen/Schreiben | Abfragezyklus Energiemess-<br>gerät    | Integer (ms), Default = 1000                                                                                                    |
| Holding | 390         | 16 Bit     | Lesen/Schreiben | Aktivierung Ladeschützüber-<br>wachung | <ol> <li>Integer</li> <li>Inaktiv</li> <li>Spannungserkennung über<br/>Eingang CT</li> <li>Auswertung NO-Hilfs-<br/>kontakt</li> <li>Auswertung NC-Hilfs-<br/>kontakt</li> <li>Auswertung Spannungs-<br/>messung Energiemessgerät</li> </ol> |
| Holding | 391         | 8 x 16 Bit | Lesen/Schreiben | Benennung Energiemessgerät             | ASCII hexkodiert, 15 Zeichen +                                                                                                    |
| Holding | 392         |            |                 |                                        | F68                                                                                                    |
| Holding | 393         |            |                 |                                        |                                                                                                    |
| Holding | 394         |            |                 |                                        |                                                                                                    |
| Holding | 395         |            |                 |                                        |                                                                                                    |
| Holding | 396         |            |                 |                                        |                                                                                                    |
| Holding | 397         |            |                 |                                        |                                                                                                    |
| Holding | 398         | 1          |                 |                                        |                                                                                                    |

| Тур      | Adresse                                            | Wert   | Zugriff         | Funktion                                     | Kodierung                          |  |  |  |
|----------|----------------------------------------------------|--------|-----------------|----------------------------------------------|------------------------------------|--|--|--|
| Anzahl D | Anzahl Datenwörter der Messwerte bis Firmware 1.11 |        |                 |                                              |                                    |  |  |  |
| Holding  | 500                                                | 16 Bit | Lesen/Schreiben | Spannung V1                                  | Integer (0-2)                      |  |  |  |
| Holding  | 501                                                | 16 Bit | Lesen/Schreiben | Spannung V2                                  | (Entsprechend Phoenix Contact      |  |  |  |
| Holding  | 502                                                | 16 Bit | Lesen/Schreiben | Spannung V3                                  | Energiemessgerät<br>EEM-350-D-MCB) |  |  |  |
| Holding  | 503                                                | 16 Bit | Lesen/Schreiben | Strom I1                                     |                                    |  |  |  |
| Holding  | 504                                                | 16 Bit | Lesen/Schreiben | Strom I2                                     |                                    |  |  |  |
| Holding  | 505                                                | 16 Bit | Lesen/Schreiben | Strom I3                                     |                                    |  |  |  |
| Holding  | 506                                                | 16 Bit | Lesen/Schreiben | Wirkleistung                                 |                                    |  |  |  |
| Holding  | 507                                                | 16 Bit | Lesen/Schreiben | Blindleistung                                |                                    |  |  |  |
| Holding  | 508                                                | 16 Bit | Lesen/Schreiben | Scheinleistung                               |                                    |  |  |  |
| Holding  | 509                                                | 16 Bit | Lesen/Schreiben | Leistungsfaktor                              |                                    |  |  |  |
| Holding  | 510                                                | 16 Bit | Lesen/Schreiben | Energiemessgerät total                       |                                    |  |  |  |
| Holding  | 511                                                | 16 Bit | Lesen/Schreiben | Maximale Leistung (aktueller<br>Ladevorgang) |                                    |  |  |  |
| Holding  | 512                                                | 16 Bit | Lesen/Schreiben | Energiemessgerät rücksetzbar                 |                                    |  |  |  |
| Holding  | 513                                                | 16 Bit | Lesen/Schreiben | Netzfrequenz                                 |                                    |  |  |  |
| Holding  | 514                                                | 16 Bit | Lesen/Schreiben | Maximaler Strom I1                           |                                    |  |  |  |
| Holding  | 515                                                | 16 Bit | Lesen/Schreiben | Maximaler Strom I2                           |                                    |  |  |  |
| Holding  | 516                                                | 16 Bit | Lesen/Schreiben | Maximaler Strom I3                           |                                    |  |  |  |
| Holding  | 517                                                | 16 Bit | Lesen/Schreiben | Reset Energiemessgerät 1                     |                                    |  |  |  |
| Holding  | 518                                                | 16 Bit | Lesen/Schreiben | Reset Energiemessgerät 2                     |                                    |  |  |  |

| Тур      | Adresse                                           | Wert        | Zugriff         | Funktion                                                     | Kodierung                     |  |  |  |
|----------|---------------------------------------------------|-------------|-----------------|--------------------------------------------------------------|-------------------------------|--|--|--|
| Anzahl [ | Anzahl Datenwörter der Messwerte ab Firmware 1.12 |             |                 |                                                              |                               |  |  |  |
| Holding  | 500                                               | 16 Bit      | Lesen/Schreiben | Spannung V1                                                  | Integer (0-2)                 |  |  |  |
| Holding  | 501                                               | 16 Bit      | Lesen/Schreiben | Spannung V2                                                  | (Entsprechend Phoenix Contact |  |  |  |
| Holding  | 502                                               | 16 Bit      | Lesen/Schreiben | Spannung V3                                                  | Energiemessgerät EEM-EM357)   |  |  |  |
| Holding  | 503                                               | 16 Bit      | Lesen/Schreiben | Strom I1                                                     |                               |  |  |  |
| Holding  | 504                                               | 16 Bit      | Lesen/Schreiben | Strom I2                                                     |                               |  |  |  |
| Holding  | 505                                               | 16 Bit      | Lesen/Schreiben | Strom I3                                                     |                               |  |  |  |
| Holding  | 506                                               | 16 Bit      | Lesen/Schreiben | Wirkleistung                                                 |                               |  |  |  |
| Holding  | 507                                               | 16 Bit      | Lesen/Schreiben | Blindleistung                                                |                               |  |  |  |
| Holding  | 508                                               | 16 Bit      | Lesen/Schreiben | Scheinleistung                                               |                               |  |  |  |
| Holding  | 509                                               | 16 Bit      | Lesen/Schreiben | Leistungsfaktor                                              |                               |  |  |  |
| Holding  | 513                                               | 16 Bit      | Lesen/Schreiben | Netzfrequenz                                                 |                               |  |  |  |
| Holding  | 514                                               | 16 Bit      | Lesen/Schreiben | Maximaler Strom I1                                           |                               |  |  |  |
| Holding  | 515                                               | 16 Bit      | Lesen/Schreiben | Maximaler Strom I2                                           |                               |  |  |  |
| Holding  | 516                                               | 16 Bit      | Lesen/Schreiben | Maximaler Strom I3                                           |                               |  |  |  |
| Holding  | 517                                               | 16 Bit      | Lesen/Schreiben | Reset Energiemessgerät 1                                     |                               |  |  |  |
| Holding  | 518                                               | 16 Bit      | Lesen/Schreiben | Reset Energiemessgerät 2                                     |                               |  |  |  |
| Holding  | 901                                               | 16 Bit      | Lesen/Schreiben | Energiemessgerät total                                       |                               |  |  |  |
| Anzahl [ | Datenwörte                                        | r der Messw | verte           |                                                              |                               |  |  |  |
| Holding  | 519                                               | 16 Bit      | Lesen/Schreiben | Wartezeit Auswertung Schütz-<br>überwachung                  | Integer (ms), Default 500 ms  |  |  |  |
| Holding  | 520                                               | 16 Bit      | Lesen/Schreiben | Definition Eingang LD                                        | Dezimal                       |  |  |  |
| Holding  | 521                                               | 16 Bit      | Lesen/Schreiben | Definition Eingang EN                                        | siehe Tabelle 9-7 "Funktions- |  |  |  |
| Holding  | 522                                               | 16 Bit      | Lesen/Schreiben | Definition Eingang ML                                        | zuordnung der digitalen Ein-  |  |  |  |
| Holding  | 523                                               | 16 Bit      | Lesen/Schreiben | Definition Eingang XR                                        | gange                         |  |  |  |
| Holding  | 524                                               | 16 Bit      | Lesen/Schreiben | Definition Eingang IN                                        |                               |  |  |  |
| Holding  | 525                                               | 16 Bit      | Lesen/Schreiben | Ansteuerungszeit Verriegelung in ms                          | Integer (ms), Default 500 ms  |  |  |  |
| Holding  | 526                                               | 16 Bit      | Lesen/Schreiben | Ansteuerungszeit Entriegelung in ms                          | Integer (ms), Default 500 ms  |  |  |  |
| Holding  | 527                                               | 16 Bit      | Lesen/Schreiben | Zeit zwischen Wiederholungen<br>der Verriegelungsansteuerung | Integer (ms), Default 2000 ms |  |  |  |
| Holding  | 528                                               | 1 x 16 Bit  | Lesen/Schreiben | Vorgabe Ladestrom                                            | Vorgabe Ladestrom             |  |  |  |

| Тур     | Adresse | Wert        | Zugriff         | Funktion                                     | Kodierung                                                                             |
|---------|---------|-------------|-----------------|----------------------------------------------|---------------------------------------------------------------------------------------|
| Holding | 529     | 11 x 16 Bit | Lesen           | ICCID SIM-Kartennummer                       | ASCII (nur relevant für EV-CC-                                                        |
| Holding | 530     |             |                 | (Integrated Circuit Card                     | AC1-M3-CBC-RCM-ETH-3G)                                                                |
| Holding | 531     |             |                 | Identifier)                                  |                                                                                       |
| Holding | 532     |             |                 |                                              |                                                                                       |
| Holding | 533     |             |                 |                                              |                                                                                       |
| Holding | 534     |             |                 |                                              |                                                                                       |
| Holding | 535     |             |                 |                                              |                                                                                       |
| Holding | 536     |             |                 |                                              |                                                                                       |
| Holding | 537     |             |                 |                                              |                                                                                       |
| Holding | 538     |             |                 |                                              |                                                                                       |
| Holding | 539     |             |                 |                                              |                                                                                       |
| Holding | 575     | 16 Bit      | Lesen/Schreiben | PIN-Nummer der SIM-Karte                     | Dezimal 0000 – 9999 (nur<br>relevant für EV-CC-AC1-M3-<br>CBC-RCM-ETH-3G)             |
| Holding | 576     | 16 Bit      | Lesen           | RSSI - Received Signal<br>Strength Indicator | Dezimal, RSSI = 120 dB - "Wert"<br>(nur relevant für EV-CC-AC1-<br>M3-CBC-RCM-ETH-3G) |
| Holding | 577     | 4 x 16 Bit  | Lesen           | IMEI - International Mobile                  | Dezimal (nur relevant für EV-CC-                                                      |
| Holding | 578     | -           |                 | Equipment Identity                           | AC1-M3-CBC-RCM-ETH-3G)                                                                |
| Holding | 579     |             |                 |                                              |                                                                                       |
| Holding | 580     |             |                 |                                              |                                                                                       |
| Holding | 600     | 16 Bit      | Lesen/Schreiben | Modbus-Adresse Kartenleser                   | Dezimal, Default 1                                                                    |
| Holding | 601     | 2 x 16 Bit  | Lesen/Schreiben | Modbus-Baudrate Kartenleser                  | Dezimal, Default 115200                                                               |
| Holding | 602     |             |                 |                                              |                                                                                       |
| Holding | 603     | 16 Bit      | Lesen/Schreiben | RFID Card Reader                             | Dezimal, Default: 0                                                                   |
|         |         |             |                 | Buzzer Coil Adresse                          |                                                                                       |
| Holding | 604     | 16 Bit      | Lesen/Schreiben | RFID-Karten: Anzahl Daten-<br>worte          | Dezimal, Default: 16                                                                  |
| Holding | 605     | 16 Bit      | Lesen/Schreiben | RFID-Karten: Daten Modbus-<br>Adresse        | Dezimal, Default: 17                                                                  |

| Тур     | Adresse | Wert        | Zugriff         | Funktion                                   | Kodierung                                                  |
|---------|---------|-------------|-----------------|--------------------------------------------|------------------------------------------------------------|
| Holding | 606     | 16 x 16 Bit | Lesen           | RFID-Karten UID                            | 32 Zeichen, Hexadezimal 0-F                                |
| Holding | 607     |             |                 |                                            | Beispiel: 450ECA25                                         |
| Holding | 608     |             |                 |                                            |                                                            |
| Holding | 609     |             |                 |                                            | [606]: 0x3235                                              |
| Holding | 610     |             |                 |                                            | [607]: 0x4341                                              |
| Holding | 611     |             |                 |                                            | [608]: 0x3045                                              |
| Holding | 612     |             |                 |                                            | [609]: 0x3435                                              |
| Holding | 613     |             |                 |                                            | [610]: 0x0000                                              |
| Holding | 614     |             |                 |                                            |                                                            |
| Holding | 615     |             |                 |                                            |                                                            |
| Holding | 616     |             |                 |                                            |                                                            |
| Holding | 617     |             |                 |                                            |                                                            |
| Holding | 618     |             |                 |                                            |                                                            |
| Holding | 619     |             |                 |                                            |                                                            |
| Holding | 620     |             |                 |                                            |                                                            |
| Holding | 621     |             |                 |                                            |                                                            |
| Holding | 622     | 16 Bit      | Lesen/Schreiben | Port für OCPP-Kommunikation                | Integer                                                    |
| Holding | 623     | 32 x 16 Bit | Lesen/Schreiben | OCPP-Host                                  | ASCII                                                      |
| Holding | 655     | 32 x 16 Bit |                 | OCPP-Pfad                                  | (Nicht weiter benutzen, ver-<br>schoben auf Register 3403) |
| Holding | 3403    | 64 x 16 Bit | Lesen/Schreiben | OCPP-Pfad                                  | ASCII                                                      |
| Holding | 687     | 20 x 16 Bit | Lesen/Schreiben | APN-Zugangspunkt im Mobil-<br>funknetzwerk | ASCII                                                      |
| Holding | 707     | 20 x 16 Bit |                 | APN-User                                   | ASCII                                                      |
| Holding | 727     | 20 x 16 Bit | Lesen/Schreiben | APN-Passwort                               | ASCII                                                      |
| Holding | 747     | 20 x 16 Bit | Lesen/Schreiben | OCPP-Parameter "Vendor"                    | ASCII                                                      |
| Holding | 767     | 20 x 16 Bit | Lesen/Schreiben | OCPP-Parameter "Model"                     | ASCII                                                      |
| Holding | 800     | 8 Bit       |                 | "Reset to Factory"                         | "1" = Rücksetzen auf<br>Werkseinstellungen                 |
| Holding | 860     | 8 Bit       | Lesen           | Modem verfügbar                            | "1" = Modem vorhanden                                      |
| Holding | 904     | 32 Bit      | Lesen           | Energiezähler Total                        | Integer [Wh]                                               |
| Holding | 992     | 16 Bit      | Lesen/Schreiben | Priority Connector ID                      | Integer [05]                                               |
| Holding | 994     | 16 Bit      | Lesen/Schreiben | Priority Connector Current                 | Integer [A]                                                |
| Holding | 996     | 16 Bit      |                 | Minimum Connector Current                  | Integer [A]                                                |
| Holding | 3000    | 16 x 16 Bit | Lesen           | Aktuelle Mobilfunk-Netz-<br>betreiber      | ASCII                                                      |
| Holding | 3376    | 8 x 16 Bit  | Lesen           | Energie aktueller Ladevorgang              | Integer [Wh]                                               |
| Holding | 3386    | 16 Bit      | Lesen/Schreiben | Pulsdauer RFID-Buzzer                      | Integer [ms]                                               |

| Тур     | Adresse | Wert        | Zugriff         | Funktion                  | Kodierung |
|---------|---------|-------------|-----------------|---------------------------|-----------|
| Holding | 3387    | 6 x 16 Bit  | Lesen/Schreiben | FreeMode RFID UID         | ASCII     |
| Holding | 3396    | 3 x 16 Bit  | Lesen           | Aktiver Mobilfunkstandard | ASCII     |
| Holding | 3403    | 64 x 16 Bit | Lesen/Schreiben | OCPP Pfad (erweitert)     | ASCII     |

| Тур  | Adresse | Wert  | Zugriff         | Funktion                                                             | Kodierung                                                                                                    |
|------|---------|-------|-----------------|----------------------------------------------------------------------|----------------------------------------------------------------------------------------------------|
| COIL | 400     | 1 Bit | Lesen/Schreiben | Ladevorgang freigeben<br>(Nur wenn DIP 10 = 1)                       | 1 Bit                                                                                                    |
| COIL | 401     | 1 Bit | Lesen/Schreiben | Umstellung auf digitale<br>Kommunikation (5 %)                       | 1 Bit                                                                                                    |
| COIL | 402     | 1 Bit | Lesen/Schreiben | Verfügbarkeit Ladestation                                            | 1 Bit                                                                                                    |
| COIL | 403     | 1 Bit | Lesen/Schreiben | Verriegelung via Modbus<br>(Nur wenn DIP 9 = 1)                      | 1 Bit                                                                                                    |
| COIL | 404     | 1 Bit | Lesen/Schreiben | DHCP ein-/ausschalten                                                | 1 Bit                                                                                                    |
| COIL | 405     | 1 Bit | Lesen/Schreiben | Output-Register 1 steuern                                            | 1 Bit                                                                                                    |
| COIL | 406     | 1 Bit | Lesen/Schreiben | Output-Register 2 steuern                                            | Funktionszuweisung zu den Aus-                                                                                                    |
| COIL | 407     | 1 Bit | Lesen/Schreiben | Output-Register 3 steuern                                            | gängen siehe Tabelle 9-5 auf                                                                                                    |
| COIL | 408     | 1 Bit | Lesen/Schreiben | Output-Register 4 steuern                                            |                                                                                                    |
| COIL | 409     | 1 Bit | Lesen/Schreiben | Überstromabschaltung<br>aktivieren                                   | 1 Bit<br>0: Überwachung inaktiv<br>1: Überwachung aktiviert<br>Auslösecharakteristik:<br>I / Imax > 1,25: ca. 10 s<br>I / Imax > 1,1: ca. 100 s |
| COIL | 410     | 1 Bit | Lesen/Schreiben | Byte-Reihenfolge<br>Kommunikation Energiemess-<br>gerät              | 1 Bit, 0 = Little Endian, 1 = Big<br>Endian                                                                                                    |
| COIL | 411     |       |                 |                                                                      | Reserviert                                                                                                    |
| COIL | 412     | 1 Bit | Lesen/Schreiben | Funktion "Status D, Fahrzeug<br>abweisen" aktiviert                  | 1 Bit                                                                                                    |
| COIL | 413     | 1 Bit | Lesen/Schreiben | Reset Ladesteuerung                                                  | 1 Bit                                                                                                    |
| COIL | 414     |       |                 |                                                                      | Reserviert                                                                                                    |
| COIL | 415     |       |                 |                                                                      | Reserviert                                                                                                    |
| COIL | 416     |       |                 |                                                                      | Reserviert                                                                                                    |
| COIL | 417     | 1 Bit | Lesen/Schreiben | Firmware-Update starten                                              | Webserver startet mit<br>Dialogfenster zum Firmware-Up-<br>date                                                                                 |
| COIL | 418     |       |                 |                                                                      | Reserviert                                                                                                    |
| COIL | 419     | 1 Bit | Lesen/Schreiben | RFID-Kartenleser aktivieren                                          | 1 Bit                                                                                                    |
| COIL | 420     | 1 Bit | Lesen/Schreiben | Buzzer am RFID-Kartenleser aktiviert (permanent)                     | 1 Bit                                                                                                    |
| COIL | 421     | 1 Bit | Lesen/Schreiben | Buzzer am RFID-Kartenleser aktiviert (Einzelpuls)                    | 1 Bit                                                                                                    |
| COIL | 422     | 1 Bit | Lesen/Schreiben | Byte-Reihenfolge<br>Kommunikation RFID-Karten-<br>leser (Modbus/RTU) | 1 Bit, 0 = Little Endian<br>1 = Big Endian                                                                                                    |

Tabelle 9-5Registerzuordnung, Typ COIL

| Тур  | Adresse | Wert  | Zugriff         | Funktion                                                            | Kodierung                                                                                                    |
|------|---------|-------|-----------------|---------------------------------------------------------------------|----------------------------------------------------------------------------------------------------|
| COIL | 423     | 1 Bit | Lesen           | Freigabe über RFID-Whitelist aktiv                                  | 1 Bit                                                                                                    |
| COIL | 424     | 1 Bit | Lesen           | RFID-Kartenleser: Karte er-<br>kannt                                | Lebensdauer des Signals (je nach eingesetztem RFID-Kartenleser)                                                                         |
| COIL | 425     | 1 Bit | Lesen/Schreiben | RFID-Buzzer unterdrücken                                            | Unterdrückung des Buzzer-Pulses<br>für 60 s, anschließend wieder aktiv<br>bzw. neu zu unterdrücken                                      |
| COIL | 426     | 1 Bit | Lesen/Schreiben | Master-Slave-Funktion aktivieren                                    | 1 Bit<br>1: Master-Slave aktiviert                                                                                                    |
| COIL | 427     | 1 Bit | Lesen/Schreiben | OCPP-Kommunikation aktivieren                                       | 1 Bit<br>1: OCPP-Kommunikation aktiv                                                                                                    |
| COIL | 428     | 1 Bit | Lesen/Schreiben | Web-Socket-Verbindung                                               | 1 Bit<br>0: Unverschlüsselt (WS)<br>1: Verschlüsselt (WSS)                                                                              |
| COIL | 431     | 1 Bit | Lesen/Schreiben | Unterdrückung des Buzzer-<br>Signals bei abgelehnter RFID-<br>Karte | 1 Bit<br>0: Automatisches Buzzer-Signal<br>bei ungültiger RFID-Karte<br>1: Kein Buzzer-Signal bei un-<br>gültiger RFID-Karte            |
| COIL | 432     | 1 Bit | Lesen/Schreiben | Fehlerzustand, wenn Offline-<br>Status erkannt wird                 | 1 Bit<br>1: Ladestation geht im Offline-<br>Status in einen Fehlerstatus                                                                |
| COIL | 435     | 1 Bit | Lesen/Schreiben | Priority Connector Enable                                           | 1 Bit<br>1: Funktion "Priority Connector"<br>aktiviert                                                                                  |
| COIL | 436     | 1 Bit | Lesen           | Ladevorgang freigeben                                               | 1 Bit<br>1: Ladevorgang freigeben (durch<br>OCPP-Backend, Ethernet, RFID<br>oder digitalen Eingang)<br>0: Ladevorgang nicht freigegeben |
| COIL | 437     | 1 Bit | Lesen           | Verbindung zum Master                                               | 1 Bit<br>1: Ladesteuerung hat Master er-<br>kannt                                                                                       |
| COIL | 438     | 1 Bit | Lesen/Schreiben | Ladesteuerung ist das Master-<br>Modul                              | 1 Bit<br>1: Ladesteuerung ist Master im<br>Master-Slave-Verbund                                                                         |
| COIL | 439     | 1 Bit | Lesen/Schreiben | OCPP-Interface                                                      | 1 Bit<br>0: OCPP über Mobilfunk<br>1: OCPP über Ethernet (nurXP<br>Version)                                                             |
| COIL | 440     | 1 Bit | Lesen/Schreiben | Entriegelung (unabhängig von der Position von DIP 9)                | 1 Bit<br>1: Ladepunkt wird entriegelt                                                                                                   |
| COIL | 441     | 1 Bit | Lesen           | Verbindungsstatus Slave 1                                           | 1 Bit<br>1: Slave 1 mit Master verbunden                                                                                                |

 Tabelle 9-5
 Registerzuordnung, Typ COIL [...]

| Тур  | Adresse | Wert  | Zugriff         | Funktion                                          | Kodierung                                                                                                    |  |
|------|---------|-------|-----------------|---------------------------------------------------|----------------------------------------------------------------------------------------------------|--|
| COIL | 442     | 1 Bit | Lesen           | Verbindungsstatus Slave 2                         | 1 Bit<br>1: Slave 2 mit Master verbunden                                                                                                    |  |
| COIL | 443     | 1 Bit | Lesen           | Verbindungsstatus Slave 3                         | 1 Bit<br>1: Slave 3 mit Master verbunden                                                                                                    |  |
| COIL | 444     | 1 Bit | Lesen           | Verbindungsstatus Slave 4                         | 1 Bit<br>1: Slave 4 mit Master verbunden                                                                                                    |  |
| COIL | 445     | 1 Bit | Lesen           | Verbindungsstatus Slave 5                         | 1 Bit<br>1: Slave 5 mit Master verbunden                                                                                                    |  |
| COIL | 446     | 1 Bit | Lesen           | Verbindungsstatus Slave 6                         | 1 Bit<br>1: Slave 6 mit Master verbunden<br>(nurXP Version)                                                                                                    |  |
| COIL | 447     | 1 Bit | Lesen           | Verbindungsstatus Slave 7                         | 1 Bit<br>1: Slave 7 mit Master verbunden<br>(nurXP Version)                                                                                                    |  |
| COIL | 448     | 1 Bit | Lesen           | Verbindungsstatus Slave 8                         | 1 Bit<br>1: Slave 8 mit Master verbunden<br>(nurXP Version)                                                                                                    |  |
| COIL | 449     | 1 Bit | Lesen           | Verbindungsstatus Slave 9                         | 1 Bit<br>1: Slave 9 mit Master verbunden<br>(nurXP Version)                                                                                                    |  |
| COIL | 450     | 1 Bit | Lesen           | Verbindungsstatus Slave 10                        | 1 Bit<br>1: Slave 10 mit Master verbunden<br>(nurXP Version)                                                                                                    |  |
| COIL | 462     | 1 Bit | Lesen/Schreiben | OCPP-Freigabe                                     | 1 Bit<br>1 (Lesen): Freigabe über OCPP<br>liegt vor<br>0 (Schreiben): Ladevorgang wird<br>beendet, OCPP-StopTransaction<br>mit "Reason=Local"<br>(nur auf der Master-Lade-<br>steuerung) |  |
| COIL | 463     | 1 Bit | Lesen/Schreiben | Aktivierung "Freemode when<br>Offline"            | 1 Bit<br>1: "FreemodeWhenOffline"<br>aktiviert                                                                                                    |  |
| COIL | 464     | 1 Bit | Lesen/Schreiben | Aktivierung "Current Dis-<br>tribution Enable"    | 1 Bit<br>1: Funktion<br>"CurrentDistributionEnable"<br>aktiviert                                                                                                    |  |
| COIL | 465     | 1 Bit | Lesen           | Status Verriegelung                               | 1 Bit<br>1: Ladestecker verriegelt                                                                                                    |  |
| COIL | 466     | 1 Bit | Lesen/Schreiben | Aktivierung "Freemode after<br>Power Loss"        | 1 Bit<br>1: "FreemodeAfterPowerLoss"<br>aktiviert                                                                                                    |  |
| COIL | 467     | 1 Bit | Lesen           | Status "Suspended EVSE"<br>(Ladevorgang pausiert) | 1 Bit:<br>1: OCPP Status<br>"SuspendedEVSE" aktiv                                                                                                    |  |

 Tabelle 9-5
 Registerzuordnung, Typ COIL [...]

| Тур  | Adresse | Wert  | Zugriff         | Funktion                                 | Kodierung                                                                                            |
|------|---------|-------|-----------------|------------------------------------------|----------------------------------------------------------------------------------------------------|
| COIL | 468     | 1 Bit | Lesen/Schreiben | Ladevorgang pausieren                    | 1 Bit:<br>1: Ladevorgang wird unter-<br>brochen, OCPP-Statusmeldung<br>"SuspendedEVSE" wird gesendet |
| COIL | 469     | 1 Bit | Lesen/Schreiben | Modbus-Registertyp des<br>Energiezählers | 1 Bit<br>0: Holding (0x03)<br>1: Input (0x04)                                                        |
| COIL | 470     | 1 Bit | Lesen/Schreiben | Modbus-Stoppbits des<br>Energiezählers   | 1 Bit<br>0: 1 Bit<br>1: 2 Bits                                                                       |

 Tabelle 9-5
 Registerzuordnung, Typ COIL [...]

## 9.3 Funktionszuordnung Ein- und Ausgangsregister

Sie können den digitalen Ein- und Ausgängen unterschiedliche Funktionen zuordnen, indem Sie in den Registern entsprechende Werte verwenden:

- Register 327 bis 330 f
  ür die digitalen Ausg
  änge (Funktionszuordnung der digitalen Ausg
  änge)
- Register 520 bis 524 f
  ür die digitalen Eing
  änge (Funktionszuordnung der digitalen Eing
  änge)

Tabelle 9-6 Funktionszuordnung der digitalen Ausgänge

| Wert | Funktion                                                  |
|------|-----------------------------------------------------------|
| 0    | Inaktiv                                                   |
| 1    | Ladesteuerung im Status A                                 |
| 2    | Ladesteuerung im Status B                                 |
| 3    | Ladesteuerung im Status B und PWM EIN                     |
| 4    | Ladesteuerung im Status B und PWM AUS                     |
| 5    | Ladesteuerung im Status C                                 |
| 6    | Ladesteuerung im Status D                                 |
| 7    | Ladesteuerung im Status E                                 |
| 8    | Ladesteuerung im Status F                                 |
| 9    | Ladesteuerung im Status A oder B                          |
| 10   | Ladesteuerung im Status A oder B und PWM EIN              |
| 11   | Ladesteuerung im Status A oder B und PWM AUS              |
| 12   | Ladesteuerung im Status A, B oder C                       |
| 13   | Ladesteuerung im Status A, B oder D                       |
| 14   | Ladesteuerung im Status A bis D                           |
| 15   | Ladesteuerung im Status E oder F (Default für Ausgang ER) |
| 16   | Ladesteuerung im Status C oder D (Default für Ausgang VR) |
| 17   | PWM EIN (Default für Ausgang CR)                          |
| 18   | Gültiger Proximity erkannt                                |
| 19   | Ungültiger Proximity erkannt                              |
| 20   | 13-A-Ladestecker erkannt                                  |
| 21   | 20-A-Ladestecker erkannt                                  |
| 22   | 32-A-Ladestecker erkannt                                  |
| 23   | 63-A-Ladestecker erkannt                                  |
| 24   | 13-A- oder 20-A-Ladestecker erkannt                       |
| 25   | 13-A-, 20-A- oder 32-A-Ladestecker erkannt                |
| 26   | Ladestecker mit geringer Stromtragfähigkeit abgewiesen    |
| 27   | Ladesteuerung schaltet das Ladeschütz EIN                 |
| 28   | Status D Belüftung an                                     |
| 29   | Verriegelung aktiv (Default für Ausgang LR)               |
| 30   | Register Ausgang 1                                        |

| Tabelle 9-6 | Funktionszuordnung | der digitalen | Ausgänge [ | 1 |
|-------------|--------------------|---------------|------------|---|
|             |                    |               |            |   |

| Wert | Funktion                                                                               |
|------|----------------------------------------------------------------------------------------|
| 31   | Register Ausgang 2                                                                     |
| 32   | Register Ausgang 3                                                                     |
| 33   | Register Ausgang 4                                                                     |
| 34   | Überstrom detektiert                                                                   |
| 35   | Ladeschützüberwachung ausgelöst                                                        |
| 36   | Status D, Fahrzeug abgewiesen                                                          |
| 37   | Fahrzeug angeschlossen im Status B oder C oder D                                       |
| 38   | Reserviert für zukünftige Funktion                                                     |
| 39   | Autorisierungsstatus (Blinken: Autorisierung in Arbeit, Permanent: Freigabe liegt vor) |

| Wert | Funktion                                                              |
|------|-----------------------------------------------------------------------|
| 0    | Inaktiv                                                               |
| 1    | Freigabe Ladevorgang permanentes High-Signal (Default für Eingang EN) |
| 2    | Verfügbarkeit Ladestation (Default für Eingang XR)                    |
| 3    | Rückmeldung Verriegelung Ladestecker (Default für Eingang LD)         |
| 4    | Verriegelung (permanentes High-Signal)                                |
| 5    | Schützüberwachung über NO-Hilfskontakt                                |
| 6    | Schützüberwachung über NC-Hilfskontakt                                |
| 7    | PWM-Signal auf 5 %                                                    |
| 8    | Ladestrom auf 6 A                                                     |
| 9    | Ladestrom auf 10 A                                                    |
| 10   | Ladestrom auf 13 A                                                    |
| 11   | Ladestrom auf 16 A (Default für Eingang IN)                           |
| 12   | Ladestrom auf 20 A                                                    |
| 13   | Ladestrom auf 32 A                                                    |
| 14   | Ladestrom auf 63 A                                                    |
| 15   | Ladestrom auf 70 A                                                    |
| 16   | Freigabe Ladevorgang gepulstes Signal                                 |
| 17   | Verriegelung (gepulstes Signal) (Default für Eingang ML)              |
| 18   | Reserviert für zukünftige Funktion                                    |
| 19   | Ladestrom auf zulässigen Maximalwert                                  |
| 20   | Ladevorgang pausieren (OCPP: Suspend EVSE)                            |
| 21   | Fehlerzustand erzeugen                                                |

# A Verzeichnisanhang

## A 1 Abbildungsverzeichnis

## Kapitel 3

| Bild 3-2: | Bedienelemente und Anzeigen | 15 |
|-----------|-----------------------------|----|
| Bild 3-3: | Abmessungen Ladesteuerung   | 17 |
| Bild 3-4: | Abmessungen Messsensor      | 17 |

# Kapitel 4

| Montage auf Tragschiene19                                    |
|--------------------------------------------------------------|
| Demontage von Tragschiene19                                  |
| Anschluss Versorgungsspannung und Ladeschütz                 |
| Lastschützüberwachung mit Hilfskontakten21                   |
| Anschluss Strommesswandler für Differenzstromüberwachung23   |
| Ladefall C, Ladestation mit Fahrzeug-Ladestecker             |
| Ladefall B, Ladestation mit Infrastruktur-Ladedose           |
| Anschluss Infrastruktur-Ladedose                             |
| Schalthysterese der digitalen Eingänge27                     |
| Beschaltung der digitalen Eingänge, interne Versorgung27     |
| Beschaltung der digitalen Eingänge, externe Versorgung       |
| Beschaltung der digitalen Ausgänge, interne Einspeisung 29   |
| Beschaltung der digitalen Ausgänge, externe Einspeisung      |
| Anschluss des Energiemessgeräts EEM-350-D-MCB über RS-485 31 |
| Anschluss des Energiemessgeräts EEM-EM357 über RS-485        |
| Anschluss RFID-Kartenleser Quio QDE 950-4 über RS-485        |
|                                                              |

# Kapitel 6

| Bild 6-1: | Control-Pilot-Signal                        |    |
|-----------|---------------------------------------------|----|
| Bild 6-2: | Typischer Verlauf des Control-Pilot-Signals |    |
| Bild 6-3: | Aktivierungsmodus                           | 40 |
| Bild 6-4: | Proximity-Signal (Proximity Plug)           | 41 |

# Kapitel 8

| Bild 8-1: | Registerkarte "Status"                                    | . 47 |
|-----------|-----------------------------------------------------------|------|
| Bild 8-2: | Registerkarte "Network" für Ethernet-Kommunikation        | . 52 |
| Bild 8-3: | Registerkarte "Network" für Mobilfunk                     | . 54 |
| Bild 8-4: | Registerkarte "Configuration"                             | . 57 |
| Bild 8-5: | Registerkarte "Energy Meter" für EEM-350-D-MCB            | . 61 |
| Bild 8-6: | Registerkarte "Energy Meter" für EEM-EM357                | . 62 |
| Bild 8-7: | Registerkarte "Card Reader" für RFID-Leser QUIO QDE 950-4 | . 65 |
| Bild 8-8: | Registerkarte "Remote Control" (EV-CC3G /3G-XP)           | . 67 |
| Bild 8-9: | Registerkarte "Remote Control" (EV-CCETH /ETH-XP)         | . 67 |

|           |              | benenverzeichnis                                                     |    |
|-----------|--------------|----------------------------------------------------------------------|----|
| Kapitel 2 |              |                                                                      |    |
|           | Tabelle 2-1: | Schnittstellen                                                       | 7  |
| Kapitel 3 |              |                                                                      |    |
|           | Tabelle 3-1: | Anschlüsse                                                           | 13 |
|           | Tabelle 3-2: | DIP-Schalter                                                         | 15 |
|           | Tabelle 3-3: | Anzeige-LEDs                                                         | 16 |
|           | Tabelle 3-4: | Drehkodierschalter                                                   | 16 |
|           | Tabelle 3-5: | Reset-Taster                                                         | 16 |
| Kapitel 5 |              |                                                                      |    |
|           | Tabelle 5-1: | Kommunikationsschnittstellen                                         |    |
| Kapitel 6 |              |                                                                      |    |
|           | Tabelle 6-1: | Fahrzeugstati nach IEC 61851-1                                       |    |
|           | Tabelle 6-2: | Typischer Ablauf eines Ladevorgangs                                  |    |
|           | Tabelle 6-3: | Steuerung des maximal entnehmbaren Ladestroms nach IEC 61851-1       |    |
|           | Tabelle 6-4: | Kodierung des zulässigen Stroms zum Widerstandswert nach IEC 61851W1 | 41 |
| Kapitel 7 |              |                                                                      |    |
|           | Tabelle 7-1: | Schnittstellen                                                       |    |
|           | Tabelle 7-2: | Übersicht unterstützter OCPP-Operationen                             |    |

Tabelle 7-3:

## A 2 Tabellenverzeichnis

# Kapitel 8

| Tabelle 8-1:  | Registerkarte "Status"                        | . 47 |
|---------------|-----------------------------------------------|------|
| Tabelle 8-2:  | Konfigurationsoptionen der digitalen Eingänge | . 49 |
| Tabelle 8-3:  | Konfigurationsoptionen der digitalen Ausgänge | . 50 |
| Tabelle 8-4:  | Schnittstellen                                | . 52 |
| Tabelle 8-5:  | Registerkarte "Network" für Ethernet          | . 52 |
| Tabelle 8-6:  | Schnittstellen                                | . 54 |
| Tabelle 8-7:  | Registerkarte "Network (3G-Version)"          | . 55 |
| Tabelle 8-8:  | Anzeigewerte Registerkarte "Configuration"    | . 58 |
| Tabelle 8-9:  | Konfigurationsparameter Energiemessgerät      | . 63 |
| Tabelle 8-10: | Registerkarte "Energy Meter" - Anzeigewerte   | . 64 |
| Tabelle 8-11: | Anzeigewerte Registerkarte "Card Reader"      | . 65 |
| Tabelle 8-12: | Master-Slave-Verbund                          | . 67 |
| Tabelle 8-13: | Registerkarte "Remote Control"                | . 68 |
|               |                                               |      |

## Kapitel 9

| Tabelle 9-1: | Modbus-Registerarten                      | 70 |
|--------------|-------------------------------------------|----|
| Tabelle 9-2: | Registerzuordnung, Typ Input              | 71 |
| Tabelle 9-3: | Registerzuordnung, Typ Discrete           | 74 |
| Tabelle 9-4: | Registerzuordnung, Typ Holding            | 74 |
| Tabelle 9-5: | Registerzuordnung, Typ COIL               | 86 |
| Tabelle 9-6: | Funktionszuordnung der digitalen Ausgänge | 90 |
| Tabelle 9-7: | Funktionszuordnung der digitalen Eingänge | 91 |

## A 3 Stichwortverzeichnis

## А

| Abmessungen | 17 |
|-------------|----|
| Anschlüsse  | 13 |
| Anzeigen    | 15 |

## В

| Bedienelemente                 | 15 |
|--------------------------------|----|
| Bestelldaten                   | 8  |
| Bestimmungsgerechte Verwendung | 5  |

## С

| Card Reader (Registerkarte)   | 65 |
|-------------------------------|----|
| COIL (Registerzuordnung)      | 86 |
| Configuration (Registerkarte) | 57 |
| Control-Pilot-Signal          | 36 |

## D

| Digitalen Ausgänge beschalten | 29 |
|-------------------------------|----|
| Digitalen Eingänge beschalten | 27 |
| Discrete (Registerzuordnung)  | 74 |

## Е

| Energy Meter (Registerkarte) | 60 |
|------------------------------|----|
| Entsorgung                   | 6  |

## F

| Fahrzeug-Ladestecker anschließen | 24 |
|----------------------------------|----|
|                                  |    |

## Η

| Holding (Registerzuordnung) | 74 |
|-----------------------------|----|
| I                           |    |
| Input (Registerzuordnung)   | 71 |

#### Κ

| Konformitätserklärung  | 12 |
|------------------------|----|
| L                      |    |
| Ladeschütz anschließen | 21 |
| Lastmanagement         | 68 |

## М

| Mobilfunk-Schnittstelle | 35 |
|-------------------------|----|
| Modbus-Registerarten    | 70 |

#### Ν

| Network (Registerkarte) - Ethernet  | 52 |
|-------------------------------------|----|
| Network (Registerkarte) - Mobilfunk | 54 |

#### 0

| OCPP-Backend-Anbindung | 42 |
|------------------------|----|
| OCPP-Ladeprofile       | 69 |

#### Ρ

```
Proximity-Signal ...... 41
```

## R

| Remote Control (Registerkarte) | 67 |
|--------------------------------|----|
| RFID-Kartenleser anschließen   | 33 |
| RS-485-Schnittstelle           | 31 |

#### S

| Status                       | 47 |
|------------------------------|----|
| Stilllegung                  | 6  |
| Strommesswandler anschließen | 23 |

## V

```
Versorgungsspannung anschließen ...... 20
```

## W

## Bitte beachten Sie folgende Hinweise

#### Allgemeine Nutzungsbedingungen für Technische Dokumentation

Phoenix Contact behält sich das Recht vor, die technische Dokumentation und die in den technischen Dokumentationen beschriebenen Produkte jederzeit ohne Vorankündigung zu ändern, zu korrigieren und/oder zu verbessern, soweit dies dem Anwender zumutbar ist. Dies gilt ebenfalls für Änderungen, die dem technischen Fortschritt dienen.

Der Erhalt von technischer Dokumentation (insbesondere von Benutzerdokumentation) begründet keine weitergehende Informationspflicht von Phoenix Contact über etwaige Änderungen der Produkte und/oder technischer Dokumentation. Sie sind dafür eigenverantwortlich, die Eignung und den Einsatzzweck der Produkte in der konkreten Anwendung, insbesondere im Hinblick auf die Befolgung der geltenden Normen und Gesetze, zu überprüfen. Sämtliche der technischen Dokumentation zu entnehmenden Informationen werden ohne jegliche ausdrückliche, konkludente oder stillschweigende Garantie erteilt.

Im Übrigen gelten ausschließlich die Regelungen der jeweils aktuellen Allgemeinen Geschäftsbedingungen von Phoenix Contact, insbesondere für eine etwaige Gewährleistungshaftung.

Dieses Handbuch ist einschließlich aller darin enthaltenen Abbildungen urheberrechtlich geschützt. Jegliche Veränderung des Inhaltes oder eine auszugsweise Veröffentlichung sind nicht erlaubt.

Phoenix Contact behält sich das Recht vor, für die hier verwendeten Produktkennzeichnungen von Phoenix Contact-Produkten eigene Schutzrechte anzumelden. Die Anmeldung von Schutzrechten hierauf durch Dritte ist verboten.

Andere Produktkennzeichnungen können gesetzlich geschützt sein, auch wenn sie nicht als solche markiert sind.

#### So erreichen Sie uns Internet Aktuelle Informationen zu Produkten von Phoenix Contact und zu unseren Allgemeinen Geschäftsbedingungen finden Sie im Internet unter: phoenixcontact.com. Stellen Sie sicher, dass Sie immer mit der aktuellen Dokumentation arbeiten. Diese steht unter der folgenden Adresse zum Download bereit: phoenixcontact.net/products. Ländervertretungen Bei Problemen, die Sie mit Hilfe dieser Dokumentation nicht lösen können, wenden Sie sich bitte an Ihre jeweilige Ländervertretung. Die Adresse erfahren Sie unter phoenixcontact.com. PHOENIX CONTACT GmbH & Co. KG Herausgeber Flachsmarktstraße 8 32825 Blomberg DEUTSCHLAND Wenn Sie Anregungen und Verbesserungsvorschläge zu Inhalt und Gestaltung unseres Handbuchs haben, würden wir uns freuen, wenn Sie uns Ihre Vorschläge zusenden an: tecdoc@phoenixcontact.com

PHOENIX CONTACT GmbH & Co. KG Flachsmarktstraße 8 32825 Blomberg, Germany Phone: +49 5235 3-00 Fax: +49 5235 3-41200 E-mail: info@phoenixcontact.com phoenixcontact.com

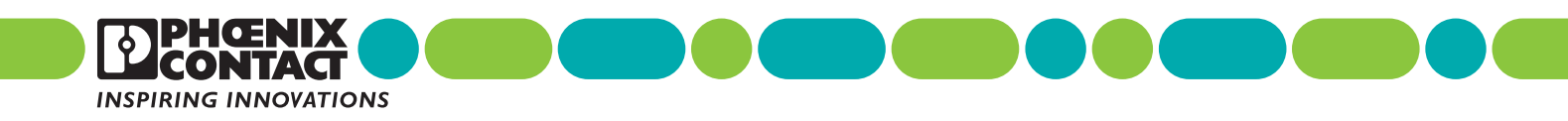

108191\_de\_04 Order No. —04